| FRACE32 Online Help                                            |    |
|----------------------------------------------------------------|----|
| TRACE32 Directory                                              |    |
| TRACE32 Index                                                  |    |
| TRACE32 Installation                                           |    |
| TRACE32 Installation Guide                                     | 1  |
| Prerequisites                                                  | 6  |
| Basic Concepts                                                 | 7  |
| TRACE32-ICD (In-Circuit Debugging)                             | 8  |
| Host-based Interfaces                                          | 8  |
| USB Interface (TRACE32-USB)                                    | 8  |
| Ethernet Interface (TRACE32-NET)                               | 9  |
| Controller-based Interfaces                                    | 9  |
| Minimal Manual Setup                                           | 10 |
| Prerequisites and Recommendations for the Minimal Manual Setup | 11 |
| Copy the Required Files (USB and Ethernet)                     | 12 |
| USB Configuration                                              | 13 |
| Set Up the Hardware (USB)                                      | 13 |
| Install Drivers (USB)                                          | 14 |
| Create the Configuration File (USB and NET)                    | 15 |
| Ethernet Configuration                                         | 16 |
| Assign a Hostname to the TRACE32 Device (Ethernet)             | 17 |
| Modify the Configuration File (Ethernet)                       | 18 |
| Re-configure the Hardware (Ethernet)                           | 19 |
| Identify the Peripheral File                                   | 20 |
| TRACE32-ICE (In-Circuit Emulation)                             | 22 |
| Legacy Host Interfaces                                         | 22 |
| Parallel Interface (TRACE32-PAR)                               | 22 |
| Serial Interface (TRACE32-SER)                                 | 22 |
| Fiber Optic (TRACE32-SER, TRACE32-NET)                         | 22 |
| SCSI Interface (TRACE32-SER, TRACE32-NET)                      | 23 |
| Host Interface Cards                                           | 23 |
| Fiber Optic Interface (PC-ISA)                                 | 23 |
| Fiber Optic Interface (PC-MCA)                                 | 24 |
| Hardware Installation (TRACE32-ICE)                            | 25 |
| Remove Modules                                                 | 25 |
| Add Modules                                                    | 25 |

| System Memory (SCU/PODETH)             | 20                |
|----------------------------------------|-------------------|
| SCU16-MX2                              | 20                |
| SCU32-MX4                              | 20                |
| LEDs on TRACE32 Hardware Modules       |                   |
| PowerTools                             | 2                 |
| SCU32                                  | 33                |
| SCU32-MPC                              | 34                |
| SCU32-MPC 100MBit                      | 3:                |
| PODBUS Ethernet Controller             | 36                |
| PODBUS Ethernet Controller/100         | 3'                |
| TRACE32-Interfaces                     |                   |
| TRACE32-USB                            | 38                |
| Connector (USB 3.x)                    | 38                |
| Connector (USB 2.0 and 1.x)            | 38                |
| USB Interfaces (USB 3.x to 1.x)        | 38                |
| TRACE32-ETHERNET                       | 40                |
| 8P8C-Connector (T568A/B, 'RJ45')       | 40                |
| AUI-Connector                          | 40                |
| Ethernet Interface                     | 40                |
| Selection of Transfer Protocol         | 4                 |
| TRACE32-PAR                            | 4:                |
| Connector                              | 4:                |
| Parallel Interface                     | 4:                |
| TRACE32-SER                            | 4:                |
| Connector                              | 4:                |
| RS232 Interfaces                       | 4:                |
| RS422-Interface                        | 4:                |
| Fiber Optic Interface                  | 4:                |
| Selection of Transfer Protocol         | 44                |
| Selection of Interface                 | 44                |
| Asynchronous RS232/RS422 Driver        | 4                 |
| SASO                                   | 46                |
| Connector                              | 46                |
| Fiber Optic Interface                  | 46                |
| Selection of Interface                 | 46                |
| SYSTEM SOFTWARE                        |                   |
| Files and Directories                  | 4                 |
| TRACE32 System Files                   | 49                |
| Multiple Systems on one Host           | 5                 |
| File config.t32                        | 52                |
| Parameters for the PBI Driver with LAI | JTERBACH Tools 54 |
| Parameters for PBI Drivers (Software-  | Only) 58          |

### ©1989-2014 Lauterbach GmbH

2

| Software Installation                             | . 62 |
|---------------------------------------------------|------|
| Licensing Terms Glossary                          | 63   |
| General Licensing Terms                           | 63   |
| Terms for Floating Licenses with RLM              | 64   |
| Floating Licenses                                 | 65   |
| How To Install Floating Licenses - Overview       | 65   |
| How To Upgrade Floating Licenses                  | 65   |
| License Management Server                         | 66   |
| Lauterbach Certificate                            | 66   |
| Lauterbach Daemons                                | 66   |
| How to get the RLM Host ID                        | 67   |
| License Client Setup                              | 68   |
| Floating License Pools                            | 70   |
| Software-Only License Types                       | 71   |
| License Pool Setup                                | 72   |
| Example Session                                   | 74   |
| Caveats                                           | 76   |
| MS-WINDOWS                                        | 77   |
| Quick Installation for controller-based debugging | 77   |
| File CONFIG.T32                                   | 78   |
| Fiber Optic Interface                             | 78   |
| Parallel Interface                                | 79   |
| Performance Tuning                                | 80   |
| Ethernet                                          | 81   |
| Controller-based Ethernet setup                   | 81   |
| USB Interface                                     | 82   |
| Screen/Windows                                    | 83   |
| Printer                                           | 85   |
| SUN/SPARC                                         | 86   |
| Quick Installation                                | 86   |
| File config.t32                                   | 89   |
| Ethernet Interface                                | 91   |
| SCSI Interface                                    | 92   |
| RS232 Interface                                   | 94   |
| Sunview                                           | 95   |
| Motif                                             | 97   |
| Terminal                                          | 102  |
| Printer                                           | 102  |
| HP-9000                                           | 103  |
| Quick Installation                                | 103  |
| HP-UX 10.X                                        | 103  |
| HP-UX 9.X and lower                               | 106  |
| File config.t32                                   | 109  |

| Example OS/9 together with PC           | 120 |
|-----------------------------------------|-----|
| REMOTE Interfaces                       | 119 |
| Preparations for the Ethernet Interface | 118 |
| Quick Installation                      | 114 |
| PC_LINUX                                | 114 |
| Printer                                 | 113 |
| Motif or CDE                            | 112 |
| RS232 Interface                         | 111 |
| SCSUnterface                            | 111 |
| Ethernet Interface                      | 110 |

### Version 11-Nov-2014

- 30-Jun-14 Added chapter "Floating Licenses" and updated CONNECTIONMODE=, see "Parameters for the PBI Driver with LAUTERBACH Tools".
- 14-Feb-14 Added description LEDs of PowerTools.

TRACE32 supports these host computers and operating systems:

| Host        | OS            | Company   | Comment                      |
|-------------|---------------|-----------|------------------------------|
| AXP-STATION |               |           |                              |
| AXP-STATION | DIGITAL UNIX  | DEC       | Motif (SCU based SW only)    |
| AXP-STATION | VMS/AXP 1.5   | DEC       | Motif (SCU based<br>SW only) |
| HP-9000/700 |               |           |                              |
| HP-9000/700 | HP-UX 8.0     | HP        | Motif (SCU based<br>SW only) |
| HP-9000/700 | HP-UX 9.0     | HP        | CDE (SCU based<br>SW only)   |
| HP-9000/700 | HP-UX 10.X    | HP        | CDE (SCU based<br>SW only)   |
| MACINTOSH   | ·             | ·         |                              |
| MACINTOSH   | LINUX/PPC     | LINUX     | Motif/Lesstif                |
| MACINTOSH   | MAC OS-X/X86  | APPLE     | Motif                        |
| MACINTOSH   | MAC OS-X/X86  | APPLE     | QT                           |
| PC          |               |           |                              |
| PC          | WINDOWS 2000  | MICROSOFT | 32 bit                       |
| PC          | WINDOWS XP    | MICROSOFT | 32 bit                       |
| PC          | WINDOWS VISTA | MICROSOFT | 32/64 bit                    |
| PC          | WINDOWS 7     | MICROSOFT | 32/64 bit                    |
| PC          | LINUX         | LINUX     | 32/64 bit, Motif/<br>Lesstif |
| PC          | LINUX         | LINUX     | 32/64 bit, QT                |
| PC          | WINDOWS 8     | MICROSOFT | 32/64 bit                    |
| SPARC       |               |           |                              |
| SPARC       | SOLARIS 2.3   | SUNSOFT   | Open Windows or<br>Motif     |
| SPARC       | SOLARIS 2.X   | SUNSOFT   | CDE                          |
| VAX-STATION |               |           |                              |
| VAX-STATION | VMS/VAX 5.5   | DEC       | Motif (SCU based<br>SW only) |

There are three different types of debugging:

Host-based: TRACE32/PowerView runs on the host (e.g. a PC or Unix Workstation) and handles
most of the user interaction and processing. At the start of a debug session, time-critical, targetrelated communication software is transferred to a POWER tool and then run there.

Most customers use Host-based In-Circuit-Debugging (TRACE32-ICD) and tracing.

• **Controller-based**: TRACE32 software runs mostly on the SCU or PODBUS ETHERNET CONTROLLER (PODETH) unit. The system program and the target-related communication software must first be linked together and then downloaded to the SCU/PODETH unit. The host system (e.g. a PC or Unix Workstation) only runs a GUI interface program.

This debugging type is mainly used for In-Circuit-Emulation (TRACE32-ICE).

With PCs and Workstations sufficiently powerful for Host-based debugging, not many customers use a POWER ETHERNET CONTROLLER with a PODBUS-connected POWER DEBUG tool for Controller-based In-Circuit Debugging (TRACE32-ICD).

Software-only: TRACE32 PowerView GUI is used as a debug front-end, or in simulation mode, and in some operation modes also includes the Back-End. No Lauterbach TRACE32 hardware is required (except in some cases for the licensing mechanism).

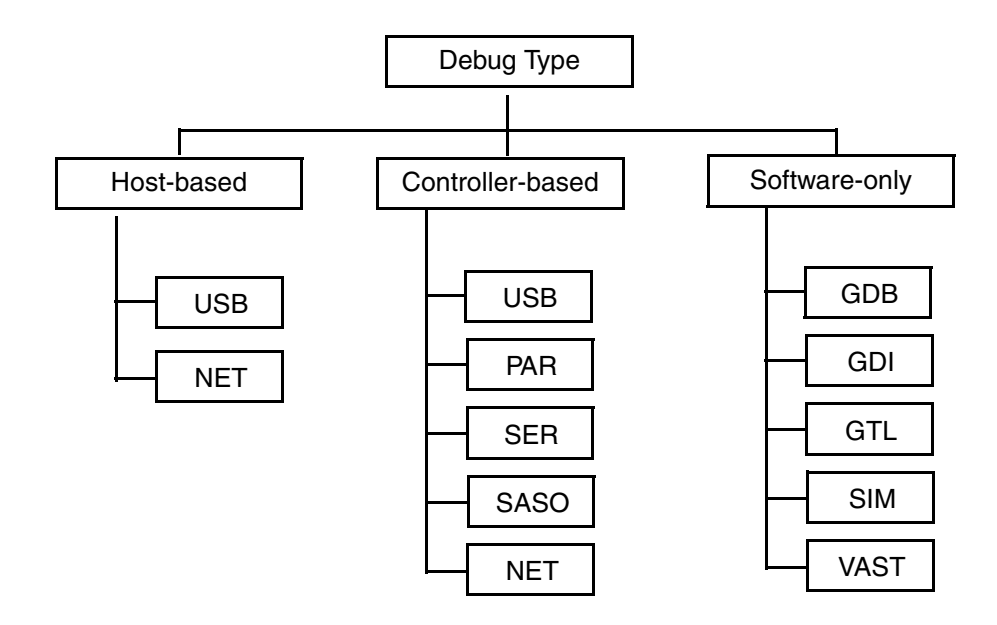

### **Host-based Interfaces**

This chapter describes the host-based USB and Ethernet configurations. These types of configurations are commonly used for debugging and tracing.

- "USB Interface (TRACE32-USB)", page 8
- "Ethernet Interface (TRACE32-NET)", page 9

### USB Interface (TRACE32-USB)

The Universal Serial Bus (USB) is a standardized serial bus designed to connect peripherals to Personal Computers. The tiered-star topology allows simultaneous connection of up to 127 devices on the bus. Windows and Linux distributions provide full USB support.

If you need to debug with more than one TRACE32 POWER device, you can address these by using their **device name** in the USB configuration. In the TRACE32/PowerView GUI (abbreviated 'TRACE32' in this manual), you can set the device name in a dialog box that you open via the **Misc** menu > **Interface Config** (or via the TRACE32 command line using the **IFCONFIG.state** command).

Once you have set a device name, the option NODE=<device name> in config.t32 tells TRACE32 to connect with the specific 'named USB device' that you want.

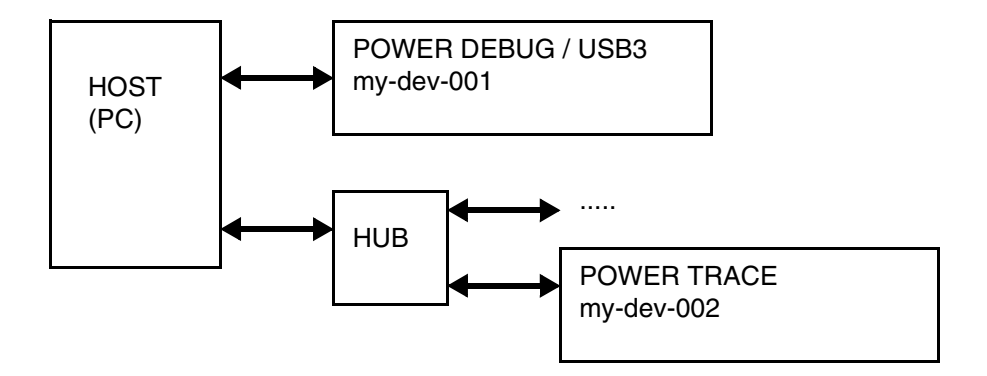

Ethernet is the physical standard for all connections to workstations or network-based PC configurations. The protocols UDP, ICMP (for ping), ARP, RARP and DHCP are supported by the TRACE32 device.

The Internet address of the device can be configured manually (e.g. using the USB Interface), with an RARP or DHCP server, or by using the arp -s command before making the first connection. It is not necessary to enter router information or a subnet mask.

The TRACE32 device contains a DHCP client to obtain its IP address from a DHCP server (your DHCP admin usually needs to configure this relation).

In TRACE32, you can set the device name in a dialog box that opens via the **Misc** menu > **Interface Config** (or via the TRACE32 command line using the **IFCONFIG.state** command). When your DHCP admin sets up a relationship for this name and a suitable IP address for your network, the DHCP server forwards this name-to-address information to the DNS server. With the DNS server 'knowing' the device name and IP address, TRACE32 can later use NODE=<device name> in config.t32 to connect with the device.

Alternatively you can also use the IFCONFIG.state dialog to set the IP address manually. Then NODE=<address> points TRACE32 to your device.

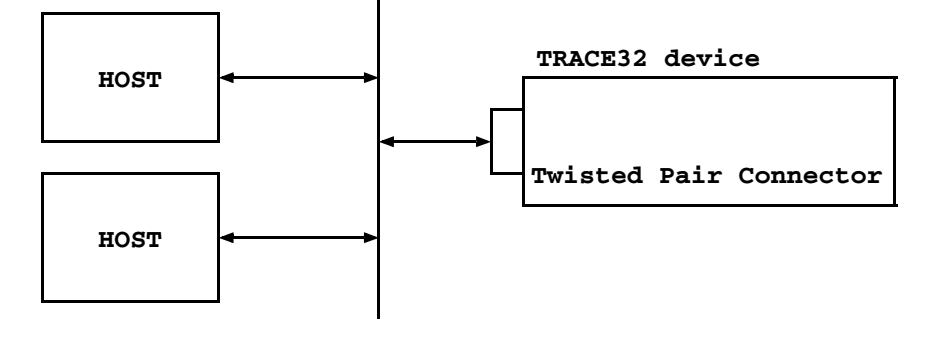

### **Controller-based Interfaces**

With the shift from in-circuit emulation to boundary-scan (JTAG) based debugging, controller-based interfaces have become much less common. Therefore, controller-based interfaces are not discussed here.

This chapter describes a minimal manual setup of TRACE32 software and hardware for the most widespread combinations of devices and operating systems.

Even if you do not plan to implement a minimal manual setup, this little tour behind the scenes of TRACE32 helps you gain a better understanding of how to tailor the debug system to your needs.

No one likes a black-box environments - so let's switch on the light!

#### Use cases where a minimal manual setup makes sense:

- Help Lauterbach Support reproduce and solve any debug issue by quickly providing them with copies of your source and debug files, scripts and TRACE32 files in a minimal software setup (a.k.a. test-tube installation). Help us help you!
- Bundle your demo scripts and other files with a minimal TRACE32 software setup to form a selfcontained demonstration kit for use at a trade fair or in a training session.
- Make portable on a USB stick always a nice-to-have.
- In a space-restricted environment, e.g. a small Virtual Machine image.

#### For a complete installation:

- For Windows, a TRACE32 DVD installer is available.
   See "MS Windows" in ICD Quick Installation, page 16 (icd\_quick\_installation.pdf).
- For Linux, see "PC\_LINUX" in ICD Quick Installation, page 19 (icd\_quick\_installation.pdf).

**NOTE:** For a regular installation, always use the TRACE32 DVD installer.

Currently there is only a TRACE32 DVD installer for Windows, but newer versions of this can also generate a file tree for Linux systems.

#### Windows

The minimal manual setup for Windows requires:

- Access to an administrator account for driver installation
- Permission to create folders and files
- Permission to execute files from these locations

#### Linux

The minimal manual setup for Linux requires:

- Administrator rights
- Firm knowledge of Linux commands to create folders, copy files, set permissions, etc.

Starting November 2012, the TRACE32 PowerView GUI for Linux is available in two variants:

#### Qt GUI

If you choose to install a Linux Qt variant of TRACE32 (e.g. t32marm-qt), then you can skip the font installation.

#### Motif GUI

TRACE32 for Linux uses Motif libraries for the GUI. These require installation of the TRACE32 fonts. For information about the font installation, see "Motif GUI specific steps" in ICD Quick Installation, page 21 (icd\_quick\_installation.pdf).

### Non-TRACE32 Hardware

- USB cable (even if you want to ultimately use an Ethernet configuration, for easy device setup you will temporarily want to have a USB cable)
- If you want to set up an Ethernet configuration, you will need either:
  - an Ethernet cross-over cable, or
  - an Ethernet hub or switch and two patch cables

The following step-by-step description is for a minimal manual setup of TRACE32 (32-bit version) on Windows and Linux. The file set copied from the TRACE32 installation DVD to a local folder structure is the minimal ARM debugging file set required for debugging PandaBoard.

The minimal debugging file set is identical for USB and Ethernet, only the content of the configuration file config.t32 differs.

### To copy the required files to their destination folders:

1. Create this folder structure:

#### Windows user

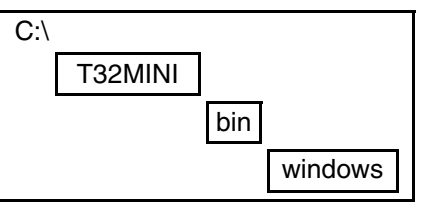

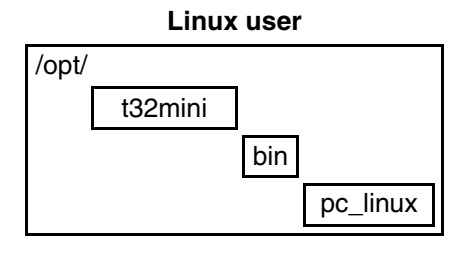

2. From the TRACE32 installation DVD, copy these files into the **T32MINI** folder.

| File        | DVD Location | Description                                                                     |
|-------------|--------------|---------------------------------------------------------------------------------|
| fcc.t32     | \files       | low-level TRACE32 device communication software                                 |
| fccarm*.t32 | \files       | running on the TRACE32 device, debug support for one or more cores              |
| help.t32    | \files       | index, full text search database, error/warning messages, and tooltips          |
| t32.men     | \files       | top-level English menu file, which also initializes additional toolbar buttons. |
| t32font.fon | \files       | TRACE32 system font (Windows only)                                              |

3. Copy these files to the **windows** or **pc\_linux** folder.

| File        | DVD Location        | Description                                                                                                    |
|-------------|---------------------|----------------------------------------------------------------------------------------------------|
| t32marm.exe | \files\bin\windows  | TRACE32 for Windows<br>(TRACE32/PowerView GUI, 32-bit version)                                                                                                    |
| t32marm-qt  | \files\bin\pc_linux | <ul> <li>TRACE32 for Linux (32-bit version)</li> <li>A file name suffix -qt marks the Qt GUI variant of the TRACE32/PowerView GUI.</li> <li>The Motif GUI variant has no such suffix.</li> </ul> |

Reason for placing the binary into this **bin**(**s**) structure: it resembles the file structure in our update archives. Then, when updating your minimal installation, you just need to unzip one file.

### **USB** Configuration

The USB label is printed on USB-capable TRACE32 devices.

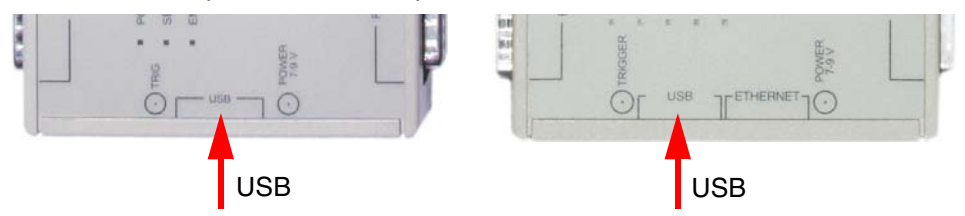

Typical devices include:

- POWER DEBUG INTERFACE / USB3 POWER DEBUG INTERFACE / USB2 POWER DEBUG INTERFACE / USB
- **µTRACE**
- POWER DEBUG II
- **POWER TRACE / ETHERNET**

### Set Up the Hardware (USB)

- 1. Connect the target-specific DEBUG CABLE to the POWER DEBUG INTERFACE / USB3.
- 2. Plug a USB cable into the POWER DEBUG INTERFACE / USB3 and the other end into a free USB port on your Windows / Linux PC (or Workstation).
- 3. Connect the power adaptor that came with your POWER device to mains and to the device.

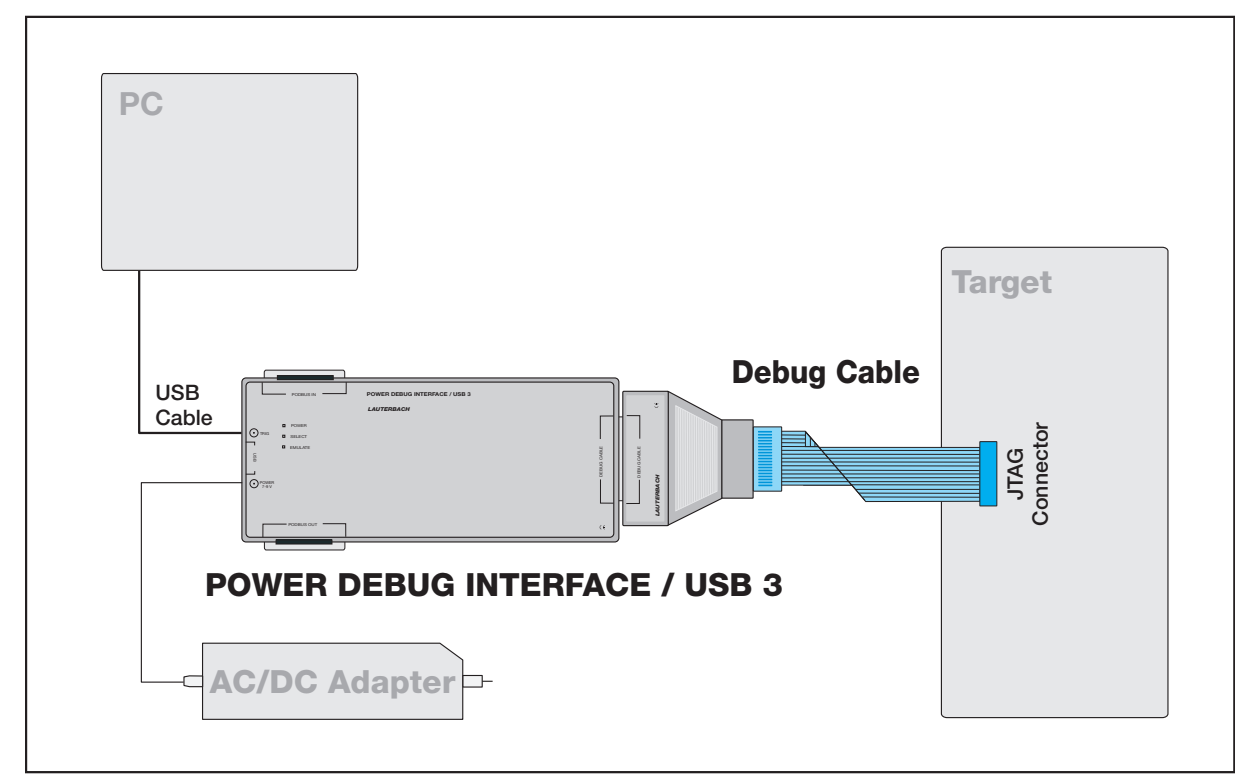

### Windows (USB)

Prerequisite for Windows is the installation of the "TRACE32 PODBUS USB driver for Windows".

1. On the TRACE32 installation DVD, please navigate to this file:

| File             | DVD Location              | Description          |
|------------------|---------------------------|----------------------|
| dpinstselect.exe | \files\bin\windows\driver | USB driver installer |

2. To install, double-click dpinstselect.exe, and then follow the instructions of the installer.

### Linux (USB)

For Linux, you don't need to install any drivers, but you need to make sure that the USB devices have the proper name and access rights. The access rights and name are usually configured by **udev**. Please see the installation directory on the Lauterbach TRACE32 DVD for notes and a sample **udev rules file**.

| File       | DVD Location                  | Description                                                                     |
|------------|-------------------------------|---------------------------------------------------------------------------------|
| readme.txt | /files/bin/pc_linux/udev.conf | Instructions on how to configure Linux to make Lauterbach USB devices available |

### If you want to set up an Ethernet configuration on Windows or Linux

For Ethernet, you don't need any drivers, but you need to make the device "visible" via a name or an IP address. For this, you need to set up a device name and configure your DHCP server.

(a) If you know ARP and can set up DHCP or configure a local hosts file, you can use this knowledge to map the MAC address of the TRACE32 POWER device (printed on the device) to an IP address and/or host name and then use this as the NODE= part of the configuration file.

(b) **An easier way** for the device configuration (to set up a device name or IP address in a TRACE32 device) is to use USB:

- For Windows + Ethernet, please install the USB driver. See "Windows (USB)", page 14.
- For Linux + Ethernet, please configure your udev system. See "Linux (USB)", page 14.

### Create the Configuration File (USB and NET)

- 1. In the **windows** or **pc** linux folder where you have placed the TRACE32 executable, right-click and create a file named config.t32.
- 2. Open the config.t32 file with an ASCII editor.
- 3. Copy and paste one of the example configurations into the config.t32 file:
  - For Windows, use this example.
  - For Linux, use this example.
- 4. Edit your config.t32 file - i.e. use your own paths - and assign the ID you want (see ID=).
- 5. Save your config.t32 file and close it.
  - If you want a USB configuration, please continue at "Identify the Peripheral File", page 20. -
  - If you want an Ethernet configuration, please continue at "Ethernet Configuration", page 16.

#### Windows:

```
// TRACE32 configuration file for USB (Windows)
OS=
ID=T32TEST001
TMP=C:\temp
                               ; temporary directory for TRACE32
SYS=C:\T32MINI
                               ; system directory for TRACE32
                              ; help directory for TRACE32
HELP=G:\SERIAL\CD\files\pdf
```

#### PBI=

USB

PRINTER=WINDOWS

### Linux:

```
// TRACE32 configuration file for USB (Linux)
OS=
ID=T32TEST001
TMP=/var/tmp
                                ; temporary directory for TRACE32
SYS=/opt/t32mini
                                ; system directory for TRACE32
HELP=/media/TRACE32/files/pdf ; help directory for TRACE32
```

## PBI=

USB

NOTE:The easiest way to set the device name for an Ethernet configuration is to start<br/>with a USB connection.So, please continue at "Copy the Required Files (USB and Ethernet)", page<br/>12.Then complete the rest of this chapter.

The ETHERNET label is printed on Ethernet-capable TRACE32 devices.

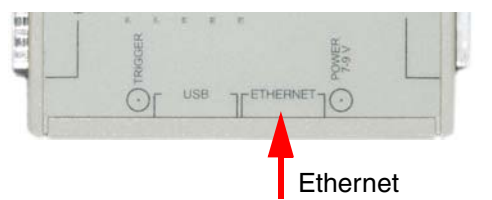

Typical devices include:

- POWER DEBUG II
- POWER TRACE / ETHERNET

Changing an existing TRACE32 USB configuration to a TRACE32 Ethernet configuration involves these main steps:

- Assign a hostname to the TRACE32 device.
- Modify the configuration file to change the connection from USB to Ethernet.
- Power-off the TRACE32 device
- Disconnect USB from the TRACE32 device
- Connect the TRACE32 device via an Ethernet cable
- Power-on the TRACE32 device.

These steps are explained step by step in the sections below.

### Assign a Hostname to the TRACE32 Device (Ethernet)

- 1. Make sure your TRACE32 device is connected via USB to your PC or Unix workstation, and you have a configuration file that is properly set up for USB.
- 2. Power-on the TRACE32 hardware.
- 3. Start the TRACE32 GUI by double-clicking the TRACE32 executable in the **windows** or **pc\_linux** folder.
- 4. From the **Misc** menu, select **Interface Config** to open the **IFCONFIG** window.
- 5. In the entry field below **device name**, type the hostname you want to assign to the TRACE32 device.
- 6. Do one of the following:
  - If you want to use an Ethernet hub or switch, select the DHCP (via device name) checkbox.
  - If you to use a cross-over cable, clear the **DHCP (via device name)** checkbox, and enter the IP address you want to use for this TRACE32 device in the **ip address** box.
- 7. Select the **full duplex** checkbox.

| B::IFCONFIG.state                     |                       |                                           |
|---------------------------------------|-----------------------|-------------------------------------------|
| ip address                            | host ip address       |                                           |
| ethernet address<br>00-C0-8A-82-16-54 | host ethernet address |                                           |
| device name                           | statistics            |                                           |
| pounenoi                              | send packets 2885.    |                                           |
| ethernet settings                     | kbytes 7756.          |                                           |
| RARP                                  | collisions 0.         |                                           |
|                                       | retries 2.            |                                           |
| DHCP (via device name)                | resyncs 0.            |                                           |
| I full duplex                         | configuration: USB2   | Currently it is still a USB configuration |
|                                       | TEST                  | ,                                         |
| Save to device                        | Close                 |                                           |

8. Click Save to device.

This saves the device name in the internal memory of the TRACE32 device.

- 9. Click Close.
- 10. Choose File menu > exit to close the TRACE32 PowerView GUI.

Most sites will use Ethernet with DHCP and DNS to assign IP addresses and hostnames to devices. Contact your system administrator for a hostname, and then proceed as follows:

- 1. In the **windows** or **pc\_linux** folder where you have placed the TRACE32 executable, open the config.t32 file with an ASCII editor.
- 2. Modify the config.t32 file:
  - For Windows, refer to this this example.
  - For Linux, refer to this example.

**NOTE:** Do NOT use whitespaces around the operator = in the configuration files.

- 3. For NODE= enter the hostname you have received from your system administrator.
- 4. Save your config.t32 file and close it.

#### **Example configuration for Windows:**

```
// TRACE32 configuration file for NET
// (Windows)
OS=
ID=T32TEST002
TMP=C:\temp ; temporary directory for TRACE32
SYS=C:\T32MINI ; system directory for TRACE32
HELP=N:\TRACE32DVD\files\pdf ; help directory for TRACE32
PBI=
NET ; i.e. EtherNET
NODE=pod-hen01 ; hostname assigned to the TRACE32 device
PRINTER=WINDOWS
```

#### Example configuration for Linux:

```
// TRACE32 configuration file for NET
// (Linux/MacOSX/Solaris)
OS=
ID=T32TEST002
TMP=/var/tmp
SYS=/opt/t32mini
HELP=/media/TRACE32/files/pdf
PBI=
NET ; i.e. EtherNET
NODE=pod-hen01 ; hostname assigned to the TRACE32 device
```

Remember that we started with a USB configuration, and then modified the TRACE32 configuration file for Ethernet. Now we are ready to re-configure the TRACE32 hardware for Ethernet as well.

A direct cross-over cable link between TRACE32 device and PC or Unix workstation can only be used if you have assigned an IP address to the TRACE32 device as described in "Assign a Hostname to the TRACE32 Device (Ethernet)", page 17. Otherwise you need a hub (or switch) and patch cable(s).

#### To re-configure the hardware for Ethernet:

- 1. Unplug the USB cable.
- 2. Do one of the following:
  - Plug an Ethernet cable into the POWER TOOL / ETHERNET and the other end into a free port on an Ethernet hub or switch.
  - If you want a direct connection with your Windows / Linux PC (or Workstation), plug the Ethernet cross-over cable directly into the POWER TOOL and your PC.

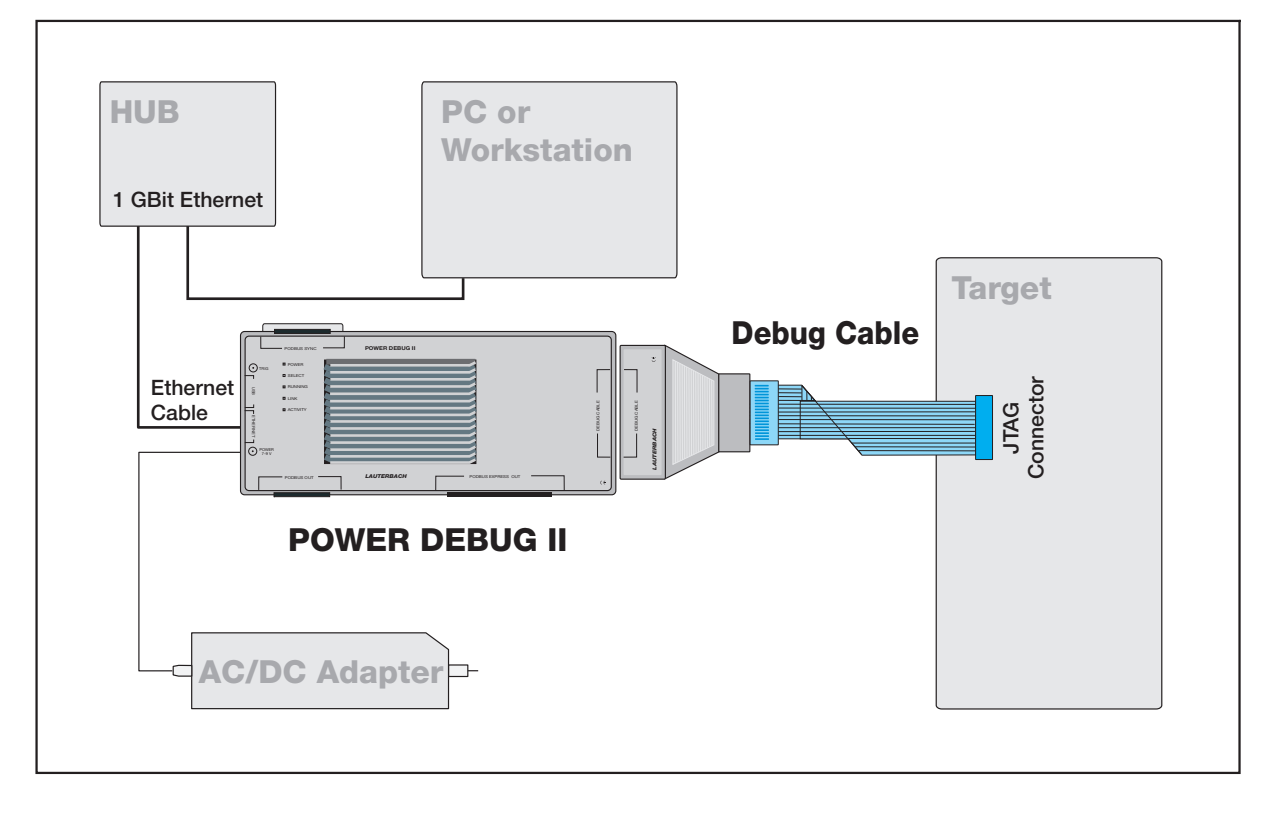

NOTE:

Now continue with "Identify the Peripheral File", page 20.

This step-by-step procedure describes how to identify the missing peripheral file (\*.per) for a *minimal manual setup*. A full installation setup copies all available \*.per files to the system directory, by default C:\t32.

### To identify the missing \*.per file in a minimal manual setup:

- 1. If they are not powered-on already, switch on the TRACE32 hardware, and then power-on your target board.
- 2. Start TRACE32 by double-clicking the TRACE32 executable in the windows or pc\_linux folder.
- 3. At the TRACE32 command line, type these commands:

SYStem.CPU ;Opens the SYStem.CPU window, displaying a list of CPUs.
;Double-click the CPU you want to use, e.g. OMAP4430.
PER.view ;Opens the peripheral file for the selected CPU.
;If the file is not found, its name is displayed
;in the message bar, see screenshots below.
AREA.view ;Allows you to copy the file name of the missing file.

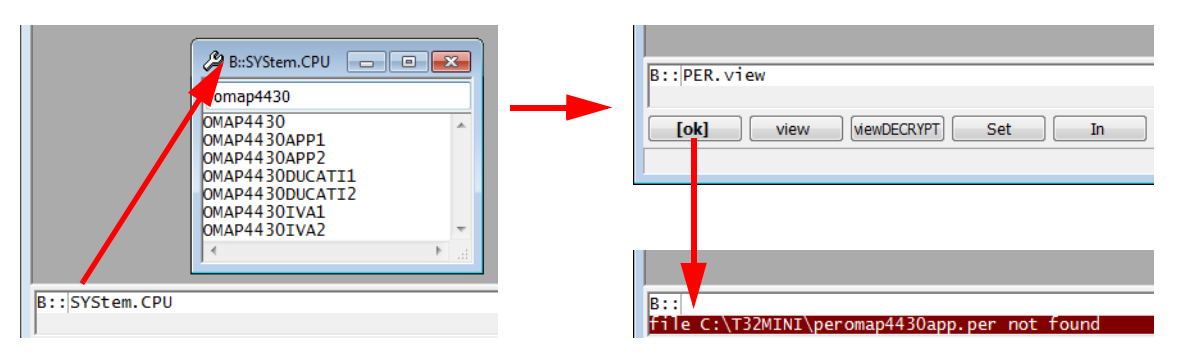

Remember that we have not copied any peripheral file (\*.per) yet. As a result, TRACE32 displays an error message.

4. From the TRACE32 installation DVD, copy the \*.per file to the system directory; in our example, copy **peromap4430app.per** to the **T32MINI** folder.

| File     | DVD Location | Description                                      |
|----------|--------------|--------------------------------------------------|
| per*.per | \files       | Definitions for on-chip peripherals (text files) |

You do **NOT** need to re-start TRACE32.

5. To display the PER file contents, type these commands:

```
SYStem.Up
PER.view ;Displays the peripheral file for the selected CPU,
;in our example, for OMAP4430.
```

This completes the minimal manual setup of TRACE32. For the curious reader and user:

The screenshot below is an example of the **IFCONFIG.state** window after we have changed the USB configuration into an ETHERNET configuration, as described in this chapter about the minimal manual setup:

| B::IFCONFIG.state      |                                       |                           |
|------------------------|---------------------------------------|---------------------------|
| _ ip address           | <ul> <li>host ip address —</li> </ul> |                           |
| 10.7.22.254            | 10.7.10.30                            |                           |
| - ethernet address     | - host ethernet address               |                           |
| 00-C0-8A-82-16-54      | 1C-6F-65-3F-B2-E9                     |                           |
|                        |                                       |                           |
| - device name          | - statistics                          |                           |
| pod-hen01              | recv packets 8639.                    |                           |
|                        | send packets 2194.                    |                           |
| ethernet settings      | kbytes 7405.                          |                           |
| RARP                   | collisions 0.                         |                           |
| BOOTP                  | retries 0.                            |                           |
| DHCP (via device name) | resyncs 20.                           |                           |
| ✓ full duplex          | errors 0.                             |                           |
|                        | configuration: 1000BT                 | Gigabit Ethernet - BASE I |
|                        | TEST                                  |                           |
| Cove to device         | Class                                 |                           |
| Save to device         | Ciose                                 |                           |

### Legacy Host Interfaces

These interfaces have become obsolete or are no longer for sale.

### Parallel Interface (TRACE32-PAR)

The PODBUS PARALLEL INTERFACE (host-based) was the former standard host interface for PC. With the widespread availability of faster peripheral connection methods like USB and Ethernet it has become obsolete.

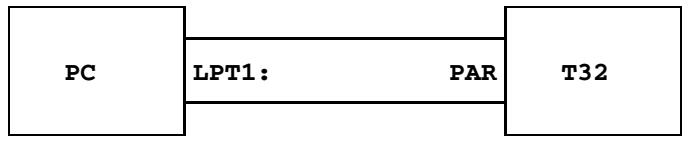

Superseded by Ethernet and USB.

### Serial Interface (TRACE32-SER)

This interface is mainly used on non-standard hosts. The physical link may be RS232 or RS422. The maximum speed is 1 MBit/s with asynchronous transfer modes.

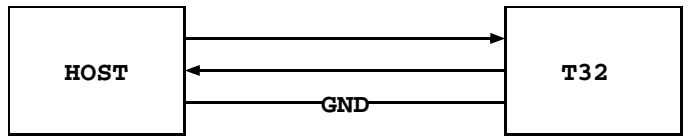

No longer available.

### Fiber Optic (TRACE32-SER, TRACE32-NET)

This interface is used on PCs only. A special interface card is needed (AT or MC bus). The max. speed is 2 MBit/s (ETHERNET card) or 1 MBit/s (SER).

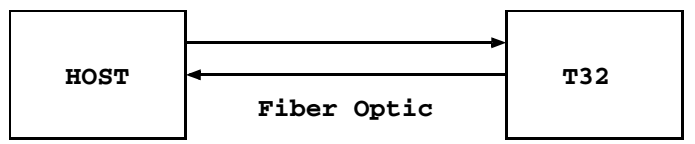

No longer available.

### SCSI Interface (TRACE32-SER, TRACE32-NET)

This interface is made by a special interface box, which connects the SCSI bus to the fiber optic interface. The interface supports all workstations (UNIX or VMS).

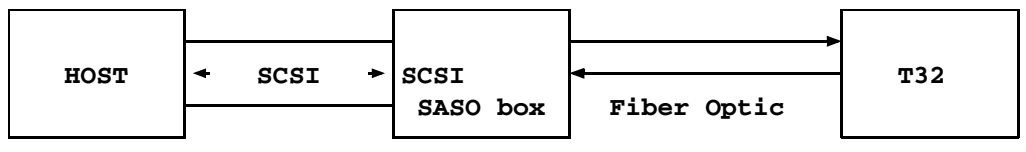

No longer available.

### **Host Interface Cards**

Both interface cards are no longer available.

### Fiber Optic Interface (PC-ISA)

This interface card occupies a short slot with an 8 bit bus connector. The address selector is set to 360H, interrupts and DMA are not used in the standard mode. No default settings must be changed on software installation. If a DMA based driver is used, the DMA switches will be set to ON (for faster download).

Default switch settings on the interface card:

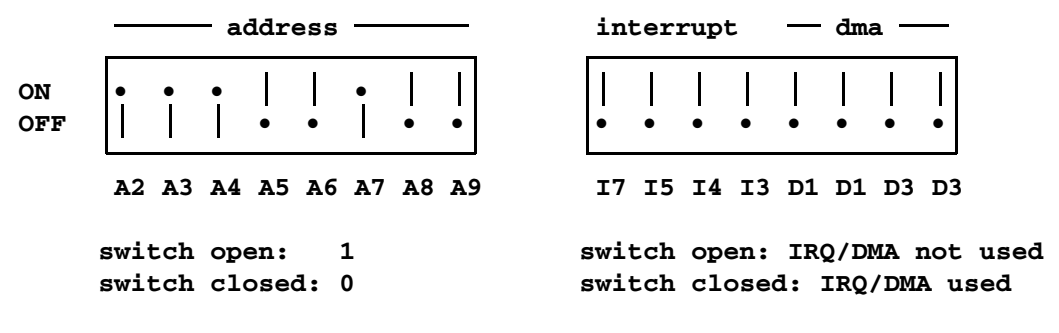

This card contains no DIP switches or selectors. The interface address is configured by the adapter configuration file. The address of the port must also be selected there.

### To install the adapter in your Micro Channel computer, you have to complete the following steps:

- 1. Copy the file '@50DF.ADF' to the reference disk (you got this disk with your MicroChannel-Computer).
- 2. Turn off your computer and install the adapter in any available slot.
- 3. Insert the reference disk in floppy drive A:.
- 4. Turn on the system.
- 5. After booting the setup-program will ask you whether to do an auto- configuration or not. Answer this question with 'No'.
- 6. Choose the 'configuration' option in the main menu of the setup program.
- 7. Choose the 'auto configuration' option in the configuration menu.
- 8. If the auto-configuration fails, you must change the 'ADF' file. Call technical support for details.
- If the configuration was successful, choose the option 'show configuration' and scroll through the slot-list until you see the entry for the TRACE32 Fiber Optic Interface and its Base I/O-Address. Record this base address.
- 10. If the base address is not 360H, change the line 'ADDRESS=' in the configuration file 'config.t32' to the correct address. NOTE: The address must be entered in decimal.

### **Remove Modules**

Switch power off before opening the system. Remove the sliders between the module and other attached modules. Begin to apply force from the back end of the system, near the hole for the fan, and disconnect the module slowly.

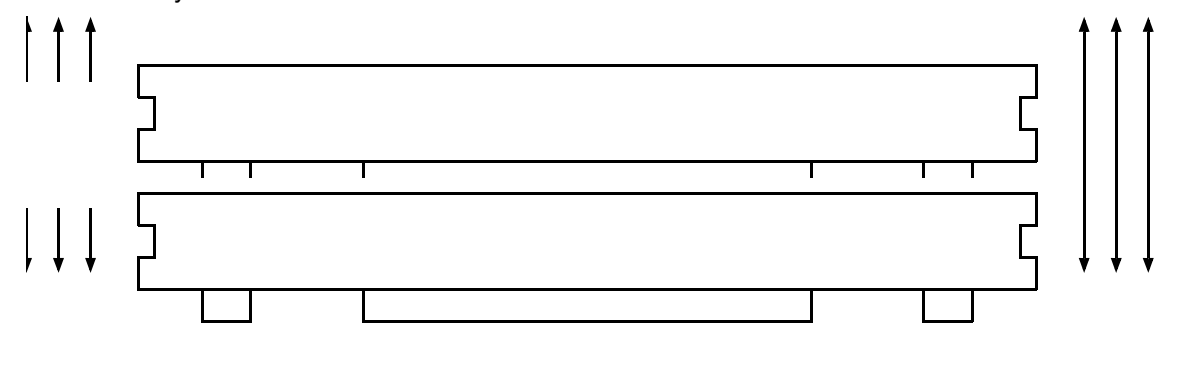

### **Add Modules**

Switch power off before opening the system. Check the connectors of the module to ensure proper alignment of the pins. Fit the connectors between the new module and the system. Be sure not to bend a pin when connecting the modules. Apply force to the connectors of the new module, beginning from the front of the system. If the module is snapped in, once apply force to all connectors to ensure proper contact. As the last step attach the cover plate and the sliders to the module.

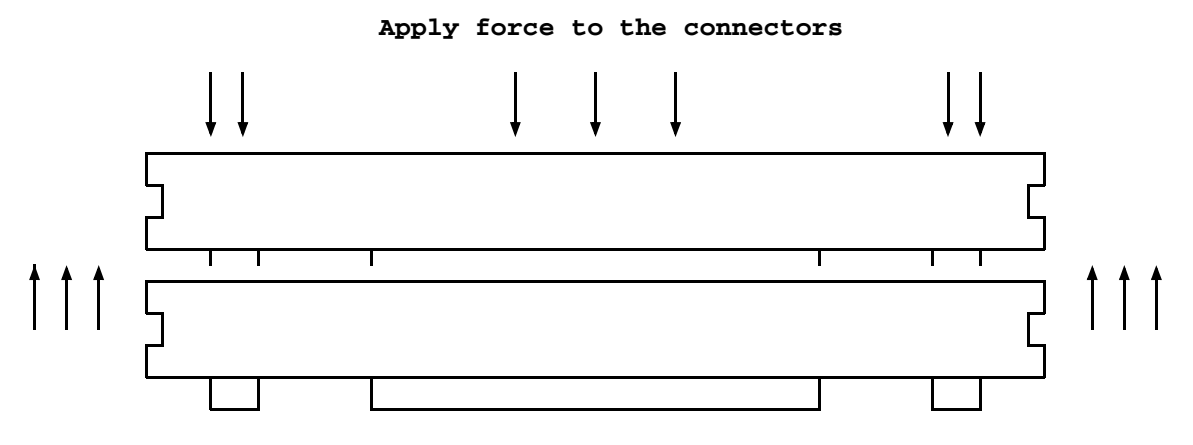

### System Memory (SCU/PODETH)

The system controller (SCU) or the PODBUS Ethernet interface (PODETH) consists of main processor, memory and the host interface. The main software and the user interface is running on this processor. Symbol information is also held in the SCU/PODETH memory. If the error message 'out of memory' is displayed during the download of a large program, it may be necessary to upgrade the memory.

- The max. size of memory is 8 MBytes for the SCU16 and 16 MBytes for the SCU32 and up to 64 MByte for the current SCU type.
- The max. size of memory for the PODETH interface is 128 MByte.

The currently used memory size can be displayed with the command **SETUP.MEMory**. As a worst case calculation for the required memory size for an HLL debug object file the following formula can be used:

MEMORY\_SIZE = ( FILE\_SIZE - BINARY\_CODE\_SIZE ) \* 3

For a memory upgrade the memory module in the SCU/PODETH must be exchanged.

For SCU16, SCU-PAR, SCU32/15 and SCU32/22 memory extensions can be inserted in the SCU module after removing the cover plate with the fan.

### SCU16-MX2

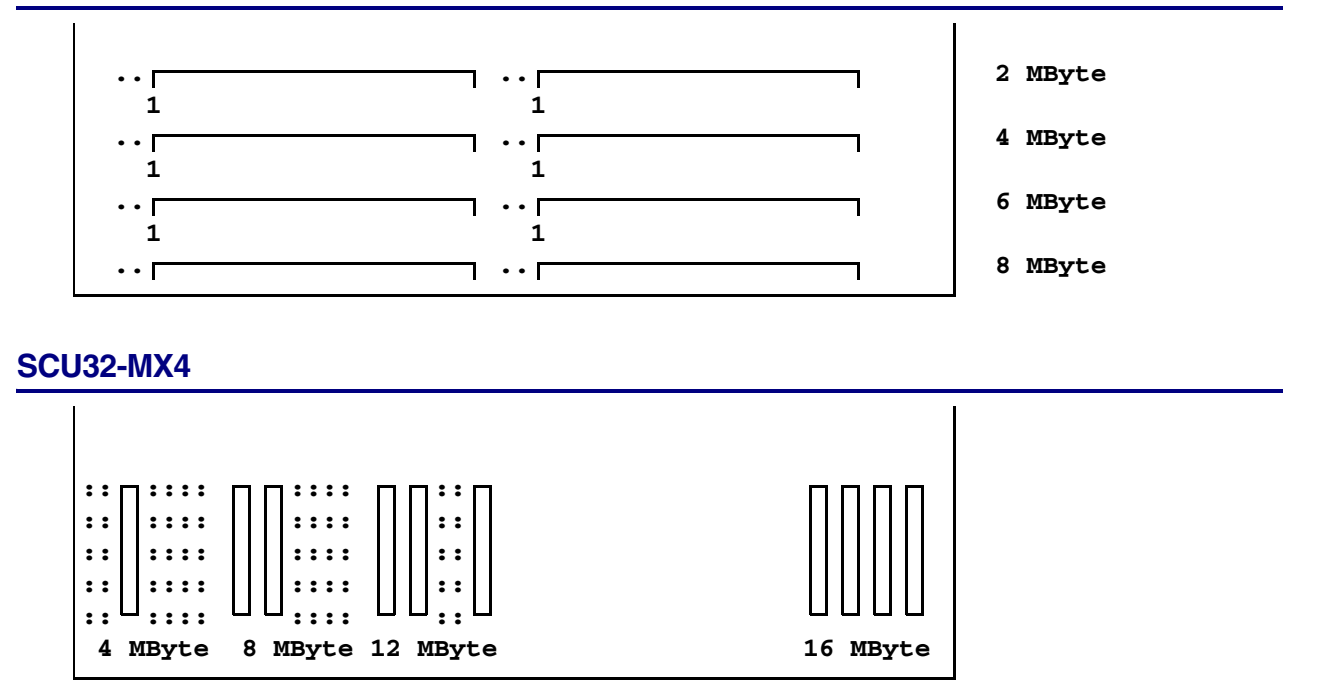

Standard 1MBit\*4 (60/80ns) ZIP memory chips can be used to upgrade the memory. Eight memories must be used for a 4 MByte extension. Memory must be plugged in according to the schematics above, e.g. for 12 MByte the three memories in position 4, 8 and 12 must be plugged in.

### **PowerTools**

Within the PowerTools family we distinguish three types of hardware modules:

1. Hardware modules with host interface which must be connected to the host (PODBUS SYNCH):

POWER DEBUG INTERFACE / USB 3 POWER DEBUG II

2. Hardware modules with host interface which may be connected to the host (PODBUS IN):

POWER DEBUG INTERFACE / USB 2 POWER DEBUG / ETHERNET POWER TRACE / ETHERNET

3. Hardware modules without host interface

POWER TRACE II

POWER PROBE / LOGIC ANALYZER

POWER INTEGRATOR

POWER INTEGRATOR II

4. Stand-alone hardware module with host interface

µTrace

### POWER LED

If the POWER LED is on, this indicates that a power supply is connected. This applies to all hardware modules except POWER TRACE II and POWER INTEGRATOR II.

### POWER TRACE II/POWER INTEGRATOR II

POWER TRACE II/POWER INTEGRATOR II are only partially powered when a power supply is connected but the TRACE32 software is not started. This avoid unnecessary noise. The POWER LED is flashing to indicate this partly powered state.

POWER TRACE II/POWER INTEGRATOR II are completely powered when the TRACE32 software is started.

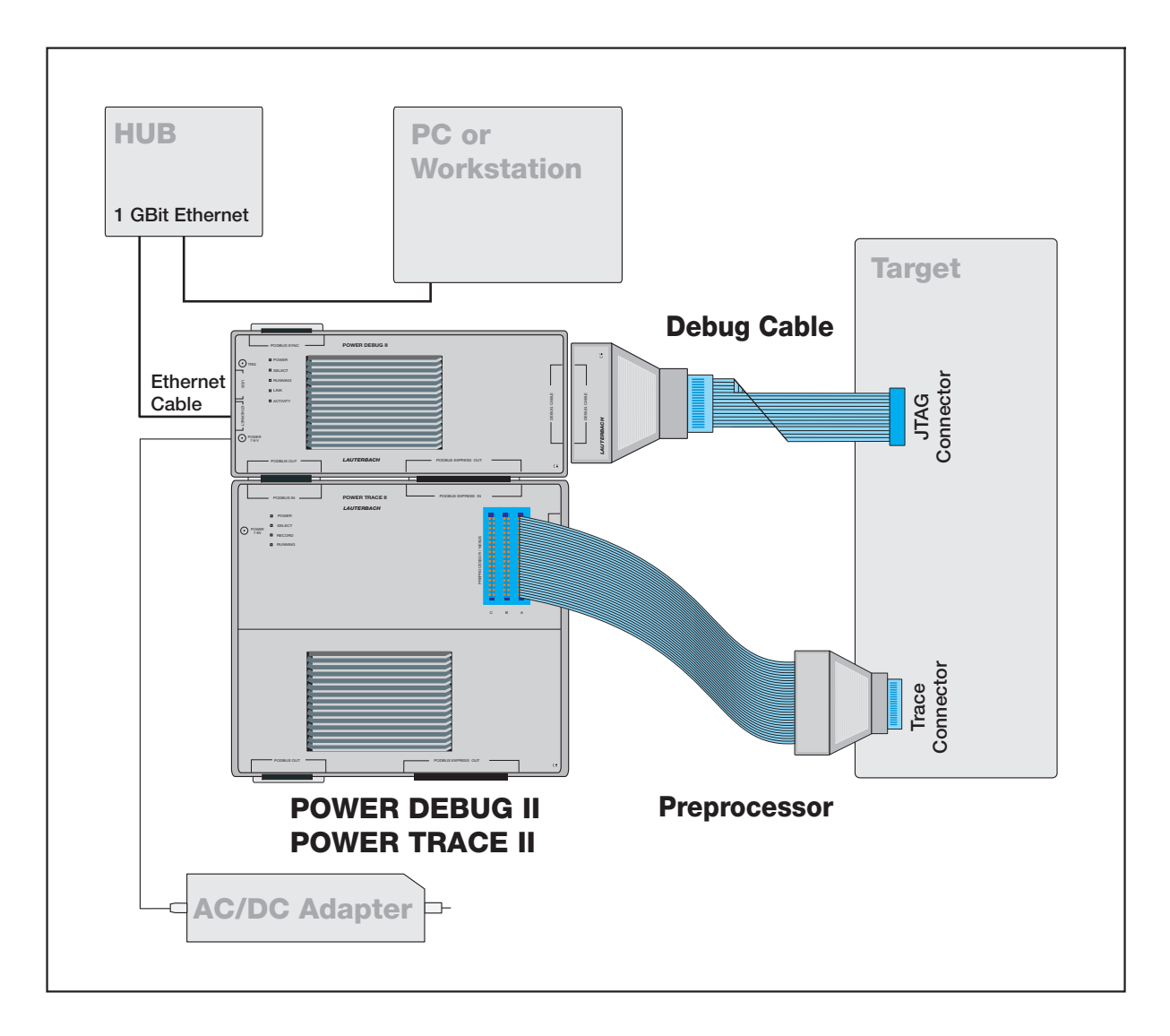

In the standard configuration (one POWER TRACE II/POWER INTEGRATOR II is assembled with a POWER DEBUG II module) the power supply connected to POWER DEBUG II is sufficient to supply both units. Any further module needs an extra power supply (more the 7 A).

A POWER LED that is still flashing after the TRACE32 software is started indicates that the current power supply is not sufficient. POWER TRACE II/POWER INTEGRATOR II provide their own POWER 7-9 V connector. This connector can be used to connect an additional power supply.

### **TRACE32 Software not Started**

The following applies only to the hardware module that is connected to the host:

The SELECT LED flashes regularly when the self-test of the hardware module was successfully completed.

If the self test failed, the following error codes are flashed:

- Three flashes, then a pause: memory test failed
- Six flashes, then a pause: buffer overflow
- Nine flashes, then a pause: failed to load firmware
- Twelve flashes, then a pause: checksum error.

In any case, please contact your local Lauterbach support.

# **NOTE:** The uTrace does not have a SELECT LED, because it is a stand-alone hardware module. The POWER LED is used here to indicate that a self-test failed.

#### TRACE32 Software Started

The SELECT LED is on when the TRACE32 software in communication with the hardware module.

| NOTE: | The state of this LED has no meaning as long as the TRACE32 software is not |
|-------|-----------------------------------------------------------------------------|
|       | started.                                                                    |

The following applies to all hardware modules except POWER TRACE II and POWER INTEGRATOR II:

- If a single-core processor is debugged, the RUNNING/EMULATE LED is ON, when the program execution is running. The RUNNING/EMULATE LED corresponds with running indicated in the Debug field of the TRACE32 PowerView state line.
- If a multi-core chip is debugged, the RUNNING/EMULATE LED is ON, when the program execution is running on the core that is the master of the debug communication (SYStem.CONFIG Slave OFF).

The following applied for POWER TRACE II:

- If the on-chip trace generation logic generates Nexus 5001<sup>™</sup> compliant trace messages the RUNNING is ON, when the program execution is running. This is realizable because the trace generation logic generates Debug Status Messages at the start and the stop of the program execution.
- For all other trace protocols the RUNNING LED is on, if the POWER TRACE II hardware is ready to record trace information (see also RECORD LED description) and valid trace information is received.

The following applied for POWER INTEGRATOR II:

 For all other trace protocols the RUNNING LED is on, if the POWER TRACE II hardware is ready to record trace information (see also RECORD LED description) and valid trace information is received.

#### RECORD/RECORDING/TRACE LED

| NOTE: | The state of this LED has no meaning as long as the TRACE32 software is not |
|-------|-----------------------------------------------------------------------------|
|       | started.                                                                    |

The RECORD LED is on when the logic analyzer/ trace recording is armed. Armed means incoming trace data are recorded. The RECORD LED corresponds with ARM indicated in the Trace field of the **TRACE32 PowerView state line**.

| NOTE: | The state of this LED has no meaning as long as the TRACE32 software is not |
|-------|-----------------------------------------------------------------------------|
|       | started.                                                                    |

The TRIGGER LED is on when the logic analyzer encountered a trigger event. The TRIGGER LED corresponds with TRIGger indicated in the Trace field of the **TRACE32 PowerView state line**.

#### **ERROR LED**

The ERROR LED on the POWER INTEGRATOR has no function.

©1989-2014 Lauterbach GmbH

| LEDs on POWER DEBUG II |                                              |
|------------------------|----------------------------------------------|
| LINK                   | Physical link established.                   |
| ACTIVITY               | Ethernet packets received respectively sent. |

| LEDs on POWER DEBUG / ETHERNET and POWER TRACE / ETHERNET |                                     |
|-----------------------------------------------------------|-------------------------------------|
| CONNECT ERROR                                             | Ethernet connection error occurred. |
| TRANSMIT                                                  | Ethernet packets sent.              |
| RECEIVE                                                   | Ethernet packets received.          |
| COLLISION                                                 | Ethernet collision occurred.        |

©1989-2014 Lauterbach GmbH

#### Rear panel (Fibre optic connector/AUI connector):

| 00                             |           | $\bigcirc$ |
|--------------------------------|-----------|------------|
| Fibre optic                    | AUI       | Error      |
| connector                      | connector | LED        |
| Rear panel (Parallel interface | e):       |            |
|                                |           | $\bigcirc$ |
|                                | Parallel  | Error      |
|                                | connector | LED        |

When the TRACE32 system is starting up, the Error LED on the rear of the System Control Unit (SCU) lights for 5 ... 40 s, depending on the memory size. After this delay time the error codes shown below may be blinked:

| on 0.1 sec.<br>off 0.1 sec.             |
|-----------------------------------------|
| No carrier (fiber optic interface only) |
| on 1.0 sec.<br>off 0.2 sec.             |
| Waiting for connection (ETHERNET only)  |
| on 0.5 to 5.0 sec.<br>off 0.2 sec.      |
| Time-out of peripheral systems          |
| on 0.5 to 5.0 sec.<br>off 0.4 sec.      |
| Fatal error                             |
| on<br>off                               |

### SCU32-MPC

### **Rear panel:**

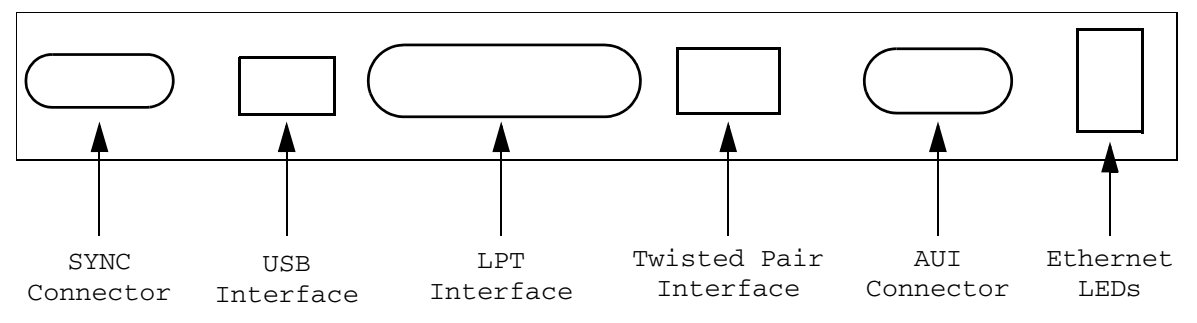

| Ethernet LEDs |                                                                          |
|---------------|--------------------------------------------------------------------------|
| Т             | Transmit activity.                                                       |
| R             | Receive activity.                                                        |
| С             | Collision activity.                                                      |
| L             | Twisted pair link integrity.                                             |
| S             | Twisted Pair Polarity Error (receiver inputs TPRX+, TPRX- are reversed). |
| х             | Twisted Pair Jabber condition detected.                                  |
| E             | In error case an error code is pulsed.                                   |
| A             | On if device is active, flashes if device is not used.                   |

©1989-2014 Lauterbach GmbH

### SCU32-MPC 100MBit

### Rear panel:

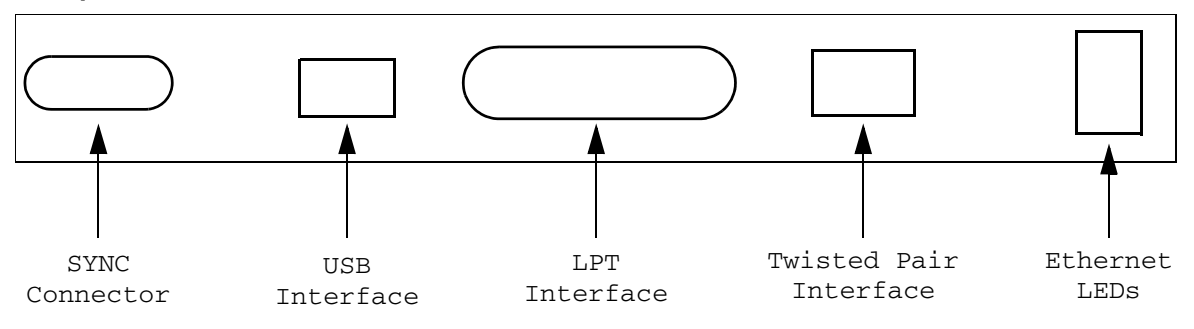

| Ethernet LEDs |                                                                        |
|---------------|------------------------------------------------------------------------|
| т             | Transmit activity.                                                     |
| R             | Receive activity.                                                      |
| С             | Collision activity.                                                    |
| L             | Twisted pair link integrity.                                           |
| S             | Speed, on if 100MBit Ethernet is used, off if 10MBit Ethernet is used. |
| F             | Full duplex.                                                           |
| E             | In error case an error code is pulsed.                                 |
| A             | On if device is active, flashes if device is not used.                 |

| LEDs      |                                                                          |
|-----------|--------------------------------------------------------------------------|
| POWER     | External power is supplied.                                              |
| ACTIVE    | On if device is active, flashes if device is not used.                   |
| ERROR     | In error case an error code is pulsed.                                   |
| TRANSMIT  | Transmit activity.                                                       |
| RECEIVE   | Receive activity.                                                        |
| COLLISION | Collision activity.                                                      |
| LINK      | Twisted pair link integrity.                                             |
| POLARITY  | Twisted Pair Polarity Error (receiver inputs TPRX+, TPRX- are reversed). |
| JABBER    | Twisted Pair Jabber condition detected.                                  |
| LEDs      |                                                                  |
|-----------|------------------------------------------------------------------|
| POWER     | External power is supplied.                                      |
| ACTIVE    | On if device is active, flashes if device is not used.           |
| ERROR     | In error case an error code is pulsed.                           |
| TRANSMIT  | Transmit activity.                                               |
| RECEIVE   | Receive activity.                                                |
| COLLISION | Collision activity.                                              |
| LINK      | Twisted pair link integrity.                                     |
| 100 MBPS  | On if 100 MBit Ethernet is used, off if 10MBit Ethernet is used. |
| AUX       | Full duplex.                                                     |

## TRACE32-USB

## Connector (USB 3.x)

| Pin | Signal Name | Color  |
|-----|-------------|--------|
| 1   | VCC         | red    |
| 2   | D-          | white  |
| 3   | D+          | green  |
| 4   | GND         | black  |
| 5   | StdB_SSTX-  | blue   |
| 6   | StdB_SSTX+  | yellow |
| 7   | GND_DRAIN   | shield |
| 8   | StdB_SSRX-  | purple |
| 9   | StdB_SSRX+  | orange |

#### Connector (USB 2.0 and 1.x)

| Pin | Signal Name | Color |
|-----|-------------|-------|
| 1   | VCC         | red   |
| 2   | D-          | white |
| 3   | D+          | green |
| 4   | GND         | black |

## USB Interfaces (USB 3.x to 1.x)

TRACE32 Power Tools can be connected with standard USB cables to any free USB port on the PC itself or on a connected USB hub (stand-alone or embedded in a peripheral, e.g. a monitor or keyboard).

From the tables above you see that a USB connector can also provide power to a device. But the 2.5 Watts provided with USB 2.0, and the 4.5 Watts specified for USB 3.0 are not enough for the sophisticated hispeed debugging hardware used in our TRACE32 tools. Therefore TRACE32 devices are "self-powered", i.e. they get their power from an external power supply (that usually comes with the device).

POWER DEBUG INTERFACE / USB3 and µTrace are the first Lauterbach TRACE32 Power Tools that support USB 3.0 SuperSpeed (max. bus transfer rate of 5 GBit/s). To take advantage of this high speed, please make sure you operate these TRACE32 devices on USB3 ports, and with matching USB3 cables.

The net transfer speed that can be obtained under real working conditions depends on a number of factors (including PC CPU and USB port chip, cable quality, but also the speed of the target JTAG interface or TRACE port) and has been observed to be roughly between 40 MBytes/s and 100 MBytes/s.

If you don't have any free USB 3.x port, you can also use an USB 2.0 port and USB 2.0 cable. Some loss of transfer speed is expected, but because of the improved internal data path layout introduced for USB 3.x, the devices still have higher transfer rates via USB 2.0 (between 20 and 35 MBytes/s) than our "pure USB 2.0" devices.

The USB 3.x standard does not specify any maximum cable length, but for SuperSpeed connections we recommend using 3 metres or less of high-quality cable, and to plug it directly into a PC USB3 port.

For comparison, a microwave oven uses 2.45 GHz frequencies, USB 3.0 uses 5.0 GHz. This means that interference from other devices, within your PC and from external devices, might affect USB transfers.

#### USB 2.0

POWER DEBUG INTERFACE / USB2, POWER DEBUG II and POWER DEBUG / ETHERNET all implement a combined USB 2.0 and USB 1.x interface. Connected to a USB 2.0 port, they run in Hi-Speed mode (480 MBit/s) with observed transfer rates of up to 12 MBytes/s.

Please note that the USB specification limits USB 2.0 cable length to 5 metres. This already includes any device-internal wiring, however, so e.g. a laptop plugged into a docking station might cause trouble when you use a 5 metre long USB cable. Also please note that 480 MBit/s means that the USB 2.0 bus has to handle 480 MHz frequencies. At these speeds, electromagnetic interference already becomes an issue.

#### USB 1.x

The POWER DEBUG INTERFACE / USB (as one example of this device category) is a full-speed device which uses the full USB 1.x bandwidth of 12 Mbps. USB 2.0 devices connected to a USB1.x port, will have transfer rates of up to 1.5 MBytes/s (some data can be additionally compressed, so in some cases you might observe slightly higher transfer rates).

Low-speed USB 1.x with 1.5 MHz transfer rate is not supported by TRACE32 devices.

Standard connector for the ethernet connection on TRACE32 development tools is a twisted pair connector.

## 8P8C-Connector (T568A/B, 'RJ45')

This is the standard connector for Ethernet interfaces, for use with twisted-pair cabling.

| 2 3 4 5 6 7 8 | 1000BT  | 100BT     | Termination (term):<br>75 Ohms to GND |
|---------------|---------|-----------|---------------------------------------|
|               | 1 TRP1+ | 1 TRP1+   |                                       |
|               | 2 TRP1- | 2 TRP1-   |                                       |
|               | 3 TRP2+ | 3 TRP2+   |                                       |
|               | 4 TRP3+ | 4 (termA) |                                       |
|               | 5 TRP3- | 5 (termA) |                                       |
|               | 6 TRP2- | 6 TRP2-   |                                       |
|               | 7 TRP4+ | 7 (termB) |                                       |
|               | 8 TRP4- | 8 (termB) |                                       |

## **AUI-Connector**

•

This is a legacy interface that is not available on newer TRACE32 devices.

|   |   | 9<br>• | 10<br>• | 11<br>• | 12<br>• | 13<br>• | 14<br>• | 15<br>• |   |        |         |          |
|---|---|--------|---------|---------|---------|---------|---------|---------|---|--------|---------|----------|
|   | • |        | •       | •       | •       | •       | •       | • 7     | • |        |         |          |
|   | - |        | 2       | 3       | 4       | 5       | 0       | /       | • |        |         |          |
| - | L |        | GND     |         |         |         |         |         |   |        |         |          |
| 2 | 2 |        | COL+    | F       |         |         |         |         | 9 | COL    | -       |          |
|   | 3 |        | OUT+    | F       |         |         |         |         | 1 | .0 OUT | -       |          |
| 4 | 1 |        | GND     |         |         |         |         |         | 1 | 1 GND  |         |          |
| ļ | 5 |        | IN+     |         |         |         |         |         | 1 | 2 IN-  |         |          |
| ( | 5 |        | GND     |         |         |         |         |         | 1 | .3 +12 | V (0.25 | 5 A max) |
| 7 | 7 |        | N/C     |         |         |         |         |         | 1 | 4 GND  |         |          |
| 8 | 3 |        | N/C     |         |         |         |         |         | 1 | 5 GND  |         |          |
|   |   |        |         |         |         |         |         |         |   |        |         |          |

## **Ethernet Interface**

The MAC address of the Ethernet interface is recorded on the bottom of the system. The physical transfer speed is 10 MBit/s (legacy devices), 100 MBit/s or 1000 MBit/s. In idle mode, ETHERNET traffic is reduced to a minimum of 2 packets/s.

The command **SETUP.URATE** can limit the update speed of the window system, and thus reduce the Ethernet traffic, too. The command **IFCONFIG.PROfile** shows statistics about Ethernet usage.

Transfer protocol and interface are selected automatically. The interface, which first establishes a connection is selected for operation. The baud rate and protocol of the fiber optic interface is selected automatically, too. The fiber optic cable can be left connected if the Ethernet interface will be used.

## TRACE32-PAR

This is a legacy interface that is not available on newer TRACE32 devices.

| C | D | n | n | e | C | to | r  |
|---|---|---|---|---|---|----|----|
| - | - |   |   | - | - |    | ۰. |

|   | 14 | 15   | 16  | 17 | 18 | 19 | 20 | 21   | 22   | 2 2 | 3 2 | 4 2 | 5  |
|---|----|------|-----|----|----|----|----|------|------|-----|-----|-----|----|
|   | •  | •    | •   | •  | •  | •  | •  | •    | •    | •   | •   | •   | •  |
|   | •  | •    | •   | •  | •  | •  | •  | •    | ٠    | ٠   | ٠   | ٠   | •  |
|   | 1  | 2    | 3   | 4  | 5  | 6  | 7  | 8    | 9    | 10  | 11  | 12  | 13 |
|   |    |      |     |    |    |    |    |      |      |     |     |     |    |
|   |    | ~    | _   |    |    |    |    |      | _    |     |     |     |    |
| 1 | L  | -ST  | R   |    |    |    | 14 | -A]  | 5.   |     |     |     |    |
| 2 | 2  | D0   |     |    |    |    | 15 | -E]  | RROF | 2   |     |     |    |
| 3 | 3  | D1   |     |    |    |    | 16 | - II | TIN  |     |     |     |    |
| 4 | 1  | D2   |     |    |    |    | 17 | -SI  | ELIN | 1   |     |     |    |
| Ę | 5  | D3   |     |    |    |    | 18 | GN   | D    |     |     |     |    |
| e | 5  | D4   |     |    |    |    | 19 | GN   | D    |     |     |     |    |
| 7 | 7  | D5   |     |    |    |    | 20 | GN   | D    |     |     |     |    |
| 8 | 3  | D6   |     |    |    |    | 21 | GN   | D    |     |     |     |    |
| 2 | •  | D7   |     |    |    |    | 22 | GN   | D    |     |     |     |    |
| 1 | L0 | -ACI | ĸ   |    |    |    | 23 | GN   | D    |     |     |     |    |
| 1 | L1 | BUS  | Y   |    |    |    | 24 | GNI  | D    |     |     |     |    |
| 1 | L2 | PE   |     |    |    |    | 25 | GNI  | D    |     |     |     |    |
| 1 | L3 | SEL  | ЕСТ |    |    |    |    |      |      |     |     |     |    |

### **Parallel Interface**

The interface cable is connected directly to the printer port of the PC. TRACE32 supports EPP and ECP mode. The effective download speed is approximately 350 KByte/s.

## TRACE32-SER

This is a legacy interface that is not available on newer TRACE32 devices.

#### Connector

| 20 | 21 | 22 | 23   | 24    | 25   | 26 | 27 | 28 | 29 | 9 3 | 0 31 | 13 | 2 33 | 3 34 | 35  | 5 36         | 53' | 7  |
|----|----|----|------|-------|------|----|----|----|----|-----|------|----|------|------|-----|--------------|-----|----|
| ٠  | ٠  | ٠  | ٠    | ٠     | ٠    | ٠  | ٠  | •  |    | •   |      |    | • •  | •    | •   |              |     | Þ  |
| •  | •  | •  | •    | •     | •    | •  | •  | ٠  | ٠  | ٠   | ٠    | ٠  | ٠    | ٠    | ٠   | ٠            | ٠   | •  |
| 1  | 2  | 3  | 4    | 5     | 6    | 7  | 8  | 9  | 10 | 11  | 12   | 13 | 14   | 15   | 16  | 17           | 18  | 19 |
|    |    |    |      |       |      |    |    |    |    |     |      |    |      |      |     |              |     |    |
|    | 1  | (  | GND  |       |      |    |    |    |    |     |      |    | 20   | с    | ODE | 5-0          |     |    |
|    | 2  | 5  | TXD  | RS    | 232- | -0 |    |    |    |     |      |    | 21   | С    | ODE | 2-1          |     |    |
|    | 3  | 1  | RXD  | RS    | 232- | -0 |    |    |    |     |      |    | 22   | C    | ODE | 5-2          |     |    |
|    | 4  | 1  | RTS  | RS    | 232- | -0 |    |    |    |     |      |    | 23   | C    | ODE | <b>2-3</b>   |     |    |
|    | 5  | Ċ  | CTS  | RS    | 232- | -0 |    |    |    |     |      |    | 24   | C    | ODE | <u> </u>     |     |    |
|    | 6  | 5  | TXD  | RS    | 232- | -1 |    |    |    |     |      |    | 25   | С    | ODE | 2-5          |     |    |
|    | 7  | 1  | RXD  | RS    | 232- | -1 |    |    |    |     |      |    | 26   | С    | ODE | C-6          |     |    |
|    | 8  | 1  | RTS  | RS    | 232- | -1 |    |    |    |     |      |    | 27   | С    | ODE | 5-7          |     |    |
|    | 9  | C  | CTS  | RS    | 232- | -1 |    |    |    |     |      |    | 28   | С    | ODE | 5-8          |     |    |
| :  | LO | -  | +10  | v     |      |    |    |    |    |     |      |    | 29   | С    | ODE | E-9          |     |    |
| :  | L1 |    | -107 | v     |      |    |    |    |    |     |      |    | 30   | С    | ODE | 2-1(         | )   |    |
| -  | L2 | C  | GND  |       |      |    |    |    |    |     |      |    | 31   | С    | ODE | 2-12         | L   |    |
| -  | L3 | -  | +5V  |       |      |    |    |    |    |     |      |    | 32   | G    | ND  |              |     |    |
| -  | L4 | C  | GND  |       |      |    |    |    |    |     |      |    | 33   | С    | LK  | IN+          |     |    |
| :  | L5 | 1  | RXD- | + R\$ | 5422 | 2  |    |    |    |     |      |    | 34   | С    | LK] | [ <b>N</b> - |     |    |
| :  | L6 | 1  | RXD- | - R   | 5422 | 2  |    |    |    |     |      |    | 35   | С    | LKC | DUT-         | F   |    |
| :  | L7 | 5  | rxd- | + R\$ | 5422 | 2  |    |    |    |     |      |    | 36   | С    | LKC | )UT·         | -   |    |
| :  | L8 | 5  | rxd- | - R   | 5422 | 2  |    |    |    |     |      |    | 37   | G    | ND  |              |     |    |
| :  | L9 | (  | GND  |       |      |    |    |    |    |     |      |    |      |      |     |              |     |    |

#### **RS232 Interfaces**

Two serial interfaces are implemented. Both interfaces are no longer available.

#### **RS422-Interface**

This interface is very flexible. The interface consists of clock input, clock output, data input and data output lines. The transfer protocol is asynchronous. The clock rate may be up to 1 MHz. Clock input is the same for receiver and transmitter. Clock signal is either generated by TRACE32 or the host computer.

#### Fiber Optic Interface

This interface can be used for all PC-compatible host computers. For installation no change on the interface set-up must be made. The physical transfer speed is 1MBit/s.

The transfer protocol is selected by coding of the interface cable connector. No change on TRACE32 system must be made by changing between different host computers.

The transfer protocol is defined by the input lines CODE-0 to CODE-11. A logical 0 is defined by shortening the input pin to ground, logical 1 is set with an open input line.

If no interface cable is used, the fiber optic link will be selected by default.

#### **Selection of Interface**

| CODE-11-10-9-8 |                                                          |
|----------------|----------------------------------------------------------|
| 1111           | Fiber Optic asynch. with handshake                       |
| 1110           | Fiber Optic asynch. DMA (boot EPROM version 2.3 or less) |
| 1101           | reserved                                                 |
| 1100           | RS232 no handshake                                       |
| 1011           | RS232 software handshake                                 |
| 1010           | RS422 no handshake                                       |
| 1001           | RS422 software handshake                                 |
| 1000           | reserved                                                 |
|                |                                                          |
| 0000           | reserved                                                 |
|                |                                                          |

| CODE-2-1-0 | baud rate                                         |
|------------|---------------------------------------------------|
| 111        | 9600                                              |
| 110        | 19200                                             |
| 101        | 38400                                             |
| 100        | 76800                                             |
| 011        | 153600                                            |
| 010        | 307200                                            |
| 001        | 500000 (RS422 only, boot EPROM 3.x)               |
| 000        | 1MBit (RS422 only, boot EPROM 3.x)                |
|            |                                                   |
| CODE-4-5   | (used on software handshake only)                 |
| 00         | mode 0                                            |
| 01         |                                                   |
| 10         |                                                   |
| 11         | mode 3                                            |
|            |                                                   |
| CODE-4     | (no handshake)                                    |
| 0          | mode 0                                            |
| 1          | mode 1                                            |
|            |                                                   |
| CODE-6     |                                                   |
| 0          | block checksum, 8 bit data, no parity, 1 stop bit |

1 parity, 8 bit data, even parity, 1 stop bit

All other pins must be left open. For details in selecting a protocol refer to the software part of the installation manual.

This is a legacy interface that is not available on newer TRACE32 devices.

## Connector

The SASO box has two 50-pin female high density connectors, following the SCSI-II standard. Cables to connect to other standards like SCSI-I, D-SUB or DEC are available.

## Fiber Optic Interface

The transfer speed is 1, 2 or 4 MBit/s. The direct DMA protocol is used. SCUs with boot EPROM version 2.3 or less must select this protocol by shorting pin 28 and 32 on the 37-pin connector. SCUs with boot EPROM 3.x choose this protocol automatically. The interface system selects the highest transfer rate possible.

## **Selection of Interface**

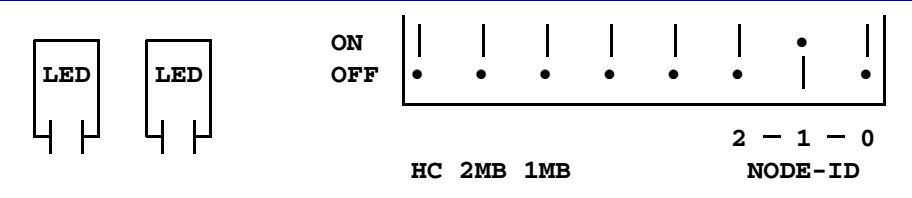

- HC High Current Fiber Optic (for 2/4 MBit or long distance)
- 2MB Limit transfer speed to max. 2 MBit/s
- 1MB Limit transfer speed to 1 MBit/s
- NODE-ID SCSI address (default: 2)

## **Files and Directories**

The TRACE32 system needs two fixed directories. On the system directory all programs and data tables are stored. The temporary directory is used for temporary data tables. On multi-user systems with more than one TRACE32 device, all system files may be shared. Temporary directories must be kept separate for each user. Either different temp directories can be used, or the first characters of temporary file names have to be different for each user. These first characters are defined by the user ID code.

Example of the separation of pathes:

| Systemtype          | ID code | System dir. | Temporary directory (example) |
|---------------------|---------|-------------|-------------------------------|
| single user         | T32     | C:\T32\*.*  | C:\TMP\T32????                |
| multi user option 1 | T32     | C:\T32\*.*  | C:\userid\TMP\T32????         |
| multi user option 2 | userid  | C:\T32\*.*  | C:\TMP\userid?????            |

The paths name definition for system and temp directories can be done via environment variables (of the host operating system) or in the TRACE32 configuration file. The configuration of these path names in the config.t32 file is only useful when environment variables are hard to define.

Environment variables used by TRACE32:

| Environment  | config.t32<br>OS section | usage                                                              |
|--------------|--------------------------|--------------------------------------------------------------------|
| T32ID        | ID=                      | ID code for temporary files (prefix)                               |
| T32SYS       | SYS=                     | Directory for system files                                         |
| T32TMP       | TMP=                     | Directory for temporary files                                      |
| T32HELP      | HELP=                    | Directory for the PDF help files                                   |
| T32CONFIG    |                          | Pathname of configuration file (used instead of config.t32)        |
| ACROBAT_PATH |                          | Unix only: Installation directory of the Acrobat Reader (acroread) |

If defined in the configuration file, the definitions must be made in the "OS=" section:

```
OS=
ID=ste
SYS=c:\t32
TMP=c:\tmp
HELP=c:\t32\pdf
PBI=
USB
...
```

## **TRACE32 System Files**

| t32*(.exe)                       | TRACE32/PowerView GUI executable, e.g. t32mppc.exe, t32marm.exe,                                                                                                    |  |  |
|----------------------------------|----------------------------------------------------------------------------------------------------|--|--|
| config.t32                       | Default name of configuration file                                                                                                    |  |  |
| license.t32                      | Default name of software license file (only present if required)                                                                                                    |  |  |
| boot.t32                         | boot loader and linker (downloaded to TRACE32 device by the TRACE32 GUI)                                                                                                    |  |  |
| boot*.t32                        | boot files generated by the loader/linker                                                                                                    |  |  |
| mcc*.t32                         | TRACE32 device software for SCU with NSC-CPU                                                                                                    |  |  |
| mcp*.t32                         | TRACE32 device software (SCUPPC, PODBUS ETHERNET CONTROLLER)                                                                                                    |  |  |
| fcc*.t32                         | TRACE32 device software for POWER TOOLS and FIRE                                                                                                    |  |  |
| scc*.t32                         | TRACE32 device software for ICE                                                                                                    |  |  |
| per*.per                         | definition file for on-chip peripherals (text files)                                                                                                    |  |  |
| help.t32<br>*.pdf<br>trace32.api | Help index, full text search database, tooltip text and error/warning messages<br>Online manual files (in the subdirectory named as HELP= in the config file)<br>TRACE32 interface file to Acrobat Reader API |  |  |
| men*.men                         | additional CPU- or task-specific menu files                                                                                                    |  |  |
| t32.men                          | top-level English menu file                                                                                                    |  |  |
| t32jp.men                        | top-level Japanese menu file                                                                                                    |  |  |
| t32jp-utf-8.men                  | top-level Japanese menu file in UTF-8 format                                                                                                    |  |  |
| t32.cmm                          | start-up file (PRACTICE script)                                                                                                    |  |  |
| t32pro.ps                        | postscript header file (page and formatting pre-amble for postscript output)                                                                                                    |  |  |
| t32font.fon                      | TRACE32 font file (WINDOWS only)                                                                                                    |  |  |
| xplib.t32                        | library for FLASH programmer                                                                                                    |  |  |

The TRACE32/PowerView GUI executable binary should be installed in a directory which is in the environment search path, and the PDF files should be placed in the directory defined with HELP=. All other files **must** exist in the TRACE32 System directory (T32SYS environment variable or SYS= option).

For Host-based configurations, the TRACE32 operating software is started by entering the name of the TRACE32 binary for your chip family, e.g. "t32marm".

For SCU-based configurations, you start "t32win.exe" (Windows) or "t32cde" (Unix). When the program is executed the first time after a hardware or software update, an automatic configuration process will be started. This process includes analyzing the hardware configuration and linking a bootable image file from the corresponding 'mcc' files. The linked image is saved in a file named 'bootxx'. For each hardware configuration, one boot file is generated, so that different TRACE32 systems can share one system directory. When the t32win or t32cde program is started for the first time, it must have write-permission for the System directory. Once the bootxx.t32 file is generated, this write permission can be revoked.

If the TRACE32/PowerView GUI fails to save the bootable file in the System directory, it will attempt to use the temporary directory (defined by T32TMP) instead. This allows using the system directory in 'read-only' mode. On **UNIX** systems the keyword **NOLOCK** must be used after the header **BOOT=** to turn off the file locking for the 'boot.t32' file. Otherwise the 'boot.t32' file is accessed in read/write mode (for file locking).

LINK=NET NODE=t32 PACKLEN=1024

BOOT= NOLOCK

In UNIX environments, a third configuration option for the boot files is available. A dedicated user account can be defined, who owns the TRACE32 System directory and the TRACE32 device boot files. All other users only get read permissions to this directory. The TRACE32/PowerView GUI changes the user ID before accessing the boot files. This option is activated with **USER=**username in the configuration file.

Another alternative is to place the boot files in the temporary directory. This can be done by adding the keyword **TMPDIR** after the header **BOOT=** in the configuration file. The advantage over placing the boot files on the server is faster booting, and less network traffic during booting.

When all necessary boot files have been generated, all 'mcc' files can be deleted (if the disk space is needed for other applications).

If multiple TRACE32 devices are connected to one host, they can share the same system directory. To distinguish between the devices, the environment variable 'T32CONFIG' should be set to different configuration files. The configuration files should change the T32ID with the keyword 'ID=' (after OS=).

The following example of a legacy configuration connects two in-circuit emulators to a SUN workstation via Ethernet. An alternate method is to use one configuration file including different environment variables or to build an emulator pool. In an emulator pool the driver program connects to the first available emulator of a pool of emulators.

#### Two configuration files:

| OS=        | OS=        |
|------------|------------|
| ID=_1      | ID=_2      |
| LINK=NET   | LINK=NET   |
| NODE=t32_1 | NODE=t32_2 |

#### Batch file to connect to emulator #1:

```
T32CONFIG=/usr/t32/config_1.t32
export T32CONFIG
/opt/t32/bin/solaris/t32cde
```

#### Environment variable in configuration file:

```
LINK=NET
NODE=${T32NODE}
```

SCREEN= HEADER=ICE \${T32NODE}

#### **Command Line Argument in configuration file:**

```
LINK=NET
NODE=${1}
SCREEN=
HEADER=ICE ${1}
```

#### Emulator Pool:

```
LINK=NET
POOL=t32_1,t32_2,t32_3
```

The configuration file for the system defines the drivers to be installed in the host. By default the software running on the host, assumes that the configuration file is in the system directory and named 'config.t32'. But this can be overruled by specifying the configuration file in the environment variable T32CONFIG. On some systems (e.g. Windows) the configuration file can be defined by a command line option (-c).

| Format:            | <driver>=[<file> <name> REMOTE OFF]<br/><special commands=""><br/><br/>empty line</special></name></file></driver>                                                     |
|--------------------|----------------------------------------------------------------------------------------------------|
| <driver>:</driver> | OS<br>PBI<br>LINK<br>SCREEN<br>PRINTER<br>LICENSE<br>BOOT<br>ALINK (PC only)<br>ASCREEN (PC only)<br>FILE<br>KEY<br>MOUSE<br>SOUND<br>REMOTE<br>ASSIST (Ethernet only) |

The definitions in this file are used to select, to load and to configure all TRACE32 'drivers'. All commands and names must be used as shown above (especially blanks and upper/lower case characters).

All drivers can be defined by a line containing the driver definition and some optional commands related to the defined driver. Every configuration block has a headline defining the type of the driver, an equal sign and optionally the internal name or file name of the driver. If there is no file name given, no driver is loaded and all subsequent definitions are passed to the default driver. Each driver block must end with an empty line.

Comments in the configuration file must begin with a semicolon in the first column.

```
; Minimal USB configuration
OS=
ID=T32TEST1
SYS=/opt/t32
TMP=/opt/t32/tmp
HELP=/opt/t32/help
PBI=
USB
NODE=pod-hen3
;eof
```

Environment variables and command line parameters can also be used:

```
; Use node name from environment variable, title from command line
PBI=
NET
NODE=${T32NODE}
SCREEN=
HEADER=${1}
;eof
```

This will use the environment variable 'T32NODE' as the definition of the Ethernet node, and the first command line argument will be used as the window header. Comments must start with a semicolon in the first column.

You can also generate 'hierarchical' configuration files by using include files:

```
$INCLUDE /usr/t32/config.all
SCREEN=
PALETTE 0 = 12 34 56
...
```

This allows to keep some configuration information local (e.g. in the home directory of the user by using the environment variable T32CONFIG), and share the rest of the configuration with other systems.

## Parameters for the PBI Driver with LAUTERBACH Tools

| Format:                                | PBI=<br><host interface=""><br/><special commands=""><br/><br/>empty line</special></host>                                                                                                    |
|----------------------------------------|----------------------------------------------------------------------------------------------------|
| <host<br>interface&gt;:</host<br>      | ADDRESS= <address> CITRIX USB USB NODE=<node> PARPORT=<number> NET NODE=<node> NET NODE=<node></node></node></number></node></address> |
| <mode>:</mode>                         | AUTOABORT<br>AUTOCONNECT<br>AUTORETRY<br>NORMAL<br>QUERYCONNECT                                                                                                    |
| <special<br>commands&gt;:</special<br> | AUTOABORT (obsolete)<br>AUTOCONNECT (obsolete)<br>AUTORETRY (obsolete)<br>BROADCAST<br>CORE= <n><br/>INSTANCE=<n><br/>ETHERNETADDRESS=<phy_address><br/>HOSTPORT=<n><br/>PORT=<n><br/>SMALLBLOCKS<br/>USE=<bits></bits></n></n></phy_address></n></n>                                                                                                    |

#### **Connection Modes:**

| AUTOABORT    | If debugger module is already in use, the TRACE32 executable will be closed automatically without any user interaction.       |
|--------------|----------------------------------------------------------------------------------------------------|
| AUTOCONNECT  | The TRACE32 executable will automatically take over control over the debugger module, even if the debugger is already in use. |
| AUTORETRY    | If debugger module is already in use, the TRACE32 executable will wait until the current TRACE32 session ends.                |
| NORMAL       | If PowerDebug device is already in use, warn user and close application after confirmation.                                   |
| QUERYCONNECT | If PowerDebug device is already in use, ask user if connection shall be forced.                                               |

| Special Commands:                     |                                                                                                    |
|---------------------------------------|----------------------------------------------------------------------------------------------------|
| AUTOABORT<br>AUTOCONNECT<br>AUTORETRY | obsolete - please use CONNECTIONMODE= <mode> instead</mode>                                                                                                    |
| CORE                                  | Defines the default chip coordinate. In case INSTANCE is left out it, CORE will be also used as INSTANCE parameter.                                                                                                    |
| INSTANCE                              | This defines the internal communication channel between<br>TRACE32 executable and debug interface. Set to 0 for<br>single-core debugging (default if not specified). For multi-<br>core debugging (several instances of TRACE32 connect to<br>the same debugger module), use a unique number between<br>116 for each instance. |
| HOSTPORT                              | defines the UDP communication port from the debugger module to the PC (default is PORT+n)                                                                                                    |

| PORT        | sets the UDP communication port from the PC to the debugger module (default is 20000). For AMP, all instances must use the same port number.                                                               |
|-------------|----------------------------------------------------------------------------------------------------|
| SMALLBLOCKS | It restricts the default communication block size to<br>4.5 KBytes instead of 16KB. This may avoid problems with<br>network equipment which have resource restrictions (e.g.<br>internal buffer overflows) |
| USE         | The USEMASK selects the Lauterbach device, when<br>several devices are connected to each other via PODBUS<br>IN/OUT.<br>For a description and an example, see<br>SYStem.USEMASK() function.                |

#### Examples for <host interface>:

| PBI=<br>USB                 | ; TRACE32 development tool is connected to the<br>; PC via USB                              |
|-----------------------------|---------------------------------------------------------------------------------------------|
|                             |                                                                                             |
| PBI=<br>USB<br>NODE=T32-ARM | ; TRACE32 development tool is connected to the<br>; PC via USB                              |
|                             | ; the TRACE32 development tool is identified by ; a name ( <b>IFCONFIG</b> )                |
|                             | ; a name is required if several TRACE32<br>; development tools are connected via USB        |
|                             | ; requires USB-Flash V8.0 and higher, requires<br>; TRACE32 software build 8000. and higher |
|                             |                                                                                             |
| PBI=<br>NET<br>NODE=T32-ARM | ; TRACE32 development tool is connected to ; the host via ethernet                          |
|                             |                                                                                             |
| PBI=<br>PARPORT=1           | ; TRACE32 development tool is connected to ; the PC via parallel interface                  |
|                             |                                                                                             |
| PBI=<br>ADDRESS=632         | ; TRACE32 development tool is connected to the ; PC via parallel interface                  |
|                             | ; address of parallel port in decimal                                                       |

| PBI=   | ; TRACE32 development tool is connected to the |
|--------|------------------------------------------------|
| CITRIX | ; PC via Citrix VD (Virtual Channel Driver,    |
|        | ; for USB only)                                |

#### Examples for *<special commands>* that are useful if TRACE32 is controlled via an API:

| PBI=<br>USB<br>CONNECTIONMODE=AUTOABORT                   | ;<br>; | Quit TRACE32 without any dialog when connection to debugger fails                                                              |
|-----------------------------------------------------------|--------|----------------------------------------------------------------------------------------------------|
|                                                           |        |                                                                                                    |
| PBI=<br>NET<br>NODE=T32-ARM<br>CONNECTIONMODE=AUTOCONNECT | ;;;    | The TRACE32 executable will automatically<br>take control over the debugger module,<br>even if the debugger is already in use. |

## Parameters for PBI Drivers (Software-Only)

| Format:                                                | PBI= <driver></driver>                                                                                                    |
|--------------------------------------------------------|----------------------------------------------------------------------------------------------------|
|                                                        | empty line                                                                                                    |
| <debug_<br>monitor_<br/>driver&gt;</debug_<br>         | COM <n><br/>DLL <dll><br/>NET <address></address></dll></n>                                                                                                    |
| <instrset_<br>simulator_<br/>driver&gt;</instrset_<br> | SIM                                                                                                    |
| <virtual_<br>target_<br/>driver&gt;</virtual_<br>      | CADI [ <library-file>]<br/>GDI <library-file><br/>MCD <library-file><br/>MDI<br/>VAST <library-file><br/>VDI [<library-file>]</library-file></library-file></library-file></library-file></library-file> |
| <3rd_party_<br>target_<br>server_<br>driver>           | DAS <type><br/>GDB<br/>GDB-EPOC<br/>OSE</type>                                                                                                    |
| <3rd_party_<br>simulator_<br>driver>                   | GDI <d></d> d//><br>MDI<br>SCS<br>SIMTSI                                                                                                    |
| <ppc target<br="">Board_<br/>driver&gt;</ppc>          | ADS<br>EBDI                                                                                                    |

The TRACE32 GUI can be used without any LAUTERBACH hardware as debug front-end for:

- debugging via a TRACE32 debug monitor •
- debugging via a TRACE32 instruction set simulator •
- debugging via a third-party target server ٠
- debugging via a third-party simulator •
- debugging a virtual target

| PBI=COM2 ba | ud=38400 ;      | start TRACE32 for debugging via a monitor program on the target                                               |
|-------------|-----------------|----------------------------------------------------------------------------------------------------|
|             | ;               | use RS232 as communication interface                                                                          |
|             |                 |                                                                                                    |
| PBI=NET 10. | 2.0.208 ;       | start TRACE32 for debugging via a monitor<br>program on the target<br>use ethernet as communication interface |
|             |                 |                                                                                                    |
| PBI=DLL C16 | xcan.DLL ;<br>; | start TRACE32 for debugging via a monitor program on the target                                               |
|             | ;<br>;          | communication is performed with a user-defined DLL                                                            |

## **TRACE32 Instruction Set Simulator**

| PBI=SIM | ; | start  | TRACE3 | 2 t | 0 | debug  | via | а | TRACE32 |
|---------|---|--------|--------|-----|---|--------|-----|---|---------|
|         | ; | instru | uction | set | s | imulat | cor |   |         |

| PBI=DAS USB                                                       | ; start TRACE32 for debugging via the DAS server<br>; for a TriCore ED-device                                                                                                    |
|-------------------------------------------------------------------|----------------------------------------------------------------------------------------------------|
|                                                                   | ; use USB as interface to target                                                                                                    |
|                                                                   |                                                                                                    |
| PBI=GDB                                                           | ; start TRACE32 for Linux debugging via<br>; gdbserver or T32server                                                                                                    |
|                                                                   |                                                                                                    |
| PBI=GDB-EPOC COM1 baud=                                           | =115200 ; start TRACE32 for EPOC debugging<br>; via EPOC gdbstub<br>; use RS232 as communication<br>; interface                                                                                                    |
|                                                                   |                                                                                                    |
| PBI=OSE                                                           | ; start TRACE32 to debug OSE via the OSE debug<br>; server                                                                                                    |
|                                                                   |                                                                                                    |
| Third-Party Simulator                                             |                                                                                                    |
| Third-Party Simulator                                             |                                                                                                    |
| <b>Third-Party Simulator</b><br>PBI=GDI tsim.dll                  | ; start TRACE32 to debug via the Infineon<br>; TriCore simulator                                                                                                    |
| <b>Third-Party Simulator</b><br>PBI=GDI tsim.dll                  | ; start TRACE32 to debug via the Infineon<br>; TriCore simulator                                                                                                    |
| Third-Party Simulator<br>PBI=GDI tsim.dll<br>PBI=MDI              | <pre>; start TRACE32 to debug via the Infineon<br/>; TriCore simulator<br/>; start TRACE32 to debug via the MDI (MIPS debug<br/>; interface) simulator</pre>                                                                                                    |
| Third-Party Simulator<br>PBI=GDI tsim.dll<br>PBI=MDI              | <pre>; start TRACE32 to debug via the Infineon<br/>; TriCore simulator<br/>; start TRACE32 to debug via the MDI (MIPS debug<br/>; interface) simulator</pre>                                                                                                    |
| Third-Party Simulator PBI=GDI tsim.dll PBI=MDI PBI=SCS            | <pre>; start TRACE32 to debug via the Infineon<br/>; TriCore simulator<br/>; start TRACE32 to debug via the MDI (MIPS debug<br/>; interface) simulator<br/>; start TRACE32 to debug via the SCS (StarCore)<br/>; simulator</pre>                                                                                           |
| Third-Party Simulator PBI=GDI tsim.dll PBI=MDI PBI=SCS            | <pre>; start TRACE32 to debug via the Infineon<br/>; TriCore simulator<br/>; start TRACE32 to debug via the MDI (MIPS debug<br/>; interface) simulator<br/>; start TRACE32 to debug via the SCS (StarCore)<br/>; simulator</pre>                                                                                           |
| Third-Party Simulator PBI=GDI tsim.dll PBI=MDI PBI=SCS PBI=SIMTSI | <pre>; start TRACE32 to debug via the Infineon<br/>; TriCore simulator<br/>; start TRACE32 to debug via the MDI (MIPS debug<br/>; interface) simulator<br/>; start TRACE32 to debug via the SCS (StarCore)<br/>; simulator<br/>; start TRACE32 to debug via the Target Server<br/>; Simulator from Texas Instruments</pre> |

#### **Virtual Targets**

For examples of configuration files, see:

- "Modifying the Configuration Files in Windows" in Virtual Targets User's Guide, page 13 (virtual\_targets.pdf).
- **"Modifying the Configuration File in Linux"** in Virtual Targets User's Guide, page 20 (virtual\_targets.pdf).

#### **PPC Target Boards**

PBI=ADS ; decimal address of interface port ADDRESS=256

PBI=EBDI ADDRESS=888 ; decimal address of parallel port

In this chapter:

- Floating Licenses describes how to install and upgrade floating licences. In addition, this chapter describes how to configure a license pool.
- MS-WINDOWS
- SUN/SPARC
- HP-9000
- PC\_LINUX

## **General Licensing Terms**

| BACK-END License              | License to use TRACE32 for a specific core family (e.g. CORTEX-M)<br>and with a specific software interface (e.g. GTL, USB, XCP,)<br>Example of a BACK-END license name: t32.cortexar.gdb                                                                                            |
|-------------------------------|----------------------------------------------------------------------------------------------------|
| FRONT-END License             | License to use TRACE32 for a specific core architecture (ARM, ix86,<br>etc.) in a software-only setup.<br>Example of a FRONT-END license name: t32.frontend.arm                                                                                                    |
| Cable-based License           | The TRACE32 license is stored in a TRACE32 debug cable.                                                                                                    |
| Core Family License           | Defines a core family you can debug (e.g. ARM9, Cortex-M, Atom).                                                                                                    |
| File-based License            | The TRACE32 license is stored in a file, but this data must be locked against something (e.g. a cable)                                                                                                    |
| Hardware-based<br>License     | The license authentication involves a Lauterbach TRACE32 device, e.g. a debug cable connected to a debugger, or a trace preprocessor.                                                                                                    |
| HLL Debug License             | Working with High Level Language symbolic debug information for a processor architecture (e.g. ARM, MIPS, PPC) requires this license. A license can implicitly contain this license (e.g. FRONT-END).                                                                                |
| Interconnect License          | Special-purpose license for program interconnect testing.<br>No debugging is possible with this license.<br>Example of a interconnect license name: t32.iconnect.x86                                                                                                    |
| Maintenance License           | Defines the maximum TRACE32 version you can run (e.g. 04/2014).                                                                                                    |
| Multicore License             | Required to enable multicore debugging (AMP and/or SMP).<br>A Lauterbach TRACE32 debug cable with more than one<br>Core Family License implicitly includes this license.<br>For software-only installations, an extra license check-out is required<br>(see Floating License Pools). |
| Software Interface<br>License | The software interface used for debugging (e.g. GTL, USB, XCP,).<br>Implicitly contained in BACK-END licenses.                                                                                                    |
| Software-only License         | If the TRACE32 GUI is used without Lauterbach hardware, the license has to be obtained from a license server or a license file/dongle.                                                                                                    |
| Trace License                 | Trace processing can be very complex, and this is the license that<br>enables the sophisticated trace processing code in our debugger.<br>Example of a trace license name: t32.trace.x86                                                                                             |

| Client License File<br>client.lic                            | Tells the License Client the RLM Server name and port number.<br><b>Typically this file is only one line of text</b> :<br>HOST <b><rlm hostname="" server=""></rlm></b> PORT <b><port></port></b>                                                                                                    |
|--------------------------------------------------------------|----------------------------------------------------------------------------------------------------|
| ISV<br>(Software Publisher)                                  | Independent Software Vendor: a company who uses RLM for licensing their products. Lauterbach is an ISV.                                                                                                    |
| ISV Service<br>Lauterbach<br>ISV Service                     | Another running instance (fork) of the RLM Server. It validates the Lauterbach License File with the keys from a Lauterbach Certificate File, and serves floating licenses to License Clients.                                                                                                    |
| Lauterbach Certificate<br>File<br>lauterbach.set             | This file contains the Lauterbach Public Key to validate a Lauterbach License File. It is used by the ISV Service.                                                                                                    |
| Lauterbach License<br>File<br>lauterbach-<br>xxxxxxxxxxx.lic | One file, includes all floating licenses issued by Lauterbach for the same RLM Host ID.<br>You need to modify this file with your server name and the ports you want to use for RLM Server and ISV Service:<br>HOST <rlm hostname="" server=""> <rlm hostid=""> <port><br/>ISV lauterbach port=<isv port="" service=""></isv></port></rlm></rlm> |
| License Server                                               | Your license server machine with the Lauterbach License File, running an RLM Server and the Lauterbach ISV Service.                                                                                                    |
| License Client                                               | The code built into TRACE32 to check out floating licenses.                                                                                                    |
| RLM Host ID                                                  | Unique identification number of your License Server machine.<br>Your licenses will be "node-locked" to this ID.                                                                                                    |
| RLM Server                                                   | The <b>Reprise License Management</b> (RLM) <b>Server</b> , managing one or more ISV servers (which hand out floating licenses).                                                                                                    |

## How To Install Floating Licenses - Overview

- 1. Download and install the **RLM License Administration Bundle** for your License Server machine.
  - For the download location, see "License Management Server", page 66.
- 2. Use it to find out your RLM Host ID for your License Server machine
- 3. Send us the **RLM Host ID**, so we can generate the **Lauterbach License File** for your server.
- 4. Download and unpack the Lauterbach Certificate **lauterbach.set** and copy it into the RLM Server installation directory.
- 5. When you receive your **Lauterbach License File**, copy it into the RLM Server installation directory.
- 6. **Modify the first lines of your Lauterbach License File**: set your License Server machine **hostname** and **port**.
- 7. Configure your License Server to start the RLM Server Executable (rlm or rlm.exe) at boot time.
- 8. **Make a client license file** (or set the corresponding environment variable) to tell the license clients the RLM License Server name (or IP address) and port number.

| NOTE: | <ul> <li>RLM is not FLEX<i>Im</i></li> <li>Matt Christiano started FLEX<i>Im</i> development in 1988. In 2005, he left Macrovision and founded Reprise Software, Inc. to develop RLM.</li> <li>A FLEX<i>Im</i> HostID and an RLM Host ID are not the same thing!<br/>If a license file does not work because you submitted a FLEXIm hostid, you will have to order and pay for a license transfer to get a new one.</li> <li>Imutil and rImutil are different tools, from different companies, and speak slightly different protocols - so please never try to get an "Imstat" from an RLM server and an "rImstat" from a FLEX<i>Im</i> server.</li> </ul> |
|-------|----------------------------------------------------------------------------------------------------|
|-------|----------------------------------------------------------------------------------------------------|

#### How To Upgrade Floating Licenses

- 1. **Back up** the existing Lauterbach License File from your RLM Server into a different directory or onto a remote PC/workstation.
- 2. **Modify your new Lauterbach License File**: set hostname and port of your License Server machine (just copy the hostname/port data from the old license file).
- Copy the now modified new Lauterbach License File into your RLM Server directory. License Files generated by Lauterbach always contain all valid licenses for your RLM server, as identified by its rlmhostid, so there should only be exactly one active License File at all times.
- 4. **Re-read the licenses from the new License File** to make them available to your clients. You can do this via the RLM Server web interface, or with rlmutil.

| LM Vendor                              | Reprise Software, Inc.<br>http://www.reprisesoftware.com/                                                                                                    |
|----------------------------------------|----------------------------------------------------------------------------------------------------|
| LM Version (minimum)                   | RLM v10.1BL2                                                                                                    |
| RLM License Administra-<br>tion Bundle | Download from:<br>http://www.reprisesoftware.com/support/license-admins.php<br>The RLM License Administration Bundle contains the RLM Server,<br>documentation and a performance test. |
| Supported server platforms             | Windows 32/64-bit, Linux, 32/64-bit, Solaris Sparc.<br>For exact versions, please see the download page above.                                                                         |

#### Lauterbach Certificate

| Certificate Download  | http://www.lauterbach.com/faq/lauterbach-cert-rlm9.zip                                                                                  |  |  |
|-----------------------|----------------------------------------------------------------------------------------------------|--|--|
|                       | Contains one <b>lauterbach.set</b> file. (Small file, but ZIP's 32bit CRC checksum enables you to check file integrity after download!) |  |  |
| Supported RLM servers | RLM Server v9.0 and later (on supported server platforms).                                                                              |  |  |
|                       | Please note that Lauterbach Certificates prior to RLMv9 were not enabled for running an RLM Server on Linux/64bit.                      |  |  |

To check if a license is valid, RLM Server and Client use public key cryptographic signatures. When it finds a valid license file, the RLM Server starts another instance of itself. This instance acts as ISV Service, it reads the ISV's public key from a file (sometimes referred to as 'Settings File'), verifies the licenses from the license file and hands out valid licenses to RLM clients.

The same certificate file can be used with multiple RLM versions and RLM Server platforms.

#### Lauterbach Daemons

In the past, Lauterbach daemons were used for the RLM Servers v4.0BL4 and v5.0.

# These daemon executables were replaced by the Lauterbach Certificate (see above). If you still have a 'lauterbach' daemon executable, please delete it!

The new certificate system makes sure that the RLM Server and ISV Service versions are always identical.

#### Preparatory steps:

- 1. Download the current RLM License Administration Bundle.
  - For the download location, see "License Management Server", page 66.
- 2. Install it on your license server machine.
- 3. Do one of the following:
  - Get the RLM Host ID with the rimutil command line utility (A).
  - Or get the RLM Host ID with the RLM web server interface (B).

#### (A) To get the RLM host ID with the rimutil command line utility:

- 1. On a command line, invoke 'rlmutil rlmhostid ether'.
- 2. This will print the 12-digit (48bit) RLM Host ID for your machine.
- 3. If multiple RLM Host IDs are reported, please select one to lock your licenses to.

#### (B) To get the RLM host ID with the RLM web server interface:

- 1. Start the RLM Server executable.
- 2. Use a web browser to access the RLM License Server Administration page (port 5054 by default)
- 3. Click on "System Info", and read the RLM Host ID (the 12-digit 'Ethernet' ID, please).
- 4. If multiple RLM Host IDs are reported, please select one to lock your licenses to.

| NOTE: | Floating Licenses servers and clients are normally set up by the License |
|-------|--------------------------------------------------------------------------|
|       | Administrator of your organization.                                      |
|       | TRACE32 end-users should normally not need this description.             |

If the TRACE32 configuration file selects a software interface (such as GDB, GDI, CADI, MCD, etc.) for debugging, TRACE32 will automatically (1) check for a valid license in a USB dongle or (2) check out a floating license via Reprise Software's License Manager (RLM).

- TRACE32 has 'built-in' the RLM Floating License Client for Windows and Linux.
- TRACE32 for MacOS X does currently not support floating licenses.

The Floating License Client (RLM Client) needs to know which (RLM) Server to contact to get the license. There are two different configuration options. Please implement only one.

Both alternatives - (A) and (B) - will tell TRACE32 to get the license from the server with the name rlmsrv1.mycompany.intern and the port number 5600.

#### (A) Create the environment variable RLM\_LICENSE

**RLM\_LICENSE**=*<port>@<rlmserver>* 

//To list the output, run set on Windows or run printenv on Linux
RLM\_LICENSE=5600@rlmsrv1.mycompany.intern

#### (B) Alternatively, create a 'client license file' CLIENT.LIC

- 1. Any name is ok, but the file name extension must be .lic (capital or lower case letters are OK).
- Place this in the TRACE32 system directory, or into the directory where your TRACE32 executable is installed (e.g., /opt/t32/bin/pc\_linux64 on Linux)

The CLIENT.LIC file consists only of one line of text that tells the client where to find the server:

| HOST <rimserver> <something> <port></port></something></rimserver> |                                                                                                    |  |
|--------------------------------------------------------------------|----------------------------------------------------------------------------------------------------|--|
| <rlmserver></rlmserver>                                            | Host name or IP address of your RLM Floating License Server                                                                                                    |  |
| <something></something>                                            | One word of "something", e.g. "000000" (on the SERVER, this contains the RLM HostID, but on a CLIENT anything that does not contain spaces is fine) - maybe "PORT" is nice. |  |
| <port></port>                                                      | Port number of your RLM Floating License Server                                                                                                    |  |

HOST rlmsrv1.mycompany.intern PORT 5600

#### Just in case you get TWO or THREE port numbers from your (fellow) administrator(s):

On the License Server machine, at least two server processes must be running to serve licenses. By default these will use at least three ports:

#### • <port>: the RLM Server port

The RLM Server tells the RLM Client(s) on this port, where to look for the ISV Service.

=> Your CLIENT.LIC file contains only this RLM Server port number!

#### <isv port>: the ISV Service port

The ISV Service does the actual license handling. If you don't set this port number (in the server license file), the RLM Server will set <isv port> to a random free port number.

If you have RLM-licensed products from several Independent Software Vendors (ISVs), your server will run multiple ISV Service processes - one for each ISV.

The ISV Service is actually a 'copy' (fork) of the RLM Server process, but it is configured to act as the Lauterbach ISV Service. It uses a **lauterbach.set** file to validate the license file.

#### <web port>: the RLM Server's built-in web server port

RLM Server comes with a built-in web server. Via this web (HTTP) server port, anyone can check the current license status with a web browser.

To see the license status, just go to the web site: http://<rlmserver>:<web\_port>/

(no spaces), then click on the vendor and product names to get to their license status pages.

Example: http://rlmsrv1.mycompany.intern:5054/

If your RLM Server is behind a firewall, ask your firewall administrator can unblock these ports. RLM Server and ISV Service ports must both be accessible for the license clients, otherwise license checkout will fail.

| License Client |                                                                                               |
|----------------|-----------------------------------------------------------------------------------------------|
| Windows 32-bit | Included in TRAC32/PowerView GUI application (builds earlier than rev. 31930 use 't32Im.dll') |
| Windows 64-bit | Included in TRAC32/PowerView GUI application                                                  |
| Linux 32-bit   | Included in TRAC32/PowerView GUI application                                                  |
| Linux 64-bit   | Included in TRAC32/PowerView GUI application (from build rev. 26801)                          |

If the TRACE32 configuration file selects a software interface (such as GDB, GDI, CADI, MCD, etc.) for debugging, with no Lauterbach TRACE32 hardware involved, we call this a 'software-only' configuration.

For these, TRACE32 checks for a valid maintenance license (1) in a USB dongle or (2) checks out a FRONTEND floating license via Reprise Software's License Manager (RLM).

If you have a software-only setup that additionally requires a BACKEND license, TRACE32 does also a checkout for a BACKEND license via Reprise Software's License Manager (RLM).

If any of the required licenses is missing, TRACE32 will operate in demo mode, the same behavior as if a license was missing in a debug cable.

There is an essential difference between 'software-only' and 'cable-based' licenses:

- If you debug a real target, e.g. an SoC, via a TRACE32 device and its attached debug cable, your 'target system' is well defined - it consists of anything connected to the debug cable.
- If you debug a virtual target, with TRACE32 in a FRONTEND setup, there is no reliable way to define what belongs to your 'target system' and what does not.

If you debug an Asymmetric Multi Processing (AMP) system with a TRACE32 device, you need only two license entries in your cable:

- One core-family license plus one multicore license, or alternatively -
- Two different core-family licenses.

All started TRACE32/PowerView GUIs will 'share' the licenses in the single debug cable.

If you debug an AMP system with TRACE32 in FRONTEND mode, e.g. with a virtual target, each started TRACE32/PowerView GUI normally needs its own FRONTEND license. This means you need (many) more licenses than with a real target and a debug cable.

As a service to our good long-term customers, who debug on virtual platforms and real targets alike, we introduced the **License Pool** feature for sharing 'software-only' licenses.

For FRONTEND setups, the MULTICORE floating license was created. For AMP debugging, this enables multiple TRACE32 instances to share the same FRONTEND license in a License Pool.

The License Pool feature is also used for BACKEND licenses. The only difference to FRONTEND setups is that you don't need an extra MULTICORE license to enable pooling.

TRACE32 can pool these software-only license types:

- **FRONTEND** license (e.g. t32.frontend.arm) A FRONTEND license is checked out when the TRACE32 PowerView GUI starts in software-only mode:
  - either from RLM floating license management server (default)
  - or from TRACE32 License Pool Server (if configured)
- BACKEND license (e.g. t32.cortexm.gtl)

A BACKEND license is checked out when the first connection to any back-end is activated, e.g. by the commands **SYStem.Mode Attach**, **SYStem.Mode Up**, or by calling a RemoteAPI function.

BACKEND requests are automatically granted by the Pool Server, if the same license has been successfully checked out before. Otherwise the Pool Clients check out from the Pool Server, the Pool Server in turn performs a checkout from the RLM Floating License Manager.

#### MULTICORE license, t32.multicore.all

To enable FRONTEND license pooling, we introduced this license type. A MULTICORE license is checked out by Pool Server, when the first Pool Client requests a FRONTEND license.

#### To configure a License Pool:

- 1. Open the TRACE32 configuration file (default config.t32).
- 2. Add a LICENSE= configuration block (if not already present), then to this block.
- 3. Add an entry POOLPORT=<number>. The <number> sets the pool's TCP/IP port.

To illustrate the result of these steps, here is an example:

```
;TRACE32 Test Configuration cfg-x1.t32
OS=
ID=T32X1
SYS=C:\T32
TEMP=C:\T32\TEMP
HELP=C:\T32\PDF
; This configuration block activates TRACE32 license pooling.
: The first TRACE32 GUI started with a POOLPORT becomes "server".
; Subsequent instances are clients and will connect to the server.
; Pool Status is available via SETUP.DRIVER and LICENSE.List.
; FRONTEND pooling will try to check out a MULTICORE license.
; If this fails, a second identical FRONTEND license checkout
; (e.g. t32.frontend.arm) will be tried.
; BACKEND pooling does not require an extra multicore license.
; Communication protocol is TCP/IP. Make sure the chosen port number
; is not in use by anything else in your IT infrastructure.
LICENSE=
POOLPORT=5655
:Connection to Host
PBI=MCILIB
;Screen Settings
SCREEN=
HEADER=TRACE32 License Pool Test [X1]
; Printer Settings:
```

PRINTER=WINDOWS

| NOTE: | You will likely need different path names and PBI settings.<br>Please adapt this example as needed.                                              |
|-------|----------------------------------------------------------------------------------------------------|
|       | For easy access to an index of available options and their documentation, please enter this at the TRACE32 command line: <b>HELP.Find "PBI="</b> |
The first TRACE32 instance that can successfully bind and listen to this local TCP/IP port becomes the **Pool Server**. TRACE32 instances that cannot bind and listen to the port become a **Pool Client**.

- 1. When it starts, the Pool Server binary first makes a FRONTEND license checkout for itself (from the RLM Floating License Server).
- 2. When a Pool Client starts, it connects to the Pool Server.
- 3. After successful connect, the Pool Client requests a FRONTEND license from the Pool Server.
- 4. The Pool Server checks out a MULTICORE license from the RLM Floating License Server.
- 5. If the Pool Server holds one FRONTEND and one MULTICORE license (or as a fallback two FRONTEND licenses), all subsequent Pool Client FRONTEND requests are immediately granted by the Pool Server, up to the maximum permissible pool size.

Please note:

• If a MULTICORE license checkout is not successful, the Pool Server tries to check out a second FRONTEND license (identical in type to the first one it already has).

If this attempt also fails, the Pool Server denies the FRONTEND license to the Pool Client, and the Pool Client (TRACE32 instance) will terminate with an error message.

• The Pool Server will only allow connections if the License Pool can hold an additional client. If not, the Pool Client terminates with an error message (Pool Full).

Currently, a maximum of eight TRACE32 instances can participate in one pool (i.e. one pool server, and seven pool clients).

If you need more than eight instances for the same core family, you will have to configure a new pool (i.e. assign a different port number in the configuration file of TRACE32 instances #9..16).

• All TRACE32 instances in a pool must be for the same CPU family (e.g. ARM, PPC, MIPS4K).

"Mixed operations", e.g. 5 x ARM and 3 x PPC within the same pool - is not possible. (For such a setup you need two pools, one for PPC and one of ARM.)

- All pool instances should be started from the same binary executable image on disk. The License Pool communication protocol will change over time. Using the same binary executable ensures that Pool Server and Pool Client can always communicate properly.
- License pools can only be set up within one Host PC (only a port number is required).
- The pool communication protocol is TCP/IP. Please be aware that you might have to explicitly allow this communication, e.g. in the Windows Firewall.

This is how the LICENSE.List window looks for a Pool Server:

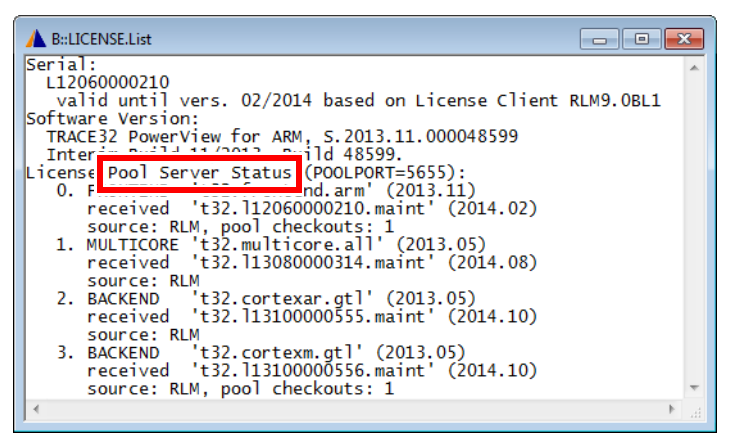

This is how the LICENSE.List window looks for a Pool Client:

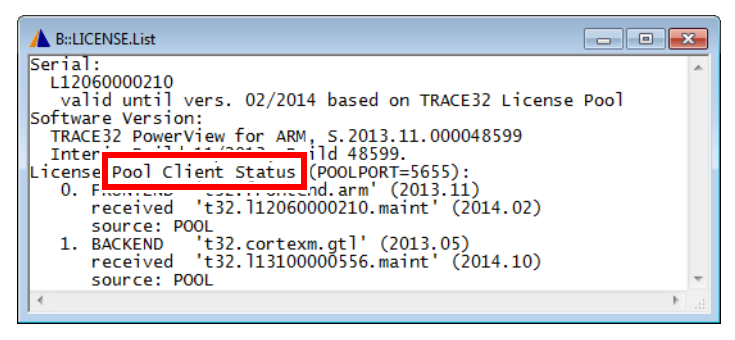

Please read the chronology below, if you want to know how this display was created.

Here is a chronology of the actions that resulted in the two screens above:

1. The user started the first TRACE32 instance. This instance could bind the POOLPORT, and so became Pool Server.

This instance then automatically requested the 't32.frontend.arm' FRONTEND license from the RLM license server. The FRONTEND license is shown in "slot 0" of the Pool Server's LICENSE.List.

2. Then the user started the second TRACE32 instance. The POOLPORT was already in use, so this instance became Pool Client, and it contacted the Pool Server to get a FRONTEND license.

This request from the Pool Client prompted the Pool Server to get a MULTICORE license. MULTICORE checkout was successful, and you can see the entry in Pool Server's "slot 1".

Then the Pool Server forwarded the maintenance data from its FRONTEND license to the Pool Client - on the server "slot 0" you can see "pool checkouts: 1". On the Pool Client, "slot 0" contains the same FRONTEND license as on the server.

3. To demonstrate BACKEND license checkouts, server and client were configured to MCILIB mode (see PBI=MCILIB in the example configuration given in License Pool Setup).

The user manually switched to GTL mode with **SYStem.CONFIG DEBUGPORT GTL0** on the TRACE32 command line of both TRACE32 instances.

- To see different BACKEND licenses, the user then issued the command SYStem.CPU CORTEXA7 on the Pool Server, and SYStem.CPU CORTEXM0 on the Pool Client.
- 5. After this preparation, the user issued **SYStem.Mode Up** on the Pool Server.

This caused the RLM Floating License Server to check out the BACKEND license 't32.cortexar.gtl' shown in Pool Server "slot 2".

6. Then the user entered **SYStem.Mode Up** on the Pool Client.

The Pool Client therefore requested the BACKEND license 't32.cortexm.gtl' from the Pool Server.

The Pool Server obtained the BACKEND license via RLM and forwarded it to the Pool Client (you can see this in "slot 3", notice the "pool checkouts: 1" again).

The Pool Client shows the BACKEND license in its own "slot 1".

- Floating Licenses checked-out from the Floating License Server (RLM) by the TRACE32-built-in Pool Server are only checked-in when the Pool Server terminates. At the moment this is valid for all floating license types.
- In Pool Server or Pool Client mode, the TRACE32 LICENSE.List window shows a list of all checked-out licenses at the time the window was opened. This window does not update automatically, so please close and re-open it, if you expect any changes.
- The operating system keeps the TCP port blocked for several seconds (or longer!) if you terminate an application that listens on it. This is to prevent any outstanding in-transit data packets from confusing a newly started application that wants to bind and listen to the same port.

Unfortunately this mechanism blocks a port, even if an application has properly closed the port.

To minimize any delay caused by this 'blocking', and to allow the new TRACE32 instance to immediately re-use the same POOLPORT, please close all Pool Clients before you close the Pool Server.

In case of additional questions, please contact our support team at support@lauterbach.com.

## Quick Installation for controller-based debugging

The installation can be done by starting "setup.bat" or "files\bin\setup64\setup.exe" (WIN2000/XP/WIN Server 2003/WIN Vista/WIN7).

| NOTE: To install TRACE32 on WINDOWS, you have to be logge administrator. |
|--------------------------------------------------------------------------|
|--------------------------------------------------------------------------|

Three different driver programs are available for Windows:

```
t32win.exe (formerly t32w95.exe) for Windows 2000/XP/Vista/7/8
```

Two emulators can share one PC and the WINDOWS environment. The name of the configuration file can be defined in the command line with the option '-c'. The command line for an application may be defined by WINDOWS. The command line

t32win.exe -c c:\t32\configw.t32

will start the driver with the configuration file 'configw.t32'.

## File CONFIG.T32

Example of a configuration script for an TRACE32 ICE:

LINK=PAR SCREEN= HEADER=TRACE32-68020 MWI PRINTER=WINDOWS

### **Fiber Optic Interface**

The driver for the fiber optic interface in polling mode is the default driver. The DMA and interrupt switches on the interface card must be set to off. This configuration can be used for ISA and MCA interface cards.

| Configuration Command: |                                                             |  |  |  |  |
|------------------------|-------------------------------------------------------------|--|--|--|--|
| LINK=                  | Used for controller-based debuggin                          |  |  |  |  |
|                        |                                                             |  |  |  |  |
| Commands:              |                                                             |  |  |  |  |
| ADDRESS = 864          | Defining interface address<br>(default is 864 dec, 360 hex) |  |  |  |  |
| BAUDRATE = 1           | Limit the baud rate to 1 or 2 Mbit                          |  |  |  |  |

This driver must be selected. As a default the address 378 (hex) is used.

**NOTE:** If starting-up the system immediately after power-up the message "LINK ERROR ..." will be displayed. This message can be ignored, the boot sequence will be started normally after the self-test has been finished.

If the interface is not working, check the BIOS setup for the Parallel Port. For the standard configuration it should be set to EPP 1.9.

| Configuration Command:    |                                                                                                    |  |  |  |
|---------------------------|----------------------------------------------------------------------------------------------------|--|--|--|
| LINK=PAR                  | Used for controller-based debugging                                                                                                    |  |  |  |
| Commands:                 |                                                                                                    |  |  |  |
| LPT2                      | Use LPT2 instead of LPT1<br>(Preferable over ADDRESS = xxx)                                                                                                    |  |  |  |
| LPT3                      | dto.                                                                                                    |  |  |  |
| ADDRESS = < <i>addr</i> > | Use address to access the parallel<br>interface.<br>Some common used addresses are:<br>378 (hex) 888 (decimal) for LPT1<br>278 (hex) 632 (decimal) for LPT2<br>3bc (hex) 956 (decimal) for LPT on MGA |  |  |  |
| EPP                       | Use EPP mode.                                                                                                    |  |  |  |
| ECP                       | Use ECP mode.                                                                                                    |  |  |  |
| SLOW                      | Changes the handling to a more reliable, but slower method.                                                                                                    |  |  |  |
| FAST                      | Changes the handling to a faster method.<br>This may not work on all PCs.                                                                                                    |  |  |  |
| SLOWEPP                   | Uses EPP mode to speed up transfer to TRACE32.                                                                                                    |  |  |  |
| FASTEPP                   | Same as above and use of FAST mode for to receive data from TRACE32.                                                                                                    |  |  |  |
| SLOWFIFO                  | Uses ECP buffered mode to speed up transfer.                                                                                                    |  |  |  |
| FASTFIFO                  | Same as above and use of FAST mode for to receive data from TRACE32.                                                                                                    |  |  |  |

The efficiency of the parallel port (and the optimum configuration) can be checked by the **IFCONFIG.PROfile.TESTRECV** and **IFCONFIG.PROfile.TESTSEND** commands. The **IFCONFIG.PROfile.RESYNC** command can show errors during the transfer. NOTE: To reach optimum performance the software is "self learning". This will result in varying transfer rates during the learn process.

When the Parallel Interface is working in the standard mode, try out the following modes:

| FASTFIFO | This will give the best performance on ECP compatible cards. NOTE: You must select the ECP port mode in your BIOS setup!                                                                                                  |
|----------|----------------------------------------------------------------------------------------------------|
| SLOWFIFO | This mode can be used, when FASTFIFO fails. The download speed is the same, only the upload speed may be slower (only about 10%).                                                                                         |
| FASTEPP  | If you have no ECP Port, but only an EPP Port, this mode can give a performance increase over the standard modes. Check the performance by repeating the <b>PROFILE.TESTRECV</b> command at least ten times.              |
| SLOWEPP  | Can be used, when FASTEPP does not work. The download speed is the same, only the upload speed may be slower (only about 10%). Check the performance by repeating the <b>PROFILE.TESTRECV</b> command at least ten times. |
| FAST     | Can be used, when neither the FIFO nor the EPP modes work. Check the performance by repeating the <b>PROFILE.TESTRECV</b> command at least ten times.                                                                     |
| SLOW     | Must be used when no other modes (including the default mode) work.<br>May also be required when long or bad printer cables are used.                                                                                     |

Prerequisite for Windows 7 and higher: Install the "TRACE32 PODBUS USB driver for Windows". The USB driver installer is located in ...\files\bin\windows\drivers or ...\files\bin\windows64\drivers. To install, doubleclick dpinstselect.exe.

#### **Controller-based Ethernet setup**

The Ethernet connection requires the driver program with networking capabilities 't32w32.exe'. This program requires that a WINSOCK compatible TCP/IP provider is installed. First a new node must be created for TRACE32. The Ethernet address of the emulator is on a sticker located on the bottom or back side of the system. The following line must be added to the file HOSTS:

192.9.200.5 t32

Note, the above used INTERNET address is an example only. Contact your network administrator for a new INTERNET address for TRACE32. When an RARP server is used, the Ethernet address of the system must be entered in the file ETHERS:

0:c0:8a:0:0:0 t32

The INTERNET address is requested by a RARP protocol by TRACE32. If no RARP server is running, the address for the first connect must be set in the host table. After the first successful connect the INTERNET address is stored in nonvolatile memory within TRACE32. The following command sets the host translation table:

arp -s 192.9.200.5 0-c0-8a-0-0-0

|--|

| NOTE: | On Windows NT the ARP command is only available if you are |
|-------|------------------------------------------------------------|
|       | logged in as an administrator.                             |

If the ARP command is not available the internet address must be set by connecting the system via fiber optic link/parallel interface.

81

To use the network access, the net driver must be activated. The node name can be changed, when not identical to 't32'.

### **Configuration Command:**

| LINK=NET                    | Used for controller-based debugging                                                                           |
|-----------------------------|----------------------------------------------------------------------------------------------------|
| NODE= <nodename></nodename> | (default: t32)                                                                                                |
| PACKLEN=1024                | Limits the size of the UDP packages to 1024                                                                   |
| HANDSHAKE                   | Use handshake after each packet send to host                                                                  |
| SMALLBLOCKS                 | Limits the size of packet bursts to 4.5 KBytes (useful when switches or routers cannot buffer larger packets) |

### **USB** Interface

The driver must be selected. Windows 2000 / XP / Vista / 7 or 8 is required.

When the device is first connected to the system, the hardware assistant detects a new USB device and asks for a driver directory.

If the TRACE32 software is already installed, the required file (t32usb.inf) can be found in the TRACE32 installation directory (e.g. c:\t32\). Otherwise please insert the TRACE32 installation CD and let the system search for it or navigate to the directory \bin\windows\drivers..

#### **Configuration Command:**

LINK=USB

Select USB connection

The special fonts will be loaded by the driver program, if they are not already (fixed) loaded. They should be manually loaded when more than one debugger is used simultaneously.

Configuration file (config.t32) commands:

| Configuration Command:                                    |                                                                                                    |
|-----------------------------------------------------------|----------------------------------------------------------------------------------------------------|
| SCREEN=                                                   |                                                                                                    |
|                                                           |                                                                                                    |
| Commands:                                                 |                                                                                                    |
| MDI                                                       | MDI Multiple Document Interface (default)                                                                                                    |
|                                                           | All child windows appear inside the main application window.                                                                                                    |
| FDI                                                       | Floating Document Interface                                                                                                    |
|                                                           | All child windows can be placed on any position on the desktop independently form the main window. Minimizing the main window, minimizes also the child windows. Only the main window appears in the task bar.                              |
| МТІ                                                       | Multiple Top-level window Interface                                                                                                    |
|                                                           | All child windows can be placed on any position on the<br>desktop independently form the main window. Minimizing<br>the main window, minimizes none of the child windows.<br>Both the main and all child windows appear in the task<br>bar. |
| MWI                                                       | Multiple Window Interface (obsolete alias for FDI).                                                                                                    |
|                                                           | See FDI                                                                                                    |
| PALETTE <n> = <red><green><blue></blue></green></red></n> | Change color value, the intensities will vary from 0 to 255.                                                                                                    |
| FONT=SMALL                                                | Use small fonts (13x7 instead of 16x8). Alternatively, you can use MEDIUM or LARGE.                                                                                                    |
| TEXTFONT= <fontname></fontname>                           | Use the specified font for text windows. The specified font<br>must either match the size of the regular TRACE32 fonts,<br>or must be a TrueType fixed pitch font. Examples for such<br>fonts are "Courier New" or "Lucida Console".        |
| CHARSET=< <i>number</i> >                                 | Text windows and menus use the specified character set.                                                                                                    |
| MINCHO                                                    | Use MS-Mincho character set (Japanese)                                                                                                    |
| VLINES=< <i>lines</i> >                                   | Startup size lines (default 35)                                                                                                    |
| VCOLUMNS= <col/>                                          | Startup size columns (default 81)                                                                                                    |

| VICON                  | Startup iconized (minimized)                                                                  |
|------------------------|-----------------------------------------------------------------------------------------------|
| VFULL                  | Startup full screen (maximized)                                                               |
| HEADER=< <i>name</i> > | Header text for window                                                                        |
| LINES=< <i>lines</i> > | Max. number of lines (default 55)                                                             |
| COLUMNS= <col/>        | Max. number of columns (default 144)                                                          |
| other                  | Other commands are available for special purposes, they are not used in standard environments |

The following example uses a Japanese font for text display.

```
SCREEN=
TEXTFONT=@MSxxxx ; the Japanese font name cannot be reproduced here
CHARSET=128
```

You can also define the window position and size of TRACE32 using the **FramePOS** command or the **CmdPOS** command.

## **Configuration Command:**

| PRINTER=< <i>type</i> > | printer type ( <b>RAW</b> , <b>NEC</b> , <b>LJ</b> , <b>PS</b> , <b>WINDOWS</b> )<br>RAW: simple printer without graphics<br>NEC: NEC compatible printer<br>LJ: Laserjet compatible printer<br>PS: Postscript printer<br>WINDOWS: Windows native printer |
|-------------------------|----------------------------------------------------------------------------------------------------|
| Commands:               |                                                                                                    |
| DEV=< <i>path</i> >     | device name or file name                                                                                                    |
| SPOOL= <cmd></cmd>      | command is executed after printing                                                                                                    |
| IBMSET                  | use PC-8 character set<br>for HP-Laserjet II                                                                                                    |
| NOR                     | Don't use reverse feed (e.g. CANON LJ-600)<br>Only for NEC printer driver.                                                                                                    |

# SUN/SPARC

### **Quick Installation**

In the following example the directory **/home/t32** is used as the system directory. The connection is made by Ethernet and the software is installed for Solaris 2.X.

The system directory is created with the following command:

The files are extracted from the CD to the system directory with the following commands:

```
mount -F hsfs -o ro /dev/dsk/c0t6d0s2 /cdrom/trace32
                                    # or similar
cd /home/t32
cp -r /cdrom/trace32/files/* .
     ./demo/practice/t32.cmm .
ср
mv bin/suns/config.t32 .
                                    # not necessary if the TRACE32
                                    # executable is called with
                                    # configuration filename parameter
                                    # e.g. t32marm -c/home/t32/bin/suns/
                                    # config.t32
chmod -R u+w *
/cdrom/trace32/files/bin/suns/filecvt .
                                    # converts all filenames to lower
                                    # case and files into UNIX format and
                                    # uncompresses all files if necessary
```

Please modify the file config.t32 to your needs.

In the login script (e.g. .cshrc in the home directory for the C-shell) the following lines must be added:

```
setenv T32SYS /home/t32
setenv T32TMP /tmp
setenv T32ID T32
```

Prepare and install the fonts:

cd /home/t32/fonts mkfontdir . xset +fp /home/t32/fonts xset fp rehash

The TRACE32 online help uses the Adobe Acrobat Reader for displaying the information in PDF format. Download Acrobat Reader from http://www.adobe.com and install it if not already installed on the system. Usually, you have to be root for the installation!

| gzip -d sol-508.tar.gz | # | or  | simil | Lar | filer | name   |
|------------------------|---|-----|-------|-----|-------|--------|
| tar -xvf sol-508.tar   |   |     |       |     |       |        |
| ./INSTALL              | # | run | the   | ins | tall  | script |

Set the Environment variable "ACROBAT\_PATH" to the Acrobat installation path:

| setenv ACROBAT_PATH /opt/Acroba | :5 # ad | dded in ~/ | .cshrc for | C-shell |
|---------------------------------|---------|------------|------------|---------|
|---------------------------------|---------|------------|------------|---------|

Copy the TRACE32 plug-in in the Acrobat plug\_ins folder (without new line):

| ср | /cdrom/files/bin/suns/trace32.api | \$ACROBAT_PATH/Reader/ |
|----|-----------------------------------|------------------------|
|    |                                   | sparcsolaris/plug_ins  |

Verify that you have write permission to the system directory and the boot.t32 file and prepare the configuration file:

Uncompress the executable files before usage (not necessary when filecvt was used before):

| cd /home/t32/bin/suns |                                |
|-----------------------|--------------------------------|
| gzip -d t32*.gz       | <pre># or gunzip t32*.gz</pre> |

©1989-2014 Lauterbach GmbH

Include the executable file in the PATH variable or copy it to a directory in the PATH:

```
setenv PATH $PATH:/home/t32/bin/suns # added in ~/.cshrc for C-shell
# or # preferred solution
cp bin/suns/t32cde* /usr/bin
cp bin/suns/t32m* /usr/bin
```

Add the Ethernet node name to /etc/hosts and /etc/ethers (the INTERNET address here is only an example):

| /etc/hosts  |     | /etc/ethers     |     |
|-------------|-----|-----------------|-----|
| 192.9.200.5 | t32 | 0:c0:8a:0:12:34 | t32 |

Execute the ARP command from the system administration level to define the translation between INTERNET and Ethernet address:

```
su
...
arp -s t32 0:c0:8a:0:12:34
^D
ping t32
...
t32 is alive.
```

Start the emulator driver program and study the other configuration options in this manual.

Example of a configuration script for SUN 3/60:

```
LINK=SCSI
SCREEN=
HORSPEED=110
VERTSPEED=120
BARSPEED=75
MIDISRIGHT
PRINTER=LJ
DEV=/tmp/lstfile
SPOOL=lp -c /tmp/lstfile
IBMSET
```

Example of a configuration script for Sparc station in a network:

```
LINK=NET
NODE=trace32_15
SCREEN=
WMGR=OW16
BOOT=
USER=t32
PRINTER=LJ
DEV=/tmp/lstfile
SPOOL=lp -c /tmp/lstfile
IBMSET
PRINTER=PS
DEV=/tmp/lstfile
SPOOL=prt -lpostscript /tmp/lstfile
```

If the TRACE32 system files resides in one directory for all systems, and not everybody should have 'write permission' to that directory, it is possible to define an extra user for TRACE32. Only this user may have the right to write into the system-directory, all 'regular' users read within this directory only. This special 'user' is defined in the configuration file:

#### **Configuration Command:**

BOOT=

NOLOCK

USER=<username>

This special user must be the owner of the executable file 't32' and the system directory. The 'Set-User-Id' bit of the 't32' file must be set:

chmod ugo+s t32

An other solution for this problem is to store the boot files in the temporary directory. In this case the keyword **NOLOCK** must be used after BOOT= . The rights to write to the system directory must be disabled.

The environment variable T32CONFIG can be used to define individual configuration scripts for each user.

©1989-2014 Lauterbach GmbH

Before installation a new node must be created. The Ethernet address of the emulator is on a sticker located on the bottom or back side of the system. The following line must be added to the file /etc/hosts:

192.9.200.5 t32

Note, the above used INTERNET address is an example only. Contact your network administrator for a new INTERNET address for TRACE32. The Ethernet address of the system must be entered in the file /etc/ ethers:

0:c0:8a:0:0:0 t32

The INTERNET address is requested by a RARP protocol by TRACE32. If no RARP server is running, the address for the first connect must be set in the host table. After the first successful connect the INTERNET address is stored in nonvolatile memory within TRACE32. The following command sets the host translation table:

arp -s t32 0:c0:8a:0:0:0

This command must be executed **immediately before** the first startup of the emulator. It is not required for future startups because the INTERNET address is stored in the emulator. The arp cache table should be checked just before the first startup with the command 'arp -a'.

The net driver must be activated. The node name can be changed, when not identical to 't32'.

#### **Configuration Command:**

· · · · · · / · · · —

| LINK=NE I                   |                                                          |
|-----------------------------|----------------------------------------------------------|
| NODE= <nodename></nodename> | Node name of TRACE32 (default: t32)                      |
| POOL=< <i>nodename</i> >,   | Define a set of nodes, which are scanned for connection. |

For the SCSI interface a new device node must be created in the /dev directory. Check that the chosen combination isn't currently in use, otherwise the standard address cannot be used. The creation of the node must be done from the system administration level.

```
cd /dev
mknod t32 c 17 16
chmod a+r t32
chmod a+w t32
```

Solaris 2.X recognizes SCSI devices during the boot phase and creates automatically device nodes. This behavior can be achieved with the command

touch /reconfigure

which forces a scanning of the SCSI bus during the next booting or just boot the system with

boot -r

After this only the access rights of the node has to be changed with

chmod a+rw /dev/rdsk/c0t2d0s0

This device node is only the example for the use of the standard SCSI ID 2.

#### **Configuration Command:**

LINK=SCSI

If the boot EPROM version is 2.3 or older, then the **pins 28 and 32** of the SER module must be shortened (selection of fiber optic with DMA). The workstation should be turned off, when connecting the SASO interface. The SCSI address should be selected according to the table below. The address must be selected on the SASO module (see also description SASO module).

| SCSI address | diskname | workstation | mknod |
|--------------|----------|-------------|-------|
|              |          |             |       |
| 1            | sd2      | SUN-3       | 17 16 |
| 2            | sd4      | SUN-3       | 17 32 |
| 2            | sd2      | Sparc       | 17 16 |
| 0            | sd3      | Sparc       | 17 24 |

Example for the configuration command under Solaris 2.X

LINK=SCSI DEV=/dev/rdsk/c0t2d0s0 The cable between the 37-pin TRACE32 connector and a 25-pin D-Sub connector on the host side must be connected in the following way:

| (TRACE32-SER) | Pin 1, 21, 24, 26, 28 and 29 connected, |
|---------------|-----------------------------------------|
|               | Pin 1 with Host Pin 7,                  |
|               | Pin 2 with Host Pin 3,                  |
|               | Pin 3 with Host Pin 2.                  |

### **Configuration Command:**

LINK=RS232

### Commands:

| DEV= <path></path>       | device name (default /dev/ttya)                                                                                                    |
|--------------------------|----------------------------------------------------------------------------------------------------|
| BLOCKSIZE= <size></size> | block size (default 32)                                                                                                    |
| HANDSHAKE= <mode></mode> | handshake mode (default off)                                                                                                    |
| BAUDRATE=< <i>code</i> > | baud rate code (default 38400)<br>Common used codes (for SUN) are:<br>13 -> 9600<br>14 -> 19200<br>15 -> 38400<br>See the /use/include/sys/ttydev.h file for the specific codes of<br>your host. |

The block size should be set to 256 bytes on SUN.

Sample config.t32 file for 9600 baud:

LINK=RS232

DEV=/dev/ttya

BLOCKSIZE=256

BAUDRATE=13

If the mouse pointer is not within a TRACE32 window the mouse will be freely moveable on the Sunview screen. To define the size of the window the corresponding '-W' options (described in the SunView manuals) can be used. When the window is resized, the size of the TRACE32 screen is changed dynamically. It is also possible to change the size of the window with the TRACE32 command **SETUP.ReSize**. To keep the number and position of the softkeys constant it is recommended to use the command **SETUP.SOFTKEY** to limit the number to 8 or 10 softkeys (even if using larger windows).

With the configuration commands LINES and COLUMNS the maximum TRACE32 window size will be defined. Smaller values save memory in the TRACE32 system. With VERTSPEED, HORSPEED and BARSPEED it is possible to adapt the speed of the soft scroll to the CPU speed of the workstation. To do this a Data.List window with NOPs should be created. During stepping the soft bar is moving over this window (the window should not be scrolled). To configure the driver for testing the command SETUP.DRIVER 4 is used. The normal soft scroll or soft bar operation over one line should take approx. 0.25 s. For better testing it is recommended to adjust the scroll to approx. 2 s and multiply the resulting value by 8. Higher values increase the speed of the soft scroll.

After entering the command

setup.drv 4 HORSPEED=15

the horizontal scroll will take approx. 2 s on a SUN 3/60 (scrolling is done by pressing the cursor key once). The correct value for 0.25 s is therefore 8\*15 = 120.

In the configuration script in the screen part the following line must be added:

HORSPEED=120

The same procedure will be done to get the two other values. Soft scroll and Soft bars can be switched off with the **SETUP** commands.

### **Configuration Command:**

SCREEN=

#### Commands:

| LINES=< <i>lines</i> >           | max. number of lines (default 55)             |
|----------------------------------|-----------------------------------------------|
| COLUMNS= <col/>                  | max. number of columns (default 144)          |
| BARSPEED= <n></n>                | soft scroll parameter soft bar                |
| HORSPEED= <n></n>                | soft scroll parameter horizontal scroll       |
| VERTSPEED= <n></n>               | soft scroll parameter vertical scroll         |
| ATTR < <i>n</i> > < <i>val</i> > | enter attributes normally not used.           |
| MIDISIGHT                        | left mouse button equal to right mouse button |
|                                  |                                               |

| host           | BARSPEED | HORSPEED | VERTSPEED |
|----------------|----------|----------|-----------|
|                |          |          |           |
| SUN 3/60-M     | 75       | 110      | 120       |
| SUN 3/80-CG4   | 80       | 144      | 184       |
| SUN Sparc 1+GX | 15       | 20       | 25        |
| SUN Sparc 2 M  | 30       | 60       | 80        |

Advised values for the scroll speeds.

Prior to starting the driver the special fonts of the TRACE32 system must be installed. There are two methods for doing this. The first method is to copy the files to the standard directory and include it in the system archive. This is the preferable method, when many users of a network system should be able to access the emulator. The second method is to keep the fonts in an extra directory. This method will be used, if there is no permission to write into the font directory.

On SunOS 4.1.x the fonts from the BDF format must be converted to the local format:

```
cd /home/t32/fonts
../bin/sun4/genfont.bat
rm *.bdf
```

The result should be a set of fonts in the X11/NEWS format (\*.fb). NOTE: This conversion is not required on Solaris 2.x.

First method (adding the fonts to the system archive):

```
cd /usr/openwin/lib/X11/fonts/misc
cp /home/t32/fonts/*.bdf .
mkfontdir .
```

or for SunOS 4.1.x:

```
cd /usr/openwin/lib/fonts
cp /usr/t32/fonts/*.fb .
/usr/openwin/bin/bldfamily -f 20
```

The above commands must be entered from the system administration level, and the OpenWindow environment must be restarted after installing the fonts.

Second method (using an extra directory and set the FONTPATH):

The environment variable FONTPATH should refer to the './fonts' directory. It could be set in the '.profile' or '.login' batch, that is executed in the login procedure, but it must be set before the window system is started.

```
FONTPATH=${FONTPATH};/home/t32/fonts
```

or for SunOS 4.1.x:

```
FONTPATH=${FONTPATH};/usr/t32/fonts
```

The 'bldfamily' command in this directory must be executed:

```
cd /home/t32/fonts mkfontdir .
```

or for SunOS 4.1.x:

```
cd /usr/t32/fonts
/usr/openwin/bin/bldfamily -f 20
```

Restart the OpenWindows environment.

Third method (using an extra directory and xset command):

The 'bldfamily' command in this directory must be executed:

```
cd /home/t32/fonts mkfontdir .
```

or for SunOS 4.1.x:

```
cd /usr/t32/fonts
/usr/openwin/bin/bldfamily -f 20
```

The 'xset' commands add this directory to the FONTPATH:

```
xset +fp /home/t32/fonts
xset fp rehash
```

or for SunOS 4.1.x:

xset +fp /usr/t32/fonts
xset fp rehash

#### Notes for Solaris 2.X

A substitution for the third method of including a separately TRACE32 font path is to use a user specific file '\$HOME/.OWfontpath' or a host specific file '\$OPENWINHOME/lib/locale/\$LOCALE/OWfontpath' with the TRACE32 font path inside.\$LOCALE is the current selected language for the host (e.g. C for German).

#### Notes for CDE (Common Desktop Environment)

Normally the commands 'WMGR' and 'STYLE' aren't necessary. With the command **TRANSIENT** the system uses Transient Shell Windows as children. The default is to use Top Level Shell Windows. Transient Shell Windows are closer coupled together but cannot be minimized or maximized.

#### Notes for OpenWindows

OpenWindows cannot display colored icons. Use the configuration item **MONOICON** to select monochrome icons.

Configuration file (config.t32) commands:

## **Configuration Command:**

SCREEN=

| Commands:                                                                                   |                                                                                                    |
|---------------------------------------------------------------------------------------------|----------------------------------------------------------------------------------------------------|
| TRANSIENT                                                                                   | Create TransientShells for client windows. The default is to<br>use TopLevelShells. Transient Shells cannot be iconized<br>or maximized. The visibility and stacking order is<br>controlled by the main window. |
| XFORCE                                                                                      | Force window position of client windows by an extra X call,<br>bypassing the window manager. This can be used if the<br>windows cannot be placed at the wanted location<br>(WINPOS command).                    |
| FONT=SMALL<br>FONT=MEDIUM<br>FONT=LARGE                                                     | Window Manager for Motif, smaller characters (13x7) dto.,<br>but larger characters (20x10). MEDIUM is the default<br>setting.                                                                                   |
| FONT=DEC                                                                                    | alternative character size used (even) - could be used together with other FONT commands like FONT=SMALL                                                                                                    |
| WMGR=MOTIF13<br>WMGR=MOTIF16<br>WMGR=MOTIF20                                                | Window Manager for Motif, (13x7)<br>dto., but larger characters (16x8)<br>dto., but larger characters (20x10)                                                                                                   |
| STYLE=GREY                                                                                  | Use own color scheme with grey background                                                                                                    |
| STYLE=BLUE                                                                                  | White text on blue background<br>for HP-Motif                                                                                                    |
| STYLE=SAND                                                                                  | 'Sand' colors for DEC systems                                                                                                    |
| PALETTE <n> = <red><green> <blue></blue></green></red></n>                                  | Change color value, the intensities can vary from 0 to 65535.                                                                                                    |
| VLINES=< <i>lines&gt;</i><br>VCOLUMNS=< <i>col&gt;</i><br>VICON<br>HEADER=< <i>name&gt;</i> | start-up size lines (default 35)<br>start-up size columns (default 81)<br>start-up as Icon<br>header text for window                                                                                            |
| LINES=< <i>lines</i> ><br>COLUMNS=< <i>col</i> >                                            | max. number of lines (default 55)<br>max. number of columns (default 144)                                                                                                    |
| MONO                                                                                        | monochrome display on color screen                                                                                                    |
| MONOICON                                                                                    | monochrome icons on color screen                                                                                                    |

| EDITTRANSLATION= <line></line> | Adds the line to the translations for the editor windows                                         |
|--------------------------------|--------------------------------------------------------------------------------------------------|
| FIXVDESK                       | Workaround for problems with virtual desktops (minimized client windows after desktop switching) |
| other                          | other commands are available for special purposes, they are not used in standard environments    |

The command 'SETUP.EXT BAK %' can be used to append a '%' to the backup files, instead of replacing the extension by '.bak'.

The TRACE32 system can also be operated from a standard VT220 compatible terminal. The keyboard can be either VT220 or PC compatible. The following lines are required to use a VT220 terminal:

SCREEN=VT220 KEY=VT220 MOUSE=OFF SOUND=TERM

### Printer

Accessing a postscript printer with a customer specific command.

| Configuration Command:  |                                                                            |
|-------------------------|----------------------------------------------------------------------------|
| PRINTER=< <i>type</i> > | printer type (RAW,NEC,LJ,PS)                                               |
|                         |                                                                            |
| Commands:               |                                                                            |
| DEV=< <i>path</i> >     | device name or file name                                                   |
| SPOOL=< <i>cmd</i> >    | command is executed after printing                                         |
| IBMSET                  | use PC-8 character set for<br>HP-Laserjet II                               |
| NOR                     | Don't use reverse feed (e.g. CANON LJ-600)<br>Only for NEC printer driver. |
|                         |                                                                            |

PRINTER=PS
DEV=/tmp/\${T32ID}lstfile
SPOOL=prt -lpostscript /tmp/\${T32ID}lstfile

### **Quick Installation**

#### **HP-UX 10.X**

In the following example the directory '/home/t32' is used as the system directory and the connection is made by Ethernet.

The system directory is created by the following commands:

```
mkdir /home/t32
```

# or similar

Extracting the files from CD (the device name is only an example):

```
pfs mountd &
pfsd &
pfs mount -t iso9660 -x unix /dev/dsk/c0t2d0 /cdrom # or similar
cd /home/t32
cp -r /cdrom/files/*
cp demo/practice/t32.cmm .
mv bin/hp700/config.t32
                                    # not necessary if the TRACE32
                        •
                                    # executable is called with
                                    # configuration filename parameter
                                    # e.g. t32marm -c/home/t32/bin/hp700/
                                    config.t32
chmod -R u+w *
/cdrom/files/bin/hp700/filecvt .
                                    # converts all filenames to lower
                                    # case and files into UNIX format and
                                    # uncompresses all files if necessary
```

Please modify the file config.t32 to your needs.

In the login script (.cshrc in the home directory) the following lines must be added:

setenv T32SYS /home/t32 setenv T32TMP /tmp setenv T32ID T32

If you use multiple TRACE32 on one system also set:

#### ©1989-2014 Lauterbach GmbH

103

Prepare and install the fonts:

```
cd /home/t32/fonts
/usr/bin/X11/mkfontdir .
xset +fp /home/t32/fonts
xset fp rehash
```

The TRACE32 online help uses the Adobe Acrobat Reader for displaying the information in PDF format. Download Acrobat Reader from http://www.adobe.com and install it if not already installed on the system. Usually, you have to be root for the installation!

```
gzip -d hpux-508.tar.gz
tar -xvf hpux-508.tar
./INSTALL
```

# or similar filename

# run the install script

Set the Environment variable "ACROBAT\_PATH" to the Acrobat installation path:

setenv ACROBAT\_PATH /opt/Acrobat5

Copy the TRACE32 plug-in in the Acrobat plug\_ins folder (without new line):

Verify that you have write permission to the system directory and the boot.t32 file and prepare the configuration file:

| cd /home/t32/bin/hp700<br># or<br>cd /home/t32<br>vi config.t32<br> | <pre># depends on the location of the actual used<br/># configuration file - the default file<br/># location is /home/t32 (\$T32SYS)</pre> |
|---------------------------------------------------------------------|----------------------------------------------------------------------------------------------------|
| LINK=NET                                                            | # please replace t32 with the actual                                                                                                    |
| NODE=t32                                                            | # assigned nodename for the ICE                                                                                                    |

If you don't have write permission to the system directory file boot.32 your config.t32 should look like this:

LINK=NET NODE=t32

BOOT= NOLOCK Uncompress the executable files before usage (not necessary when filecvt was used before):

Include the executable file in the PATH variable or copy it to a directory in the PATH:

Add the Ethernet node name to /etc/hosts (the INTERNET address here is only an example):

/etc/hosts 192.9.200.5 t32

The INTERNET address is requested by a RARP protocol by TRACE32. If no RARP server is running, the address for the first connect must be set in the host table. After the first successful connect the INTERNET address is stored in nonvolatile memory within TRACE32. The following command sets the host translation table:

su ... arp -s t32 0:c0:8a:0:12:34 ^D ping t32 ... t32 is alive.

Start the emulator driver program and study the other configuration options in this manual.

In the following example the directory '/users/t32' is used as the system directory and the connection is made by Ethernet.

The system directory is created by the following commands:

```
mkdir /users/t32 /users/t32/bin
cd /users/t32
```

Extracting the files from CD (the device name is only an example):

```
mount -r -t cdfs /dev/dsk/c201d2s0 /cdrom
mkdir /users/t32
cd /users/t32
/cdrom/FILES/BIN/CPLOWER /cdrom/FILES/DEMO/* /users/t32
/cdrom/FILES/BIN/CPLOWER /cdrom/FILES/BIN/HP700 /users/t32/bin
```

In the login script (.cshrc in the home directory) the following lines must be added:

```
setenv T32SYS /users/t32
setenv T32TMP /tmp
setenv T32ID T32
```

If you use multiple TRACE32 on one system also set:

```
setenv T32CONFIG /users/t32/config.t32
```

Prepare and install the fonts:

```
cd /users/t32/fonts
/usr/bin/X11/mkfontdir
xset +fp /users/t32/fonts
xset fp rehash
```

Prepare and install the hyperhelp system if not already installed on the system:

```
mkdir /users/t32/hhelp // (or similar)
cd /users/t32/hhelp
tar xvf ../bin/hp700/hhelp.tar
setenv HHHOME /users/t32/hhelp // added in .cshrc for C-shell
```

Copy the hyperhelp executable file to a directory in the PATH, or include it in the \$PATH variable:

```
cp hhelp/bin/hyperhelp /usr/bin
```

Verify that you have write permission to the system directory and the boot.t32 file and prepare the configuration file:

```
cd /users/t32
cp bin/hp700/config.t32 .
vi config.t32
...
LINK=NET
NODE=t32
SCREEN=
WMGR=MOTIF20
STYLE=BLUE
```

If you don't have write permission to the system directory file boot.32 your config.t32 should look like this:

LINK=NET NODE=t32 SCREEN= WMGR=MOTIF20 STYLE=BLUE

BOOT= NOLOCK

Copy the executable file to a directory in the PATH, or include it in the \$PATH variable:

```
cp bin/hp700/t32cde9 /usr/bin
```

The executable file name could differ from the example above.

Please refer to the file bin/hp700/readme.txt to get information about the actual file name needed from you.

Add the Ethernet node name to /etc/hosts (the INTERNET address here is only an example):

/etc/hosts 192.9.200.5 t32 The INTERNET address is requested by a RARP protocol by TRACE32. If no RARP server is running, the address for the first connect must be set in the host table. After the first successful connect the INTERNET address is stored in nonvolatile memory within TRACE32. The following command sets the host translation table:

```
su
...
arp -s t32 0:c0:8a:0:12:34
^D
ping t32
...
t32 is alive.
```

Start the emulator driver program and study the other configuration options in this manual.
Example of a configuration script for HP-9000/330:

```
LINK=SCSI
DEV=/dev/rdsk/2s0
PRINTER=LJ
DEV=/tmp/lstfile
SPOOL=lp -c /tmp/lstfile
IBMSET
```

Example of a configuration script for HP-9000/720:

```
LINK=NET

PACKLEN=1024

SCREEN=

WMGR=MOTIF16

STYLE=BLUE

PRINTER=LJ

DEV=/tmp/lstfile

IBMSET

PRINTER=PS

DEV=/tmp/lstfile

SPOOL=prt -lpostscript /tmp/lstfile
```

For the adaptation to Ethernet a new node must be created. The Ethernet address of the emulator is on a sticker located on the bottom or back side of the system. The following line must be added to the file /etc/ hosts:

192.9.200.5 t32

Note, the above used INTERNET address is an example only. Contact the network administrator for a new INTERNET address for TRACE32.

The INTERNET address is not available to the TRACE32 system. Therefore it can't response to ARP requests. For the first connection, the Ethernet address of the system must be entered in the host table by the following command:

arp -s t32 0:c0:8a:0:0:0

The net driver must be activated. The node name can be changed, when not identical to 't32'.

On HP-9000/300 and HP-9000/400 and also some HP-9000/700 workstations the packet size must be limited to 1024 bytes. Use the command PACKLEN=1024 for these type of workstations!

#### **Configuration Command:**

| LINK=NET                 |                |
|--------------------------|----------------|
| NODE=< <i>nodename</i> > | (default: t32) |
| PACKLEN=< <i>psize</i> > | (default:1472) |

For the SCSI interface a new device node must be created in the /dev/rdsk directory. Check that the selected combination is not currently in use. The creation of the node must be done from the system administration level with the 'sam' program (system administration manager). If your system has no other SCSI devices, create a new kernel which includes the driver for the SCSI. The device node can be created by 'sam', choose either 'data storage' or 'nothing' and don't create a new file system on that disk. Don't initialize the disk and don't mount it. You can choose any SCSI disk for TRACE32, the SCSI address selected in sam must match with the address of the SASO unit. After leaving 'sam' a new device node for the SCSI disk should exist in the '/dev/rdsk'. The command 'ls -I /dev/rdsk' will include a line similar to the following one:

crw-r--r-- 1 root sys 47 0x1e0000 Date/Time 2s0

The name of the disk may be another one, the handle is dependent on the select code of the SCSI and the SCSI address. Change the access rights for this file to 'R/W':

cd /dev/rdsk chmod a+r 2s0 chmod a+w 2s0

The configuration file must include the following lines:

LINK=SCSI DEV=/dev/rdsk/2s0

If using a boot EPROM version 2.3 or less, the **pins 28 and 32** on the SER module must be shortened (selection of fiber optic with DMA). The workstation should be turned off, when connecting the SASO interface. The SCSI address should be selected according to the following table. The address must be selected on the SASO module (see description of the SASO interface box).

# **RS232 Interface**

Same procedure like SUN.

Prior to starting the driver the special fonts of the TRACE32 system must be installed. One method is to copy the fonts in an existing font directory of the system. The alternative method is to use an extra directory for the fonts.

First Method (copy the files to existing directory):

```
cd /users/t32/fonts
.../bin/hp400/genfont.bat (only for HP-UX 8.x)
rm *.hbf (only for HP-UX 8.x)
cd /usr/lib/X11/fonts/misc
cp /users/t32/fonts/*.snf .
/usr/bin/X11/mkfontdir .
```

The above commands must be entered from the system administration level, and the Motif environment must me restarted after installing the fonts.

Second method (add directory to FONTPATH):

```
cd /users/t32/fonts
.../bin/hp400/genfont.bat
rm *.bdf
/usr/bin/X11/mkfontdir .
xset +fp /usr/t32/fonts
xset fp rehash
```

For common desktop environment (CDE) no special entries (like WMGR=MOTIF16 or STYLE=BLUE) are necessary inside the file config.t32.

SCREEN=

# Commands:

| WMGR=MOTIF13<br>WMGR=MOTIF16<br>WMGR=MOTIF20                | Window Manager for Motif, (13x7)<br>dto., but larger characters (16x8)<br>dto., but larger characters (20x10) |
|-------------------------------------------------------------|----------------------------------------------------------------------------------------------------|
| STYLE=BLUE                                                  | White text on blue background for HP-Motif                                                                    |
| STYLE=SAND                                                  | 'Sand' colors for DEC systems                                                                                 |
| PALETTE <n> = <red> <green> <blue></blue></green></red></n> | Change color value, the intensities can vary from 0 to 65535.                                                 |
| LINES=< <i>lines</i> ><br>COLUMNS=< <i>col</i> >            | max. number of lines (default 55)<br>max. number of columns (default 144)                                     |
| VLINES=< <i>lines</i> ><br>VCOLUMNS=< <i>col</i> >          | start-up size lines (default 35)<br>start-up size columns (default 81)                                        |
| other                                                       | other commands are available for special purposes, they are not used in standard environments                 |
|                                                             |                                                                                                    |

# **Printer**

Same as for 'SUN/SPARC'.

# PC\_LINUX

# **Quick Installation**

In the following example the directory /opt/t32 is used as the system directory.

The system directory is created with the following command:

mkdir /opt/t32 # or similar

The files are extracted from the CD to the system directory with the following commands:

```
# or similar
mount /mnt/cdrom
cd /opt/t32
cp -r /mnt/cdrom/files/*
cp ./demo/practice/t32.cmm
mv bin/pc linux/config.t32
                                           # not necessary if the TRACE32
                                           # executable is called with
chmod -R u+w *
                                           # configuration filename
                                           # parameter
                                           # e.g. t32marm -c/opt/t32/bin/
                                           pc linux/config.t32
/mnt/cdrom/file/bin/pc_linux/filecvt .
                                           # converts all filenames to
                                           # lower case and files into
                                           # UNIX format
                                           # and uncompresses all files if
                                           # necessary
```

The following environment variables must be set (e.g. in .bashrc for the BASH-shell):

```
export T32SYS=/opt/t32mini
export T32TMP=/tmp
export T32ID=T32
```

Prepare and install the fonts:

Since TRACE32 software release April 2010 the font installation is simplified. It's necessary to place a subdirectory named fonts (e.g. /opt/t32/fonts) under the TRACE32 system directory (e.g. /opt/t32). The TRACE32 powerview software automatically searches in this directory needed TRACE32 fonts when not offered already from the host operating system. When bitmap fonts are blocked/locked from the host operating system, a usage overwrite can be activated by adding the following lines inside the actual used TRACE configuration file e.g. config.t32.

| SCREEN=    | ; bitcoded values (03 allowed)                |
|------------|-----------------------------------------------|
| FONTMODE=3 | ; bit0: bitmap system fonts activated         |
|            | ; bit1: bitmap TRACE32 client fonts activated |

Fontinstallation for TRACE32 software releases older than April 2010:

| cd /opt/t32/fonts                                 |                                                                                            |
|---------------------------------------------------|--------------------------------------------------------------------------------------------|
| mkfontdir .                                       |                                                                                            |
| <pre>xset +fp /opt/t32/fonts xset fp rehash</pre> | <pre># only temporary adding of TRACE32 # fontdirectory</pre>                              |
| chkfontpath -a /opt/t32/fonts                     | <pre># permanent adding of the fontdirectory # not available under SUSE distribution</pre> |

The TRACE32 fonts can be added alternatively to an existing font server configuration.

The TRACE32 online help uses the Adobe Acrobat Reader for displaying the information in PDF format. Download Acrobat Reader from http://www.adobe.com and install it if not already installed on the system. Usually, you have to be root for the installation!

tar -xvzf linux-508.tar.gz
./INSTALL

# or similar filename
# run the install script

Set the environment variable "ACROBAT\_PATH" to the Acrobat installation path:

Copy the TRACE32 plug-in in the Acrobat plug\_ins folder (without new line):

cp /mnt/cdrom/files/bin/pc\_linux/trace32.api
 \$ACROBAT\_PATH/Reader/intellinux/plug\_ins

Verify that you have write permission to the system directory and prepare the configuration file config.t32:

```
cd /opt/t32/bin/pc_linux
                                # depends on the location of the actual
                                # used configuration file - the default
# or
                                # file location is /opt/t32 (==$T32SYS)
cd /opt/t32
vi config.t32
•••
LINK=NET
                                # executable t32cde
NODE = t.32
                                # please replace t32 with the actual
                                # assigned nodename for the ICE system
                                # executables t32m*
PBI=
NET
NODE=t32
                                # please replace t32 with the actual
                                # assigned nodename for the ICE system
```

Uncompress the executable files before usage (not necessary when filecvt was used before):

Include the executable file in the PATH variable or copy it to a directory in the PATH:

```
export PATH=$PATH:/opt/t32/bin/pc_linux  # added in ~/.bashrc for
# or  # BASH - preferred solution
cp /opt/t32/bin/pc_linux/t32cde* /usr/bin
cp /opt/t32/bin/pc_linux/t32m* /usr/bin
```

Before the installation a new node must be created. The Ethernet address of the system is placed on the bottom side of the system. The following line must be added to the file /etc/hosts:

*192*.168.0.5 t32

Note, that the INTERNET address given here is an example only. Contact your network administrator for a new INTERNET address for TRACE32. The Ethernet address of the system must be entered in the file /etc/ ethers:

0:c0:8a:0:0:0 t32

The INTERNET address is requested by a RARP protocol by TRACE32. If no RARP server is running, the address for the first connect must be set in the host table. After the first successful connect the INTERNET address is stored in nonvolatile memory within TRACE32. The following command sets the host translation table:

arp -s t32 0:c0:8a:0:0:0

This command must be executed **immediately before** the first startup of the emulator. It is not required for future startups because the INTERNET address is stored in the emulator. The arp cache table should be checked just before the first startup with the command 'arp -a'.

The net driver must be activated. The node name can be changed, when not identical to 't32'

#### **Configuration Command:**

| PBI=<br>NET                  | driver section read from executables t32m*               |
|------------------------------|----------------------------------------------------------|
| NODE= <nodename></nodename>  | Node name of TRACE32 (default: t32)                      |
| POOL= <nodename>,</nodename> | Define a set of nodes, which are scanned for connection. |
| LINK=NET                     | driver section read from executables t32cde              |
| NODE= <nodename></nodename>  | Node name of TRACE32 (default: t32)                      |
| POOL= <nodename>,</nodename> | Define a set of nodes, which are scanned for connection. |

# **REMOTE Interfaces**

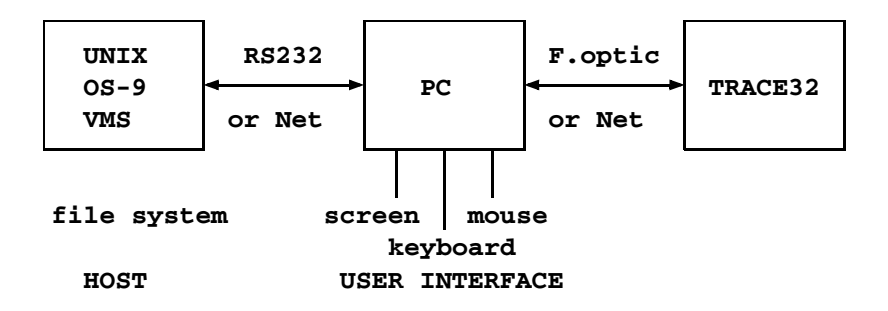

The REMOTE system allows to use two hosts for control, one for user interface and the other for the file system. This achieves a fast and comfortable working environment on OS-9 or UNIX systems together with terminals. An MS-DOS PC or an other workstation can be used between the host and the emulator as an operating console. The connection between PC and emulator can be done with the fiber optic interface. The connection between the PC and the UNIX/OS-9 system is done by RS232 or via TCP/IP. On the MS-DOS configuration script the command

REMOTE=drvser.t32

will activated the REMOTE interface and selecting the serial interface. The remote configuration block must be the last one in the configuration script. The configuration of the serial interface is documented in the "MS-DOS installation procedure". By this standard selection, the operating system and file interface from the host system is used. With the commands

```
KEY=REMOTE
BOOT=REMOTE
PRINTER=REMOTE
```

these interfaces can also be redirected to the UNIX system (normally not used).

In the UNIX system (file server) the screen and keyboard interface should be turned off to allow the driver to run in background mode:

```
SCREEN=OFF
MOUSE=OFF
KEY=OFF
SOUND=OFF
```

To execute programs on the MS-DOS system (**OS** commands) an '!' has to be added in front of the command:

E::os !dir

The 'dir' command is executed on MS-DOS.

The following configuration describe a connection to an OS-9 system. The keyboard, screen and mouse functions are used on the PC. The printer is driven by to OS/9, and booting is done from the PC directly. The mouse will be connected to COM1, and the link to the OS-9 has to be done with COM2. For higher transmission rates an NS16550 should be used within the PC.

SCREEN=drvherc.t32

MOUSE=drvsumma.t32

PRINTER=REMOTE

REMOTE=drvser.t32 ADDRESS=760 BAUDRATE=19200 LIMIT=1000

#### configuration script for MS-DOS

SCREEN=OFF

KEY=OFF

MOUSE=OFF

SOUND=OFF

LINK= DEV=/t1 BLOCKSIZE=256

PRINTER=RAW DEV=/p1

configuration script for OS-9

The following configuration text describes a connection to an VAX/VMS system. The keyboard, screen and mouse are used on the workstation and booting is done from the workstation directly. The emulator is connected to the workstation via Ethernet.

SCREEN= WMGR=MOTIF16

LINK=NET NODE=t32\_emu

REMOTE=NETASSIST

#### configuration script for the Workstation

SCREEN=OFF

KEY=OFF

MOUSE=OFF

SOUND=OFF

LINK=NET NODE=workstation1

configuration script for VAX/VMS

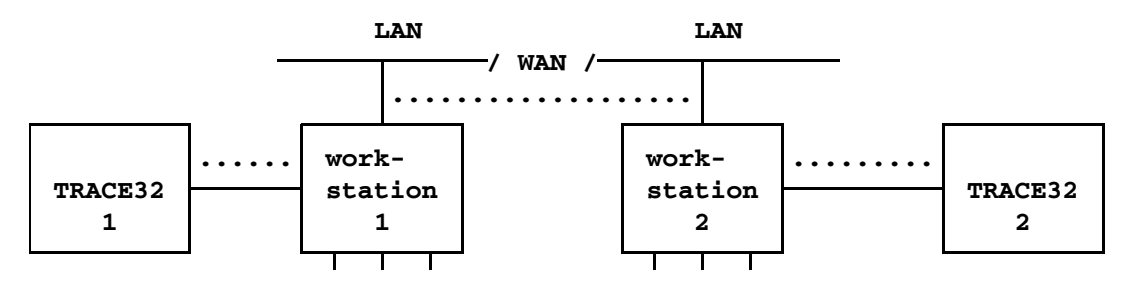

.... communication channel

The configuration script contains the following lines:

IC=NETASSIST PORT=20000

The port number is the UDP port number which is used to communicate with the other system. The default is 20000. If this port is already in use, try one higher than 20000. The InterCom system cannot be used together with Remote, Assist or RCL systems.

If you can not solve your problem with the following hints, please contact our support line:

telephone: ++49 8102/9876-555

facsimile: ++49 8102/9876-999

e-mail: support@lauterbach.com

# System doesn't response to ping on Ethernet

Internet address already setup in system, or arp used?

When arp is used, it must be used on the same workstation short before.

Ethernet address correct?

System on the correct subnet?

Cables and transceiver o.k.?

Ethernet software in host (PC) configured correctly?

#### Executable program does not start or gives fatal error

When transferring between different OS-systems, files copied in binary mode? Access rights to file in directory o.k.?

Configuration file contents o.k.?

#### Executable program displays 'FATAL ERROR selecting device-driver ...'

Using configuration file for MS-DOS for the WINDOWS-Driver?

WINDOWS and workstation drivers cannot load new drivers.

Environment variable 'T32CONFIG' and/or 'T32SYS' correctly set?

#### Executable program displays 'error reading config.t32':'

Configuration file contents o.k.?

Commands in file in uppercase?

Blanks inserted/not inserted?

Device specific commands placed after device header?

Device configuration blocks separated by empty lines?

Environment variable 'T32CONFIG' and/or 'T32SYS' correctly set?

# Executable program stops without message, but with window opened

Access rights to directory o.k.?

On UNIX host, try with 'NOLOCK' feature.

When using the RS232 interface: Is a login process active on the tty?

#### xset +fp fontpath gives error 'bad value ...'

Does the font directory exist?

Does the fonts.dir file exist (created by mkfontdir)?

Is the directory seen under the same name by the X-server?

Have all directories that lead to the font directory read and execute permissions for everybody?

#### Program stops with message 'font xxxx not found'

Do fonts appear in the 'xlsfonts' command?

Can one font (e.g. t32-lsys-16) be displayed by 'xfd -fn t32-lsys-16'?

Fonts added to X-Windows FONTPATH?

Fonts converted, when required, and .bdf files removed? (E.g. for TinyX you can use bdftopcf to convert to PCF and gzip to pack them.)

Command to generate font directory executed with correct parameters?

Fonts installed on the X-Windows server, not client?

If using an X-Terminal, use the conversion programs for the X-Terminal?

#### Executable program displays 'boot.t32 not found'

Access rights to directory o.k.?

Read and write access to boot.t32 (write required on UNIX without NOLOCK)? Configuration file contents o.k.?

Environment variable 'T32SYS' correctly set?

# Executable program stops after displaying 'error reading boot.t32'

When transferring between different OS-systems, files copied in binary mode? Access rights granted?

Try again after switching off the TRACE32 system?

# Executable program displays 'illegal command <filename>'

Environment variable "T32CONFIG" correctly set?

# Executable program stops after displaying 'booting ...' or 'finished.'

When transferring between different OS-systems, files copied in binary mode? Packet size set correctly on Ethernet, handshake set when required?

#### Bootloader stops with message 'fatal error ...'

When transferring between different OS-systems, files copied in binary mode? Mixing different versions of the software, e.g. MCC.T32 and MCCxxx.t32?

# Bootloader displays 'cannot save image ...'

Write access right on system directory?

Disk full?

Existing read-only file?

#### Software crashes or stops after booting is finished

Switches in the network path that cannot handle large bursts (try with SMALLBLOCKS)?

Boot image file maybe destroyed, remove all boot0x.t32 files?

Connection of modules o.k., connector bend?

#### Software doesn't work stable

Boot image file maybe destroyed, remove all boot0x.t32 files?

Connection of modules o.k., connector bend?

Check connection of Fibre Optic, Ethernet or Parallel interface.

On Ethernet try with smaller packet size and/or handshake.

#### Emulation system doesn't work correctly

Check Emulation Probe Manual in 'Targets' part of the manual.

#### Parallel Port not working stable

Check that the port is on the correct mode. Choose either EPP 1.9 or compatible mode. The mode selection can usually be done in the BIOS setup (can be activated during booting).

#### Executable program displays "file help.t32 could not be read"

The index file help.t32 should be in the trace32 system folder (SYS=<t32 system folder>), but was not found, was damaged or was too old. Download the actual help files from http://www.lauterbach.com

# Executable program displays "Acrobat Reader could not be started", please set §ACROBAT\_PATH or run acroread manually

First check if the Acrobat Reader is installed properly and the environment variable "ACROBAT\_PATH" is set correctly to the Acrobat installation directory. Then run ACROBAT\_READER (./opt/Acrobat5/bin/acroread) and check if the plug-in "TRACE32" was loaded correctly: There should be a entry "About Trace32..." in the menu "help->About Plugins". If not, copy the file "trace32.api" to the plug\_ins folder of Acrobat Reader.

If the message is displayed only at Acrobat Reader startup, but then no further problems with the help occur, your system may be too slow, and you can ignore the message!

#### Fixed width font t32sys not found under WINDOWS

When you start the TRACE32 executable the fonts are loaded. If a SW update will be done, which replaces the TRACE32 font file named t32font.fon, the new fonts will not be activated as long as the old fonts are loaded.

This happens even if both font files are identical.

Please reboot your Windows PC to solve this issue.

| Communicatio<br>n with Acrobat<br>Reader failed | What needs to be done ? I receive the error message regarding communication with Adobe Reader failed under Linux.                                                            |
|-------------------------------------------------|----------------------------------------------------------------------------------------------------|
| under Linux                                     | If you use an Acrobat Reader version higher than 7 on a Linux host, you might receive the error message:                                                                     |
|                                                 | "Communication with Acrobat Reader failed - check if plugin <trace32.api> is started correctly"</trace32.api>                                                                |
|                                                 | In such case you need to update the plugin trace32.api on your host.                                                                                                    |
|                                                 | The new plugin is also available at the download link below:                                                                                                    |
|                                                 | http://www.lauterbach.com/faq/trace32.api_linux.zip TRACE32 Acrobat Reader Plugin (Linux platforms)                                                                          |
| Config File PBI<br>Parameters                   | Why does the connection to my debugger via ethernet fail? It starts always as a monitor instead.                                                                             |
|                                                 | It looks like you set in the config file:                                                                                                    |
|                                                 | PBI=NET 11.22.33.44 ; driver to run TRACE32 without HW                                                                                                    |
|                                                 | But this starts the TRACE32-SW as a monitor program for connection via ethernet.                                                                                             |
|                                                 | If you want to connect to a TRACE32 HW by ethernet you need to write the keyword to a second line instead:                                                                   |
|                                                 | PBI=<br>NET ; host interface to connect to<br>TRACE32 HW<br>NODE=11.22.33.44                                                                                                 |
|                                                 | You can find a complete description in the installation manual "installation.pdf".<br>http://www.lauterbach.com/faq/configt32-pbi.pdf Section of the installation<br>manual: |

| ERROR about<br>missing<br>entrypoint<br>EncodePointer | Why I get under WINDOWS XP the error message "The procedure entry point EncodePointer could not be located in dynamic link library KERNEL32.dll" ?                                                                        |
|-------------------------------------------------------|----------------------------------------------------------------------------------------------------|
| information<br>(WINDOWS)                              | If you get one of the following Windows error messages during startup of the TRACE32 executable                                                                                                    |
|                                                       | "The procedure entry point EncodePointer could not be located in dynamic<br>link library KERNEL32.dll" respectively                                                                                                    |
|                                                       | "Der Prozedureinsprungpunkt "EncodePointer" wurde in der DLL<br>"KERNEL32.dll" nicht gefunden."<br>under Windows XP, then the PC operating system installation doesn't fulfill the<br>following requisite:                |
|                                                       | Windows XP SP2 or higher                                                                                                    |
| ERROR about<br>missing<br>entrypoint                  | Why I get under WINDOWS 2000 the error message "Entry point HeapSet information could not be found in dynamic Link library Kernel32.dll" ?                                                                                |
| HeapSet<br>information<br>(WINDOWS)                   | If you get one of the following Windows error messages during startup of the TRACE32 executable                                                                                                    |
| · · · ·                                               | "Entry point HeapSet information could not be found in dynamic Link library<br>Kernel32.dll" respectively                                                                                                    |
|                                                       | "Der Prozedureinsprungpunkt "HeapSetInformation" wurde in der DLL<br>"KERNEL32.dll" nicht gefunden."<br>under Windows 2000, then the PC operating system installation doesn't fulfill all<br>of the following requisites: |
|                                                       | Windows 2000 SP4                                                                                                    |
|                                                       | UpdateRollup for Windows 2000 SP4 (KB891861)                                                                                                    |
|                                                       | TRACE32 software version must be build 25715 or higher                                                                                                    |

| File version conflict after             | Why do I get a file version conflict after software update?                                                                                                    |
|-----------------------------------------|----------------------------------------------------------------------------------------------------|
| software<br>update or                   | The new TRACE32 executable isn't copied manual to an old previous installation directory.                                                                                                    |
| patch install                           | The internal subdirectory structure of the update packages has been changed since software version November 2010.                                                                                                    |
|                                         | Now the TRACE32 executables are inside a subdirectory bin <operating_systemtype> e.g. bin\windows64.</operating_systemtype>                                                                                                    |
|                                         | For older installations the executable must be moved manual to the TRACE32 system directory e.g. C:\t32 or the shortcut property must be corrected.                                                                                                    |
|                                         | We recommand to modify the shortcut property, due to the fact that this kind of subdirectory structure will be used from the installer in the future too.                                                                                                    |
|                                         | When the TRACE32 software for more than one processer architecture is installed in the same TRACE32 system directory, but not a software update for all architectures is done.                                                                                         |
|                                         | When the update package is used without a preceding TRACE32 software installation.                                                                                                    |
|                                         | The software update doesn't contain a config file. If you create a copy of the original config file, please don't forget to adapt the SYStem directory in the config file.                                                                                             |
|                                         | OS=                                                                                                    |
|                                         | ID=T32<br>SYS= <new directory="" system=""><br/>tmp=C:\temp</new>                                                                                                    |
|                                         | Otherwise the version of the executable doesn't match with the rest of the TRACE32 files.                                                                                                    |
| Fixed Width<br>Font t32sys not<br>found | How do I proceed if I get the error message "Fixed width font t32sys not found"?                                                                                                    |
|                                         | When you start TRACE32 the fonts are loaded. If you update your TRACE32 software and the update package includes TRACE32 fonts, these new fonts will not be activated as long as the old fonts are loaded. This happens even when old and new font file are identical. |
|                                         | Reboot your Windows PC.                                                                                                    |

| Floating<br>Licenses    | How can I use TRACE32 for Virtal Prototypes with Floating Licenses?                                                                                                    |
|-------------------------|----------------------------------------------------------------------------------------------------|
| (Virtual<br>Prototypes) | TRACE32 versions from July 2008 and later support floating licenses for Virtual Prototype debugging.                                                                                                    |
|                         | Download and install the RLM License Administration Bundle to obtain<br>your License Server binary and use it to look up your RLM Host ID:<br>http://www.reprisesoftware.com/license_admin_kits/license-admin-<br>download.php |
|                         | Download the Lauterbach Certificate (lauterbach.set - for RLM this replaces the Daemon executable) and copy it into your RLM License Server installation directory.                                                            |
|                         | Register your TRACE32 Serial Number together with your RLM Host ID.                                                                                                    |
|                         | When you receive your Lauterbach License File, copy it into the RLM License Server installation directory. Do NOT rename it.                                                                                                   |
|                         | Modify the first line of your Lauterbach License File: replace the placehold-<br>ers with hostname and port.                                                                                                    |
|                         | Configure your system boot scripts to automatically start the RLM License Server.                                                                                                    |
|                         | Make a client license file (or set the corresponding RLM environment vari-<br>able).                                                                                                    |
|                         | For Windows 32bit clients only: Download and unpack the Floating License Client DLL (t32Im.dll) and copy it into the TRACE32 installation directory of your clients.                                                           |
|                         | http://www.lauterbach.com/faq/floatinglicenses.pdf TRACE32 Floating License HowTo (printable)                                                                                                    |
|                         | http://www.lauterbach.com/faq/lauterbach-cert-rlm9.zip Lauterbach Certificate (for RLMv9.0 and all later versions)                                                                                                    |

| Font Problems<br>on Linux (Motif<br>version) | What should I do if I get an error message about missing fonts during driver startup?                                                                                                    |
|----------------------------------------------|----------------------------------------------------------------------------------------------------|
|                                              | The host driver imposes several requirements for fixed fonts and font size. The font size requirement can lead to unexpected failure during startup, if one or more of the needed sizes are missing.      |
|                                              | In addition to the default, FONT=SMALL and FONT=LARGE settings via config.t32, the driver supports 3 small variations of each setting.                                                                    |
|                                              | On systems which use a mixed set of 8bit and 16bit menu fonts,<br>and have only *-iso10646-* system fonts installed, no meaningful glyphs are<br>rendered in the menu or softkeys of TRACE32 main window. |
|                                              | If this happens, please install the additional iso8859 system font package(s).                                                                                                    |
|                                              | e.g. yum install xorg-x11-fonts-ISO8859-1-75dpi                                                                                                    |
| Font Problems<br>on Linux (Motif             | How to add the TRACE32 font directory under Fedora distributions ?                                                                                                    |
| Version) II                                  | To add the TRACE32 font directory permanently to the system font directory list, you might do:                                                                                                    |
|                                              | e.g. In -s /opt/t32/fonts /etc/X11/fontpath.d/t32-fonts                                                                                                    |
|                                              | Please don't forget to invoke the mkfontdir command inside the directory /opt/<br>t32/fonts for building a fontdirectory file named fonts.dir .                                                           |

| Hidden<br>Instance of | How can I start a hidden instance of TRACE32?                                                                                                    |
|-----------------------|----------------------------------------------------------------------------------------------------|
| TRACE32               | TRACE32 can be started as a hidden instance by modifying the config.t32 file.<br>The config.t32 file is located in the system directory of TRACE32, by default:<br>c:\t32\                         |
|                       | Choose one of the following configuration options:                                                                                                    |
|                       | 1. Modify the SCREEN= section to read:                                                                                                    |
|                       | SCREEN=                                                                                                    |
|                       | INVISIBLE                                                                                                    |
|                       | Notes:                                                                                                    |
|                       | - INVISIBLE must be written below SCREEN= in the config.t32 file.                                                                                                    |
|                       | - On UNIX machines, the configuration option 1 requires a running X server.                                                                                                    |
|                       | Result:                                                                                                    |
|                       | The main application window of TRACE32 remains hidden. However, dialogs and other window of TRACE32 can still be opened. This is useful, for example, if an error occurs during a regression test. |
|                       | 2. Modify the SCREEN= section to read:                                                                                                    |
|                       | SCREEN=OFF                                                                                                    |
|                       | Notes:                                                                                                    |
|                       | - OFF must be written in the same line as SCREEN= in the config.t32 file.                                                                                                    |
|                       | - On Unix machines, the configuration option 2 does NOT require a running X server.                                                                                                    |
|                       | - However, the X libraries must be installed.                                                                                                    |
|                       |                                                                                                    |
|                       | Result:                                                                                                    |

| Interface<br>Converter                                              | Is it possible to use an interface converter for TRACE32?                                                                                                    |
|---------------------------------------------------------------------|----------------------------------------------------------------------------------------------------|
|                                                                     | Most available USB-to-Parallel converters can not be used to drive Parallel-Port TRACE32 tools from the PC USB interface.                                                                                                    |
|                                                                     |                                                                                                    |
|                                                                     | We know one customer used a USB-to-Parallel interface converter (USB2PAR) successfully. We were told that debugging with it works, but - due to the conversion - downloading files to flash devices on the target is very slow: |
|                                                                     | http://www.lauterbach.com/faq/usb2par-converter.html.en.htm Example of one USB to Parallel Converter (from TU Chemnitz)                                                                                                    |
| Linux isn't<br>booting<br>anymore after<br>installing USB<br>driver | Why isn't booting LINUX after installing USB driver file 10-<br>lauterbach.rules?                                                                                                    |
|                                                                     | If a LINUX system isn't booting anymore after the TRACE32 USB driver files 10-<br>lauterbach.rules was installed, then please check, whether an irritating CR<br>character is inside this file or not.                          |
|                                                                     | A check can be done with command:                                                                                                    |
|                                                                     | cat -et /etc/udev/rules.d/10-lauterbach.rules                                                                                                    |
|                                                                     | No ^M should be displayed at all.                                                                                                    |
|                                                                     | In the directory /dev/lauterbach/trace32 you can find a lot of links from system devices which shouldn't exists there (e.g. audio, disk, dvd,)                                                                                  |
|                                                                     | <pre># conversion steps # if package tofrodos isn't already installed sudo apt-get install tofrodos cd /etc/udev/rules.d/ # converts all CF+LF pairs to LF sudo fromdos -d 10-lauterbach.rules</pre>                            |

| Minimized<br>client windows<br>with virtual   | Why are some or all client windows minimized, when switching virtual desktops?                                                                                         |
|-----------------------------------------------|----------------------------------------------------------------------------------------------------|
| desktops                                      | Some window managers minimize the client windows when switching to an other virtual desktops and back. In such a case add the line                                     |
|                                               | FIXVDESK                                                                                                    |
|                                               | to the screen section of your config file.                                                                                                    |
|                                               | This workaround has some side effects:                                                                                                    |
|                                               | When closing the main TRACE32 window, normally all entries of the client windows in the taskbar will be removed and only the entry of the main window will remain.     |
|                                               | With activated workaround entries of client windows, which are closed befor the main window, will remain in the task bar.                                              |
| Missing shared<br>library<br>"libstdc++.so.5" | What needs to be done? I receive the error message regarding the shared library "libstdc++.so.5".                                                                      |
|                                               | If you have updated to a TRACE32-SW later than February 2009 on a Linux host or virt. machine - (VM) you might receive the error message:                              |
|                                               | "./t32marm: error while loading shared libraries: libstdc++.so.5: cannot open shared object file: No such file or directory"                                           |
|                                               | In such case you need to contact you system administrator to get this library from CD or via internet for your specific Linux machine type to install it on your host. |
|                                               | Here an example for details on Ubuntu and the related command:                                                                                                    |
|                                               | http://ubuntuforums.org/archive/index.php/t-78758.html                                                                                                    |
|                                               | sudo apt-get install libstdc++5 libstdc++5-3.3-dev                                                                                                    |
|                                               | Starting with TRACE32 software DVD April 2010 and newer this effect doesn't occur anymore.                                                                             |

| Missing shared<br>library for Linux | What to do when a system library is missing ?                                                                                                    |  |
|-------------------------------------|----------------------------------------------------------------------------------------------------|--|
|                                     | Generally you will have to install the corresponding package (which contains the missing library), too.                                                                                                    |  |
|                                     | Examples:                                                                                                    |  |
|                                     | Fedora7:<br>error while loading shared libraries: libXp.so.6: cannot open shared object file:<br>No such file or directory yum install libXp # note the upper case "X"<br>and lower case "p"                                                                       |  |
|                                     | RHEL5/64bit:<br>/opt/t32/bin/pc_linux/t32mppc: error while loading shared libraries:<br>libXmu.so.6: wrong ELF class: ELFCLASS64 Not all necessary 32-bit<br>packages are installed. The 32-bit "libXmu" package and all it's<br>dependencies should be installed. |  |
|                                     | Ubuntu 12.04/64bit:<br>error while loading shared libraries: libjpeg.so.62: cannot open shared object<br>file: No such file or directory sudo apt-get install libjpeg62                                                                                            |  |
|                                     | OpenSUSE 13.1/64bit:<br>error while loading shared libraries: libjpeg.so.62: cannot open shared object<br>file: No such file or directory<br>YaST                                                                                                    |  |
|                                     | error while loading shared libraries: libXp.so.6: cannot open shared object file:<br>No such file or directory Install missing package libXp6 with YaST                                                                                                    |  |

| Missing shared                    | What to do when a system library is missing ?                                                             |
|-----------------------------------|----------------------------------------------------------------------------------------------------|
| Solaris                           | error while loading shared libraries:                                                                     |
|                                   | e.g. ld.so.1: t32marm: fatal: libm.so.2: open failed:<br>No such file or directory killed                 |
|                                   | This happens when a TRACE32 executable built for Solaris 10 is used on Solaris 8.                         |
|                                   | Please request a Solaris 8 executable from Lauterbach.                                                    |
|                                   | As a temporary workaround, you can create a libm.so.2 soft link with:                                     |
|                                   | su<br>ln -s /usr/lib/libm.so.1 /usr/lib/libm.so.2                                                         |
| Multiple<br>PODBUS USB<br>devices | How can I use multiple USB devices with several TRACE32 instances?                                        |
|                                   | More than one Lauterbach USB device can be used at the same time from the same host.                      |
|                                   |                                                                                                    |
|                                   | for WINDOWS: the current T32USB driver (see below)                                                        |
|                                   | current TRACE32 software (at least April 2007)                                                            |
|                                   | TRACE32 device firmware revision V8 or later (see below)<br>Please download the applicable packages here: |
|                                   | http://www.lauterbach.com/faq/t32usb_multi_device.zip USB multi device update procedure                   |
|                                   | http://www.lauterbach.com/faq/t32usb_setup.exe TRACE32 USB Driver installer for Windows (32bit and 64bit) |

| Network<br>Preparation for<br>Access by<br>Lauterbach<br>Support | What do I need to tell my network administrator if Lauterbach support wants direct access to my debugger?                                                                                                    |  |
|------------------------------------------------------------------|----------------------------------------------------------------------------------------------------|--|
|                                                                  | There are cases when direct access to the Trace32 debugger of the customer simplifies the support task for the engineers at Lauterbach a lot. But nowadays this involves usually at least 2 levels of network firewalls and various address and port translations. |  |
|                                                                  | What does you have to tell to your network administrator to properly configure the company firewall?                                                                                                    |  |
|                                                                  | What we need:                                                                                                    |  |
|                                                                  | Access to UDP destination port 20000 from the Lauterbach.com IP<br>address range 192.149.90.0/24.<br>What your network administrator needs to do:                                                                                                    |  |
|                                                                  | Allow UDP destination port 20000 to debugger from Lauterbach.                                                                                                    |  |
|                                                                  | Forward UDP destination port 20000 to debugger (if address NAT is involved).                                                                                                    |  |
|                                                                  | Open the reverse path as well if the firewall does not do that automatically.                                                                                                    |  |
|                                                                  | Make sure debugger firmware (VERSION.HARDWARE) is V6.9 or later (if port NAT is involved).<br>Simple Cisco example:                                                                                                    |  |
|                                                                  | Entry for the IP access-list controlling the packets from Internet:                                                                                                    |  |
|                                                                  | permit udp 192.149.90.0 0.0.0.255 host Your.Debugger.IP.address<br>eq 20000                                                                                                    |  |
|                                                                  | Entry for the IP access-list controlling the packets to the Internet:                                                                                                    |  |
|                                                                  | permit udp host Your.Debugger.IP.address eq 20000 192.149.90.0<br>0.0.0.255                                                                                                    |  |
| No menu icons<br>with Gnome on                                   | How do I enable icons on the pull down menus on Ubuntu?                                                                                                    |  |
| Ubuntu                                                           | On Ubuntu/Gnome the menu icons are off by default.                                                                                                    |  |
|                                                                  | To enable the menu icons:                                                                                                    |  |
|                                                                  | gconftool-2type Booleanset /desktop/gnome/<br>interface/menus_have_icons True                                                                                                    |  |

| No Response<br>from InterCom | What could be the reason for the "no response from InterCom" message?                                                                                                    |
|------------------------------|----------------------------------------------------------------------------------------------------|
|                              | You are using Intercom communication for TRACE32 on your PC. This was activated by a setting in the active configuration for your TRACE32-SW. Either by the Intercom setting in the t32start configuration or inside your TRACE32 config file (default name config.t32).                                                                |
|                              | The Intercom communication is typically needed if two or more TRACE32 applications shall communicate together (via UDP) as that could be the case in AMP Multicore debug sessions.                                                                                                    |
|                              | The "no response from InterCom" message appears if the default time-out of 500ms to acknowledge an intercom command exceed. That typically happens if several PoverView Instances have to share the bandwidth of only one debug port. The needed bandwidth could be reduced by decreasing the update rate for each TRACE32 application. |
|                              | SETUP.URATE <time> or <frequency></frequency></time>                                                                                                    |
|                              | If that is not sufficient or the resulting update rate becomes unacceptable the<br>InterCom acknowledge time-out could be increased since Build Revision 34366<br>with following command as well.                                                                                                    |
|                              | SETUP.INTERCOMACKTIMEOUT <time></time>                                                                                                    |
|                              | The default InterCom command acknowledge time-out has been hold as low as possible to keep Practice execution performance, in case of non existent InterCom participants, in an acceptable range!                                                                                                    |

| No TRACE32<br>window comes<br>up on Unix | Why is no TRACE32 main window coming up under Unix ?                                                                                                    |  |
|------------------------------------------|----------------------------------------------------------------------------------------------------|--|
|                                          | No TRACE32 main window is displayed due to one of the following reasons:                                                                                                    |  |
|                                          | The TRACE32 software doesn't find the TRACE32 system directory.                                                                                                    |  |
|                                          | environment variable T32SYS isn't set or points to a wrong directory e.g.                                                                                                    |  |
|                                          | export T32SYS=/opt/t32/bin/pc_linux // wrong<br>export T32SYS=/opt/t32 // correct                                                                                                    |  |
|                                          | SYS definition inside the TRACE32 configuration file (default name con-<br>fig.t32) is commented, omitted or points to a wrong or not existing directory<br>e.g.                                                                                                    |  |
|                                          | OS=<br>SYS=/opt/t32/bin // wrong, should be SYS=/<br>opt/t32                                                                                                    |  |
|                                          | The hostdriver t32cde tries to open the file boot.t32 with write access and will fail, when the TRACE32 system directory respectively the file boot.t32 is write protected.<br>This is a kind of file semaphore mechanism to avoid problems when several instances will boot and create Trace32 boot images at the same time. |  |
|                                          | Please add the following lines inside the used TRACE32 configuration file (default name: config.t32):                                                                                                    |  |
|                                          | <pre>// empty line necessary BOOT= NOLOCK // empty line necessary</pre>                                                                                                    |  |
|                                          | or give at least write access to the file boot.t32 via command                                                                                                    |  |
|                                          | e.g. chmod a+w boot.t32                                                                                                    |  |

| PCF Bitmap<br>Font disabled<br>on Ubuntu             | What to do if I get a error message under Ubuntu regarding PCF bitmap fonts?                                      |
|------------------------------------------------------|----------------------------------------------------------------------------------------------------|
|                                                      | After installation of TRACE32 for Ubuntu and trying to use the TRACE32 fonts you might get an error message like: |
|                                                      | FATAL ERROR from X-windows: XFT available, but not working with PCF bitmap fonts.                                 |
|                                                      | Please check your FontConfig configuration, possibly bitmap fonts are explicitly disabled.                        |
|                                                      | To enable the PCF bitmap fonts please use the following settings inside Ubuntu:                                   |
|                                                      | # "Un-disable" bitmap fonts                                                                                       |
|                                                      | sudo rm /etc/fonts/conf.d/70-no-bitmaps.conf                                                                      |
|                                                      | # Clear the font cache                                                                                            |
|                                                      | # (path for the T32 font directory is an example, adjust according to your installation)                          |
|                                                      | sudo fc-cache -f -v ~/t32/fonts                                                                                   |
| PerformanceC<br>ounter of PC<br>seems to be<br>buggy | TRACE32 says the PerformanceCounter of my PC seems to be buggy.<br>What does this mean?                           |

| Popup menu<br>problem under<br>Ubuntu 10.04 | Why doesn't occur a popup menu by a right-mouse button click ?                                                            |
|---------------------------------------------|----------------------------------------------------------------------------------------------------|
|                                             | Under Ubuntu 10.04 context sensitive popup menus don't occur due to a Xserver bug.                                        |
|                                             | Solution:                                                                                                    |
|                                             | Update to a newer xserver-common package, version 2:1.7.6-1ubuntu7.4 or later.                                            |
|                                             | For 64bit kernel the additional package xserver-xorg-core, version 2:1.7.6-<br>2ubuntu7.5 or later must be installed too. |
|                                             | Explanations:                                                                                                    |
|                                             | https://bugs.launchpad.net/xorg-server/+bug/605565                                                                        |
|                                             | https://bugs.launchpad.net/ubuntu/+source/xorg-server/+bug/574157                                                         |
|                                             | http://bugs.freedesktop.org/show_bug.cgi?id=25400                                                                         |
|                                             |                                                                                                    |

| Prerequisites<br>for Linux | What are the prerequisites for the Trace32 host driver(s) on Linux?                                                                                                    |
|----------------------------|----------------------------------------------------------------------------------------------------|
|                            | The Trace32 host driver for Linux tries to be distribution independent and is currently only available for Linux/x86 and Linux/x86_64 (Linux/PPC on request).                 |
|                            | Nevertheless there are some requirements inherited through the build environment.                                                                                             |
|                            | For Linux/x86 these are:                                                                                                    |
|                            | glibc >= 2.3.4                                                                                                    |
|                            | X.org X11 >= $6.8.2$<br>These requirements resolve for example to RHEL >= 4 or Suse >= 9.                                                                                     |
|                            | For Linux/x86_64 these are:                                                                                                    |
|                            | glibc >= 2.5                                                                                                    |
|                            | X.org X11 >= 6.9<br>These requirements resolve for example to RHEL >= 5 or Suse >= 10.                                                                                        |
|                            | In any case make sure you have all available X font packages (especially both the 75dpi and 100dpi versions) of your distribution installed to get the best possible display. |

| The minimum requirements for the QI GUI are:<br>Kernel: 2.6.32<br>libc: 2.11.1<br>Qt libs: 4.6.2<br>Minimum versions of some popular Linux distributions:<br>Distribution minimum release required<br>packages required<br>libqtgui4 10.04 libqtcore4,<br>libqtgui4 6.0 libqtcore4,<br>Mint 9.0 libqtcore4,<br>libqtgui4 9.0 libqtcore4,<br>RedHat RHEL 6.1 qt, qt-x11<br>CentOS 6.0 qt, qt-x11                  | Prerequisites for QT GUI | What are the prerequisit | es for the Trace32 QT host dr  | iver(s) on Linux? |
|----------------------------------------------------------------------------------------------------|--------------------------|--------------------------|--------------------------------|-------------------|
| Kernel: 2.6.32         libc: 2.11.1         Qt libs: 4.6.2         Minimum versions of some popular Linux distributions:         Distribution minimum release required packages         Ubuntu libqtgui4       10.04         Debian libqtgui4       6.0         Mint       9.0         libqtgui4       9.0         RedHat RHEL       6.1       qt, qt-x11         CentOS       6.0       qt, qt-x11              |                          | The minimum requiremen   | ts for the Qt GUI are:         |                   |
| libe: 2.11.1         Qt libs: 4.6.2         Minimum versions of some popular Linux distributions:         Distribution minimum release required packages         Ubuntu libqtgui4       10.04         Debian libqtgui4       6.0         Mint libqtgui4       9.0         Mint RHEL       6.1       qt, qt-x11         CentOS       6.0       qt, qt-x11                                                         |                          | Kernel: 2.6.32           |                                |                   |
| Qt libs: 4.6.2         Minimum versions of some popular Linux distributions:         Distribution       minimum release       required         packages       10.04       libqtcore4,         Ubuntu       10.04       libqtcore4,         libqtgui4       6.0       libqtcore4,         Mint       9.0       libqtcore4,         libqtgui4       6.1       qt, qt-x11         CentOS       6.0       qt, qt-x11 |                          | libc: 2.11.1             |                                |                   |
| Distribution       minimum release       required         packages       10.04       libqtcore4,         Ubuntu       10.04       libqtcore4,         libqtgui4       6.0       libqtcore4,         Mint       9.0       libqtcore4,         libqtgui4       6.1       qt, qt-x11         CentOS       6.0       qt, qt-x11                                                                                      |                          | Qt libs: 4.6.2           | o popular Lipux distributionau |                   |
| Ubuntu<br>libqtgui410.04libqtcore4,Debian<br>libqtgui46.0libqtcore4,Mint<br>libqtgui49.0libqtcore4,RedHat RHEL6.1qt, qt-x11CentOS6.0qt, qt-x11                                                                                                    |                          | Distribution<br>packages | minimum release                | required          |
| Debian<br>libqtgui46.0libqtcore4,Mint<br>libqtgui49.0libqtcore4,RedHat RHEL6.1qt, qt-x11CentOS6.0qt, qt-x11                                                                                                    |                          | Ubuntu<br>libqtgui4      | 10.04                          | libqtcore4,       |
| Mint<br>libqtgui49.0libqtcore4,RedHat RHEL6.1qt, qt-x11CentOS6.0qt, qt-x11                                                                                                    |                          | Debian<br>libqtgui4      | 6.0                            | libqtcore4,       |
| RedHat RHEL6.1qt, qt-x11CentOS6.0qt, qt-x11                                                                                                    |                          | Mint<br>libqtgui4        | 9.0                            | libqtcore4,       |
| CentOS 6.0 qt, qt-x11                                                                                                    |                          | RedHat RHEL              | 6.1                            | qt, qt-x11        |
|                                                                                                    |                          | CentOS                   | 6.0                            | qt, qt-x11        |
| ©1989-2014 Lauterbach GmbH                                                                                                    |                          | ©1989-2014               | Lauterbach GmbH                |                   |

| Prerequisites for USB on | How do I use USB with the Trace32 host driver(s) on Linux?                                                                                                    |  |  |
|--------------------------|----------------------------------------------------------------------------------------------------|--|--|
| Linux                    | In addition to the generic requirements, USB needs:                                                                                                    |  |  |
|                          | kernel >= 2.4 for FullSpeed USB support (12 MBit/s)                                                                                                    |  |  |
|                          | kernel >= 2.4.22 for HighSpeed USB support (480 MBit/s)                                                                                                    |  |  |
|                          | filesystem supporting USB devices                                                                                                    |  |  |
|                          | udev filesystem needs kernel >= 2.6<br>or                                                                                                    |  |  |
|                          | usbdevfs mounted on /proc/bus/usb                                                                                                    |  |  |
|                          | hotplug package<br>The udev or hotplug setup is no strict requirement, but highly recommended if<br>you want to avoid running the Trace32 executables as root all the time.  |  |  |
|                          | udev method:                                                                                                    |  |  |
|                          | su<br>cp bin/pc_linux/udev.conf/10-lauterbach.rules /etc/<br>udev/rules.d                                                                                                    |  |  |
|                          | hotplug method:                                                                                                    |  |  |
|                          | To enable proper Trace32 hotplugging, change to the directory on the CD (or with an extracted update) with the Linux executables and issue the follwing commands in a shell: |  |  |
|                          | su<br>grep -iq trace32 /etc/hotplug/usb.usermap    cat<br>usb.usermap.trace32 >>/etc/hotplug/usb.usermap<br>install -m 0755 trace32 /etc/hotplug/usb/<br>exit                |  |  |
|                          | You can verify proper operation with the t32usbchecker tool coming with the CD or update.                                                                                    |  |  |
|                          | Minimum settings in config.t32 to use USB:                                                                                                    |  |  |
|                          | PBI=<br>USB                                                                                                    |  |  |
|                          | NOTE: USB can only be used with the host-based executables (name matches t32m*), NOT with t32cde.                                                                            |  |  |
| Sending<br>Commands<br>Remote via<br>t32rem.exe | How can I send commands remote to TRACE32?<br>syntax: t32rem.exe <localhost address="" ip="" of="" or="" pc=""> [port=<n>] <cmd></cmd></n></localhost>                                                    |
|-------------------------------------------------|----------------------------------------------------------------------------------------------------|
|                                                 | e.g. t32rem.exe my_pcname do testfile                                                                                                    |
|                                                 | e.g. t32rem.exe localhost port=20123 Data.List main                                                                                                    |
|                                                 | T32rem.exe (not automatically installed from CD) can be used to send commands remote to a running TRACE32 application.                                                                                    |
|                                                 | Here in the example it starts testfile.cmm (only cmm extensions can be omitted in the command).                                                                                                    |
|                                                 | Use "localhost" or the TCP/IP address of the host where TRACE32 is running.<br>The port nummer can be omitted if it is default (= 20000).                                                                 |
|                                                 | "RCL=NETASSIST" separated by empty lines above and below has to be activated in the config file. If you use "T32Start" for configuration you can activate "RCL" by setting "API Port, Use Port" to "yes". |

| Silent installation on | How can I realize a silent installation under Windows?                                                                                              |     |
|------------------------|----------------------------------------------------------------------------------------------------|-----|
| Windows                | 1. For a simple software roll out of a company unique TRACE32 software installation                                                                 |     |
|                        | <pre>xcopy D:\*.* N:\TRACE32DVD_201011 /E /V /L // drive and directory name are only an example</pre>                                               |     |
|                        | 2. Record once a TRACE32 installation with the following instructions inside command shell window:                                                  | a   |
|                        | cd N:\TRACE32DVD_201011\bin\setup64<br>// drive name N: and the directory is only an                                                                |     |
|                        | // example and must be replaced by the actual                                                                                                    |     |
|                        | <pre>// user defined values     setup.exe /r /     f1"N:\TPACE32DVD 201011\bin\setup64\setup iss" //</pre>                                          | /~  |
|                        | stands for enabling recording the                                                                                                    | /1  |
|                        | // installation process                                                                                                    |     |
|                        | // /f1 defines the file which will contain the                                                                                                    |     |
|                        | // recorded installation actions                                                                                                    |     |
|                        | Step through the complete TRACE32 installation process.                                                                                             |     |
|                        | 3. Start a silence TRACE32 installation with the following instruction on a different PC:                                                           |     |
|                        | <pre>setup.exe /s / f1"N:\TRACE32DVD_201011\bin\setup64\setup.iss" // means silence installation mode</pre>                                         | /s  |
|                        | Troubleshooting:                                                                                                    |     |
|                        | A) If InstallShield didn't work correctly with a record file on the network drive, please use the following default place C:\rul\setup.iss instead. | ,   |
|                        | B) If the silent installation fails during USB driver installation, please check whether the file                                                   |     |
|                        | bin\windows*\drivers\dpinst.xml contains a line <quietinstall></quietinstall> .<br>©1989-2014 Lauterbach GmbH                                       |     |
| CE32 Installation      | n Guide 146                                                                                                    | FAQ |

| Switch off<br>cleartype font<br>usage | How can I reactivate the old fashioned font usage ?                                                                                                    |
|---------------------------------------|----------------------------------------------------------------------------------------------------|
|                                       | Since 2008 cleartype fonts are used as default.                                                                                                    |
|                                       | Please add the following lines inside the used TRACE32 configuration file (default name: config.t32) to use the old fonts:                                                                                                    |
|                                       | <pre>// empty line necessary SCREEN=</pre>                                                                                                    |
|                                       | FONT=NOCLEARTYPE // empty line necessary                                                                                                    |
| UDP Intercom<br>Port Collision        | What's the meaning of the error message: "FATAL ERROR from InterCom-<br>driver: can not bind read socket" ?                                                                                                    |
|                                       | You are using Intercom communication for TRACE32 on your PC. This was activated by a setting in the active configuration for your TRACE32-SW. Either by the Intercom setting in the t32start configuration or inside your TRACE32 config file (default name config.t32). Please see the screen-shots. |
|                                       | The Intercom communication is typically needed if two or more TRACE32 applications shall communicate together (via UDP). This is for example needed for multicore debugging or debugging coprocessors like eTPU or PCP.                                                                               |
|                                       | The problem is caused by using the same Intercom port address by different applications. Maybe several TRACE32 executables or other applications. You can check the used ports by command: "netstat -a" on your PC.                                                                                   |
|                                       | For TRACE32 you can avoid this problem in the configuration of t32start by "Use Auto Increment Port: Yes". If using a config file like config.t32 you need to set a different Intercom Port manually.                                                                                                 |

| USB Debugger<br>not detected by            | Why is my USB debugger not detected at all by Linux?                                                                                                    |
|--------------------------------------------|----------------------------------------------------------------------------------------------------|
| Linux                                      | There are a few possible reasons:                                                                                                    |
|                                            | The currently running Linux kernel does not yet support USB                                                                                                    |
|                                            | USB support was not enabled during Linux kernel configuration                                                                                                    |
|                                            | USB "kernel module" support was enabled, but module auto-load failed or is not set up properly                                                                                                    |
|                                            | usbdevfs is not mounted                                                                                                    |
|                                            | usbdevfs is mounted, but not at /proc/bus/usb                                                                                                    |
|                                            | using a bad USB cable: please try the original one which came with your debugger,                                                                                                    |
|                                            | the firmware of the debugger is too old: you need V6.5 or later                                                                                                    |
|                                            | insufficient rights to access the USB device: please try again as root ("sudo", "su -s", or log in as root),                                                                                                    |
|                                            | udev.rules were not set up properly to assign the necessary directories and rights to the uSB device                                                                                                    |
| USB Debugger<br>not detected by<br>Windows | Why is my USB debugger not detected at all by Windows or doesn't work anymore?                                                                                                    |
|                                            | We've had reports that Intel 82801 USB controllers under some circumstances may cause trouble with USB 2.0 devices.                                                                                                    |
|                                            | The problems should (this is unconfirmed) be fixed with the 82801F chipset series.                                                                                                    |
|                                            | Plugging in a USB2.0 device to the PC (e.g. "CPU Switch Lite USB 2.0" from<br>Lindy) could cause the effect that running other USB2.0 devices - e.g.<br>PowerDebug Usb 2, or e.g. a USB2.0 memory stick - couldn't be accessed any<br>more, or were not recognized from Windows anymore next time they were used. |
|                                            | USB1.0 devices - e.g. keyboard, mouse, seem not to be affected. Some issues concerning cable lengths were reported too.                                                                                                    |
|                                            | In the case of "CPU Switch Lite USB 2.0" from Lindy, the problems stopped instantly when a separate USB cable was used than the USB cable that is part of the combined KVM cable (USB+VGA).                                                                                                    |
|                                            | Noteworthy is the fact that the KVM USB cable part was used for keyboard and mouse functionality only.                                                                                                    |

| USB problem<br>under MacOSX                            | Why do I get the error message "FATAL EROR from PODBUS-driver: could not get nodename" ?                                                                                                |
|--------------------------------------------------------|----------------------------------------------------------------------------------------------------|
|                                                        | If you use a TRACE32 PowerDebug/USB module on a Mac OS-X host, you might receive the error message:                                                                                     |
|                                                        | "FATAL EROR from PODBUS-driver: could not get nodename"                                                                                                    |
|                                                        | In this case the firmware version of the PowerDebug/USB module is too old.                                                                                                    |
|                                                        | Please use a Windows or Linux host to update at least to version V8.x.                                                                                                    |
|                                                        | The current firmware version and a PRACTICE script for updating is available on your Lauterbach TRACE32 Software DVD, in the directory files/demo/etc/ hardware or can be download from |
| Using 3 GB<br>RAM for<br>TRACE32 task<br>under Windows | How can I permit 3 GB memory allocation for the TRACE32 task under Windows?                                                                                                    |
|                                                        | The Windows system file boot.ini must be modified.                                                                                                    |
|                                                        | Please add boot switch /3GB.                                                                                                    |
|                                                        | e.g.<br>multi(0)disk(0)rdisk(0)partition(1)\WINDOWS="Microsof<br>t Windows XP Professional"<br>/fastdetect /NoExecute=OptIn /3GB                                                        |
|                                                        | Without special bootswitch /3GB the linker option -LARGEADDRESSAWARE will be ignored!                                                                                                   |

| Using<br>TRACE32 via<br>USB with<br>VMware | What can I do if the USB interface is not working properly or very slowly with VMware?                                                                                                    |
|--------------------------------------------|----------------------------------------------------------------------------------------------------|
|                                            | These problems are caused by VMware virtualizing the USB interface.                                                                                                    |
|                                            | VMware Player 1.x only supports USB 1.1, limiting the transfer speed to 100300 KB/s.                                                                                                    |
|                                            | VMware Player 2.x and later supports USB 2.0 and thus allows USB speeds up to 1.500KB/s.                                                                                                    |
|                                            | If this does not help, please use TRACE32 with "real" PC hardware.                                                                                                    |
|                                            | If your PC and TRACE32 tool have an ethernet interface available you can<br>use ethernet together with VMware. Transfer speeds will be lower than with<br>real hardware, too, but not as low as with USB (we observed speeds up to<br>50% of real hardware). |
|                                            | If you use a Virtualized Desktop environment (e.g. VMware View), added latency can also severely degrade USB performance.                                                                                                    |

| WARNING<br>about obsolete                  | Why does TRACE32 warn about an obsolete driver?                                                                                                    |
|--------------------------------------------|----------------------------------------------------------------------------------------------------|
| Driver<br>(WINDOWS                         | You have seen this message:                                                                                                    |
| only)                                      | WARNING: Found active PODBUS USB device using obsolete driver.                                                                                                    |
|                                            | Please update the driver for your Lauterbach PODBUS                                                                                                    |
|                                            | Different USB ports may use different driver                                                                                                    |
|                                            | Please see http://www.lauterbach.com/                                                                                                    |
|                                            | FALLBACK: connecting PODBUS USB device NUMBER=1 via<br>obsolete driver                                                                                                    |
|                                            | The USB driver you are using for TRACE32 supports an obsolete interface class that could conflict with other USB drivers.                                                                                                    |
|                                            | Please note:                                                                                                    |
|                                            | Using the old driver does not affect the functionality of your Lauterbach device or software.                                                                                                    |
|                                            | The warning is a precaution to avoid potential problems with other USB driver software.                                                                                                    |
|                                            | Windows Vista/XP/2003 users: Please update the driver with your latest Lauterbach CD.                                                                                                    |
|                                            | Windows 2000/ME/98 users: A new driver is available on CDs issued<br>after 2007-APR-18.<br>The new LISB driver is also available at the download link below:                                                                                                    |
|                                            | http://www.lauterbach.com/faq/t32usb_setup.exe TRACE32 USB Driver<br>installer for Windows (32bit and 64bit)                                                                                                    |
| Win7 "loses"<br>PodBus/USB<br>device after | Why does my PodBus/USB device connected to Windows 7 not work anymore after some time ?                                                                                                    |
| one hour idle<br>time                      | From the Microsoft Knowledge base entry with a hotfix for this problem:                                                                                                    |
|                                            | "You connect a USB device to a computer that is running Windows 7 or<br>Windows Server 2008 R2. When the computer is idle for more than one hour,<br>the USB device may not work any longer. When this problem occurs, the USB<br>device is not displayed in Device Manager." |
|                                            | Title: "USB devices that are connected to a computer may not work after the computer is idle for more than one hour Windows 7 or in Windows Server 2008 R2"                                                                                                    |
| 1                                          |                                                                                                    |

| Windows 7<br>does not install<br>TRACE32 USB<br>driver | Why does Windows 7 report "installation failed" when I connect TRACE32 to USB?                                                                                                    |
|--------------------------------------------------------|----------------------------------------------------------------------------------------------------|
|                                                        | When Windows 7 detects a new device and does not find a driver pre-installed or online, it reports failure (incorrectly: the TRACE32 USB driver is fully compatible with Windows 7).                                                                                                    |
|                                                        | How to install the driver using "TRACE32 USB Driver installer for Windows":                                                                                                    |
|                                                        | Download the "TRACE32 USB Driver installer" (t32usb_setup.exe, see link below)                                                                                                    |
|                                                        | Start the installer by double-clicking on t32usb_setup.exe                                                                                                    |
|                                                        | Follow the installation wizard<br>How to install the driver manually:                                                                                                    |
|                                                        | connect your TRACE32 USB Power Device and wait for the "install failed" bubble note                                                                                                    |
|                                                        | open "Device Manager" (e.g. run "devmgmt.msc")                                                                                                    |
|                                                        | right-click "Lauterbach PODBUS USB Controller"                                                                                                    |
|                                                        | select "update driver software"                                                                                                    |
|                                                        | select "search on this computer"                                                                                                    |
|                                                        | "browse" to your TRACE32 installation directory (or on the Lauterbach DVD to "bin/windows/driver")                                                                                                    |
|                                                        | "continue" to install the driver<br>Note_1: The installer (link below) is a self-extracting RAR file that contains the<br>driver files and the Microsoft "Driver Package Installer" (DPinst) binaries for<br>Windows 32bit and 64bit. (Lauterbach added "dpinstselect.exe", a small<br>program to auto-invoke dpinst32.exe or dpinst64.exe depending on your<br>Windows platform.)          |
|                                                        | Note_2: Due to a certificate problem (not caused by Lauterbach), with the 2010-05-28 version of the installer archive on some Windows 7 64bit installations the driver installation would succeed, but then the driver would not start. This problem has been fixed in the 2010-06-24 version of the driver binary. If you are affected, please downlod the current t32usb_setup.exe below. |
|                                                        | Installer downloads:                                                                                                    |
|                                                        | http://www.lauterbach.com/faq/t32usb_setup.exe TRACE32 USB Driver installer for Windows (32bit and 64bit)                                                                                                    |

| Windows USB<br>driver<br>installation per<br>USB port | Why do I have to install a Lauterbach PODBUS USB driver for each USB port?                                                                                                    |
|-------------------------------------------------------|----------------------------------------------------------------------------------------------------|
|                                                       | Microsft Windows needs a way to assign the proper type of device driver to an instance of a device. <p> To achieve this for USB devices, prior to Windows 7, Microsoft did not use the USB VendorID/ProductID/bcdDevice fields, but either (a) the USB Serial Number or (b) the exact device position in the USB tree.</p>                                                                                                    |
|                                                       | (a) If a device has a "USB Serial Number" set, each individual USB device instance used on a given PC requires an extra driver installation. In other words, if you e.g. swap a device with a co-worker, you need to install a driver.                                                                                                    |
|                                                       | (b) Without a "USB Serial Number", Windows wants a driver installed _once_<br>for each USB port where a certain type of device is used. (E.g. swapping<br>devices with a co-worker does not need additional driver installation.)                                                                                                    |
|                                                       | The USB device design choice was to go for a maximum of one driver<br>installation _once_ per (_used_!) USB port. Then you don't need to install<br>additional drivers for any Lauterbach PodBus device with a different serial<br>number. <p> <p> Administrators maintaining restricted user right environments<br/>have problems with user-triggered driver installations. <p> As one pre-requisite,<br/>please use the most current installation package. E.g. the "t32usb_setup.exe"<br/>binary from this website (see download link below) is a self-extracting RAR<br/>archive that contains the Microsoft "DPinst" driver package pre-installation tool.<br/>"DPinst" copies the USB driver to the "Windows Driver Store" and allows<br/>subsequent installations to be "automatic". This should already get rid of most<br/>"restricted environment" problems. <p> If you still have problems, we see two<br/>possibilities to further improve the situation:</p></p></p></p> |
|                                                       | (1) Allow "standard users" to install the Lauterbach driver by adding the embedded driver certificate to the "Trusted Vendor" certificate store (group settings). This should enable restricted user to install the driver. (Of course you need to test this with your specific version of Windows and your set of group policy settings.)                                                                                                    |
|                                                       | (2) If all affected Host PCs are identical, a System Administrator can configure<br>one "Template Machine" with all ports installed, and export its USB enumeration<br>tree for the PodBus USB device type from the Registry. After installing the<br>Lauterbach PODBUS USB driver once on a hardware- and OS-identical target<br>machine, the administrator could then import the enumeration subtree.                                                                                                    |
|                                                       | (For e.g. XP the subtree would be<br>"HKEY_LOCAL_MACHINE\SYSTEM\CurrentControlSet\Enum\USB\Vid_0897&<br>Pid_0002". It is unknown if this also works on newer Windows versions. Also any<br>added hub will change the USB tree and require additional installation.)                                                                                                    |
|                                                       | http://www.lauterbach.com/faq/t32usb_setup.exe TRACE32 USB Driver<br>installer for Windows (32bit and 64bit)                                                                                                    |

153

## ©1989-2014 Lauterbach GmbH

FAQ